# **CJA eVoucher**

# **Attorney User Manual**

# Release 6.11

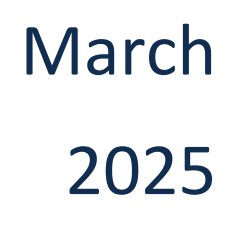

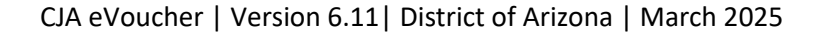

# Contents

| Introduction                                                                                     | 4  |
|--------------------------------------------------------------------------------------------------|----|
| Accessing the CJA eVoucher Program                                                               | 4  |
| Creating a Login.gov Account                                                                     | 5  |
| Adding an Authentication Method in Login.gov                                                     | 8  |
| Identity Verification in Login.gov                                                               | 11 |
| Linking Your eVoucher SLP Account to Your Login.gov Account                                      | 20 |
| Adding Additional Authentication Methods in Login.gov and/or Accessing Your Account on Login.gov | 25 |
| Using a Secondary Authentication Method for Signing in via Login.gov                             | 26 |
| Login.gov Help                                                                                   | 27 |
| Signing in to eVoucher                                                                           | 28 |
| Single Login Profile (SLP)                                                                       |    |
| Single Login Profile (SLP) vs. Court Profile                                                     | 31 |
| Editing Your Single Login Profile                                                                | 32 |
| Viewing Billing Information                                                                      | 35 |
| Linked eVoucher Accounts                                                                         |    |
| Accessing Multiple eVoucher Accounts                                                             | 37 |
| Navigating in the CJA eVoucher Program                                                           |    |
| Home Page                                                                                        |    |
| Customizing the Home Page                                                                        | 40 |
| Court Profile                                                                                    | 42 |
| Attorney Info                                                                                    | 43 |
| Billing Info                                                                                     | 45 |
| Appointments' List                                                                               | 47 |
| Appointment Info                                                                                 | 47 |
| Representation Info                                                                              | 48 |
| CJA-20 Voucher Process Overview                                                                  | 49 |
| Creating the CJA-20 Voucher (Attorney Voucher)                                                   | 49 |
| Payment Details                                                                                  | 50 |
| Entering Services                                                                                | 51 |
| Entering Expenses                                                                                | 53 |
| Claim Status                                                                                     | 56 |
| Documents                                                                                        | 57 |
| Confirmation – Signing and Submitted to Court                                                    | 58 |

| CJA-20 Quick Review Panel                                                           | 61  |
|-------------------------------------------------------------------------------------|-----|
| Importing Service Entries in CJA-20 or CJA-30 Voucher                               | 62  |
| Creating a New Authorization (AUTH) for Expert Services                             | 66  |
| Creating a Supplemental Authorization (AUTH) for Expert Services (Additional Funds) | 71  |
| Creating a CJA-21 Voucher (Service Provider Voucher)                                | 76  |
| Payment Details                                                                     | 79  |
| Entering Services                                                                   |     |
| Entering Expenses                                                                   | 81  |
| Claim Status                                                                        | 82  |
| Documents                                                                           | 83  |
| Confirmation - Signing and Submitting to Court                                      | 84  |
| Creating an Authorization for Transcripts (AUTH-24, Transcript Request)             | 86  |
| Creating a CJA-26 (Atty Request to Exceed Statutory Maximum)                        |     |
| Creating a Budget AUTH                                                              | 93  |
| Creating a Travel AUTH                                                              | 99  |
| Reports and Case Management                                                         | 104 |
| Defendant Detail Budget Report-Attorney                                             | 105 |
| Other Available Attorney Reports                                                    | 107 |
| Appendix A: Correcting Errors in Your .csv File                                     | 108 |
| Appendix B: Creating the Excel File for Import                                      | 110 |
| Appendix C: Converting the Excel File to .csv Format                                | 111 |

# Introduction

The CJA eVoucher system is a web-based solution for submission, monitoring, and management of all Criminal Justice Act (CJA) functions. The eVoucher program allows for:

- Online authorization requests by attorneys for service provider funding.
- Online case budgeting
- Online voucher completion for service providers (if authorized), or by the attorney acting on behalf of service providers.
- Online voucher entry, review and submission for attorneys.
- Online voucher review by CJA unit, the District Court, and the Circuit Court.

Unless the court has indicated otherwise, attorneys are generally required to create and submit vouchers for their service providers and associates. The program includes the following modules:

## **Voucher and Authorization Request Submission**

- Authorization requests by attorneys for service provider funding
- Budget authorization request for additional attorney and/or service provider funding on budgeted cases
- Requests by attorneys to exceed the statutory maximum and for interim payment
- Supporting documentation may be uploaded to vouchers or authorization requests
- Reports for attorneys to take an active part in monitoring costs and appointments/cases
- Automatic email notification to attorney of approval or rejection of vouchers and authorization requests

## **Court Appointment**

When an appointment is entered, the program automatically generates an email message to the appointed attorney to confirm the appointment and advise that the case has been opened in eVoucher.

Please contact <u>cja\_evoucher@azd.uscourts.gov</u> if you are missing an appointment or receive an appointment email in error (including duplicate emails for the same case).

## **Browser Compatibility**

• Chrome, Edge, Firefox and Safari

# Accessing the CJA eVoucher Program

You will access the eVoucher program for the District of Arizona at the following address:

https://evsdweb.ev.uscourts.gov/CJA azx prod/CJAeVoucher/Logon.aspx

It is suggested that you bookmark it for easier access.

# **Creating a Login.gov Account**

| Step |  |
|------|--|
| 1    |  |

On the eVoucher sign-in page, click **Sign in with LOGIN.GOV**.

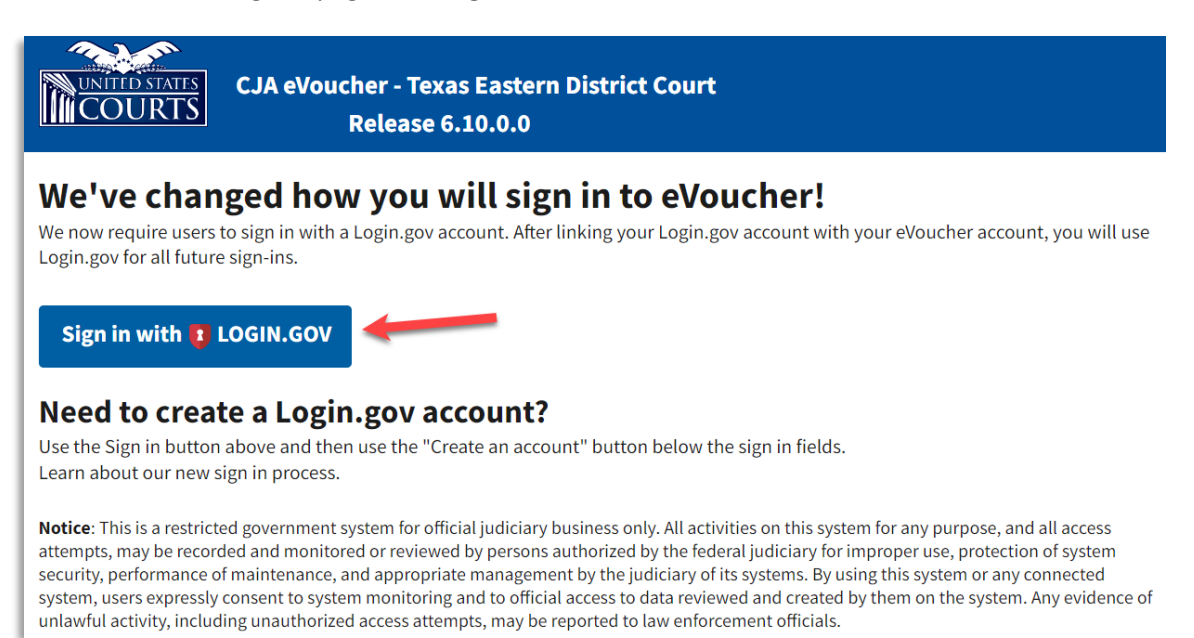

Step 2

On the Login.gov page, click **Create an account**.

| UDGIN.C                    | SOV                  |  |  |
|----------------------------|----------------------|--|--|
|                            |                      |  |  |
| eVoucher is using          |                      |  |  |
| Login.gov to all           | ow you to sign in to |  |  |
| your account s             | arely and securely.  |  |  |
| Sign in                    | Create an account    |  |  |
| Sign in for existing users |                      |  |  |
| Email address              |                      |  |  |
|                            |                      |  |  |
|                            |                      |  |  |

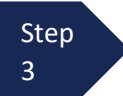

Enter your email address and select your email language preference. Click the **Rules of Use** link, read the Login.gov Rules of Use, and select the **I read and accept the Login.gov Rules of Use** check box. Click **Submit**.

| Sign in                                                        | Create an accoun           |
|----------------------------------------------------------------|----------------------------|
| Croata an accour                                               | t for now usor             |
| oreate all accour                                              | it for new users           |
| Enter your email address                                       | ail com                    |
| uaviduattorney210gm                                            | alt.com                    |
| Select your email language pr                                  | reference                  |
| Login.gov allows you to receive<br>English, Spanish or French. | e your email communication |
| O English (default)                                            |                            |
|                                                                |                            |
| O Español                                                      |                            |
| <ul> <li>Español</li> <li>Français</li> </ul>                  |                            |
| O Español<br>O Français                                        |                            |

**Note**: The email address you use for Login.gov does not need to be the same as the eVoucher Single Login Profile (sign in) email. If you want to keep your "work" related Login.gov account separate from any "personal" related Login.gov account (i.e. for social security or TSA precheck for example), you can have more than one Login.gov account with different email addresses.

Step 4

You will receive an email message at the email address you entered in step 3. In the email message, click **Confirm email address** link, and continue creating your account.

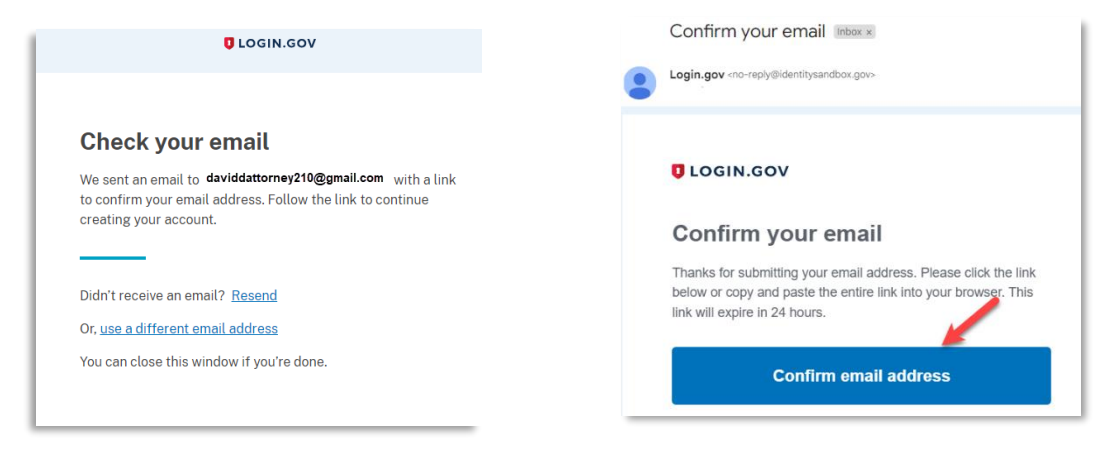

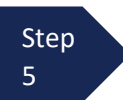

Next, create a password. It must contain 12 or more characters and cannot include commonly used words or phrases. In the **Password** and **Confirm password** fields, enter and confirm your password, and click **Continue**.

| Create a strong                                                  | password                                                              |
|------------------------------------------------------------------|-----------------------------------------------------------------------|
| Your password must be <b>12 ch</b><br>common phrases or repeated | <b>aracters</b> or longer. Don't us<br>I characters, like abc or 111. |
| Password                                                         |                                                                       |
| •••••                                                            |                                                                       |
| Confirm password                                                 |                                                                       |
| •••••                                                            |                                                                       |
| Show password                                                    |                                                                       |

Your Login.gov account is now created, and you are directed to add an authentication method. Continue to the next section and follow the instructions to complete this requirement.

**Note**: Once your Login.gov setup is complete, you will ONLY use the email address you entered and the password you created in Login.gov to access eVoucher, so it is important to remember them.

## Adding an Authentication Method in Login.gov

Login.gov requires that you set up at least one authentication method when creating your account. However, it is recommended that you select **at least two authentication methods** on different devices so that you have an alternative way(s) to sign in to eVoucher if your primary method becomes unavailable.

**Note:** It is recommended that you separately set up the second authentication method by signing directly into <u>Login.gov</u> after you are linked to eVoucher because setting up a second method now will take you out of the connecting to eVoucher process.

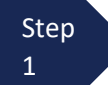

Select your first method of authentication and click **Continue**. Authentication methods include security keys, authentication applications, text or voice messages, or backup codes.

#### Authentication method setup

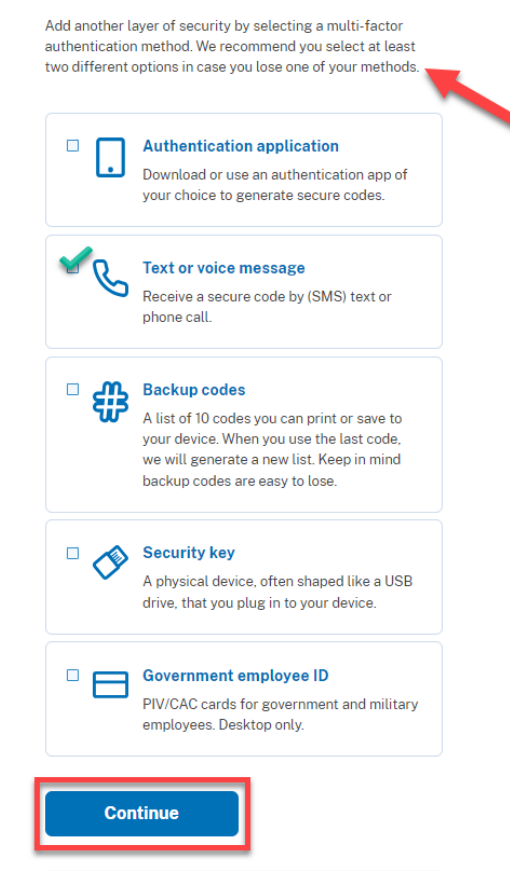

**Note**: Every time you sign in to eVoucher you are required to authenticate, so make sure you use an authentication method that's easy for you to access.

For these instructions, the **Text or voice message** option is selected.

For additional information on the available authentication methods, see <u>Login.gov/help/authentication</u> <u>methods</u>

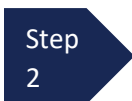

To authenticate by text or voice message, in the **Phone number** field, enter your phone number to receive a one-time code by text message or phone call, and click **Send code**.

| We'll send you a one-time code                                                                                | each time you sign in.                                     |
|----------------------------------------------------------------------------------------------------|------------------------------------------------------------|
| Message and data rates may ap<br>VOIP) phone services or premi                                                | pply. Do not use web-based<br>um rate (toll) phone numbers |
| Phone number                                                                                                  |                                                            |
| 210-555-5555                                                                                                  |                                                            |
|                                                                                                    |                                                            |
| How you'll get your code O Text message (SMS)                                                                 | O Phone call                                               |
| How you'll get your code<br>Text message (SMS)<br>You can change this anytime. If<br>select "Phone call."     | O Phone call                                               |
| How you'll get your code  Text message (SMS)  You can change this anytime. If select "Phone call."  Send code | Phone call<br>you use a landline number,                   |

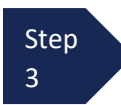

In the **One-time code** field, enter the one-time code sent to your device, and click **Submit**.

| We sent a text (SMS) with a one-time code to (***<br>This code will expire in 10 minutes. | ) *** -55 |
|-------------------------------------------------------------------------------------------|-----------|
| One-time code<br>Example: 123456                                                          |           |
| 555555                                                                                    |           |
| Remember this browser                                                                     |           |
| Submit                                                                                    |           |
| Send another code                                                                         |           |
| Having trouble? Here's what you can do:                                                   |           |
| Choose another authentication method                                                      |           |
| I didn't receive my one-time code 🖪                                                       |           |
|                                                                                           |           |

#### Enter your one-time code

Step 4 Once the code has been successfully authenticated, you are prompted to add another authentication method, we recommend adding additional authentication methods later. Click **Skip for now**.

**Note:** It is recommended that you separately set up the second authentication method by signing directly into Login.gov after you are linked to eVoucher because setting up a second method now will take you out of the process to connect to eVoucher.

**Note**: It is recommended that you use a different device for the second authentication method, even if you choose the same setup option. For example, if you chose text or voice message as your first method, you could do the same for the second, as long as you use a different phone number.

| A phone was added to your account. |  |
|------------------------------------|--|
|                                    |  |

# You've added your first authentication method! Add a second method as a backup.

Adding another authentication method prevents you from getting locked out of your account if you lose one of your methods.

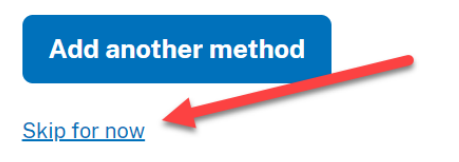

## Identity Verification in Login.gov

To access eVoucher, you must verify your identity by uploading an acceptable form of identification (driver's license or state ID). This added security measure is to ensure that you are you and not someone pretending to be you.

**Note**: This is a one-time identity verification; if you have previously proven your identity through Login.gov, you are not required to do this again.

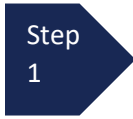

If you're in the process of creating your new Login.gov account, this step automatically displays after you've established your multi-factor authentication method(s). Click **Continue**.

If you already had a Login.gov account, you may be asked to verify your identity after clicking on the **Sign in with LOGIN.GOV** on the <u>eVoucher sign-in page</u>. After entering your Login.gov credentials, you may be asked to verify your identity.

## Let's verify your identity for eVoucher Court Test

eVoucher Court Test needs to make sure you are you — not someone pretending to be you. Learn more about verifying your identity [2]

#### You'll need to:

#### 1 Have a driver's license or state ID

Other forms of ID are not accepted. We'll check that you are the person on your ID.

#### 2 Enter your Social Security number

You will not need your physical SSN card.

#### 3 Match to your phone number

We match your phone number with your personal information and send a one-time code to your phone.

#### 4 Re-enter your Login.gov password

Your password saves and encrypts your personal information.

Continue 🦨

Step 2 To continue, select the check box allowing Login.gov to ask for, use, keep, and share your personal information to verify your identity, and click **Continue** 

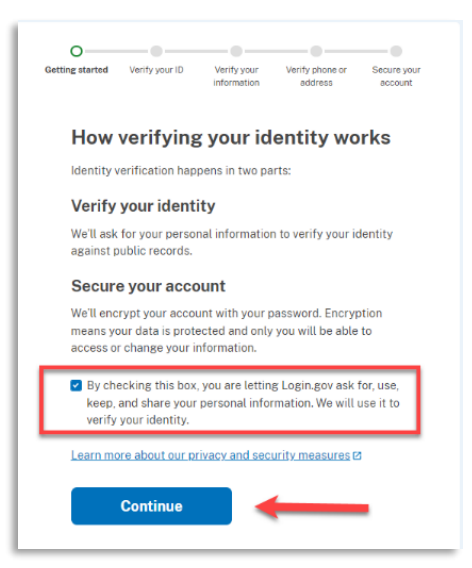

Step 3 Choose an option for adding your identification information. <u>Option 1</u> is to upload photos of your ID from your phone, and <u>Option 2</u> is to upload them directly from your computer.

| ULOGIN.GOV                                                                                       | COURTS                                                                     |
|--------------------------------------------------------------------------------------------------|----------------------------------------------------------------------------|
| Getting started Verify your ID Verify your information                                           | Verify phone or address account                                            |
| How would you like t                                                                             | to add your ID?                                                            |
| We'll collect information about you b<br>state-issued ID.                                        | by reading your                                                            |
| Recommended<br>Use your phone                                                                    | to take photos                                                             |
| You won't have to sign<br>switch back to this co<br>photos. Your mobile pl<br>and a web browser. | n in again, and you'll<br>mputer after you take<br>hone must have a camera |
| Phone number                                                                                     |                                                                            |
| <b>•</b>                                                                                         |                                                                            |
| Send link                                                                                        |                                                                            |
| Continue on this                                                                                 | s computer                                                                 |
| Don't have a phone? U<br>from this computer.                                                     | Ipload photos of your ID                                                   |
| Upload phot                                                                                      | os                                                                         |
| Cancel                                                                                           |                                                                            |
|                                                                                                  |                                                                            |

#### **Option 1: Upload photos from phone (recommended)**

#### **Option 1**

1. Click **Send link**. A message displays, prompting you to check your device for a text message with instructions for taking a photo of your ID to verify your identity.

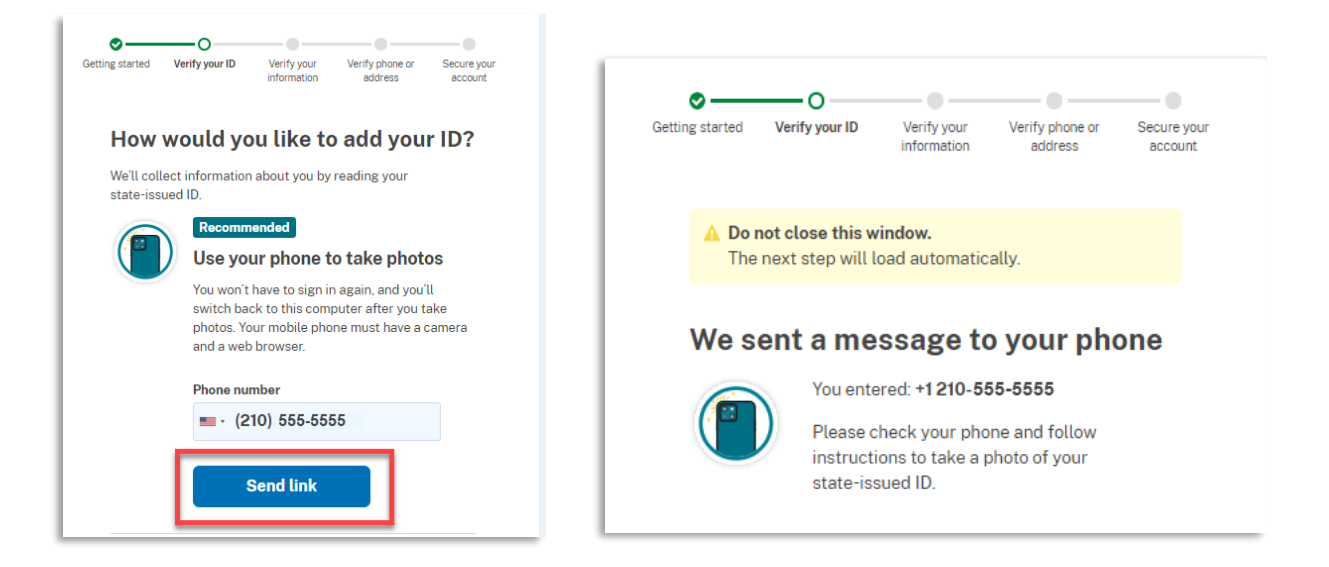

2. Tap the link in the text message. A message displays, confirming that you are attempting to verify your identity to access eVoucher. Scroll down for additional instructions.

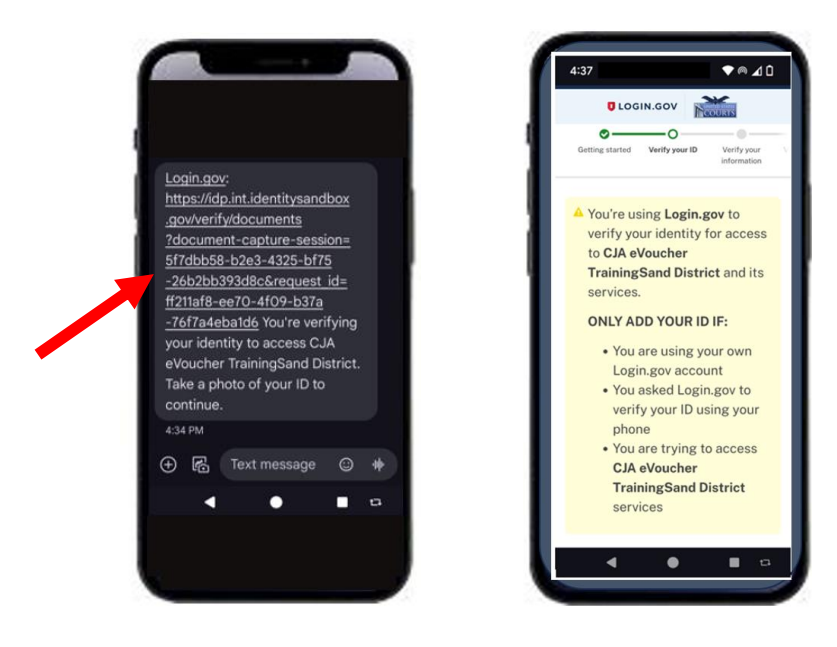

Tap Take photo to switch your phone to the camera function. Take a photo of the front of your state ID card. Scroll down and tap Take photo again to take a photo of the back of the card. Verify that each image displays in the appropriate box, and tap Submit.

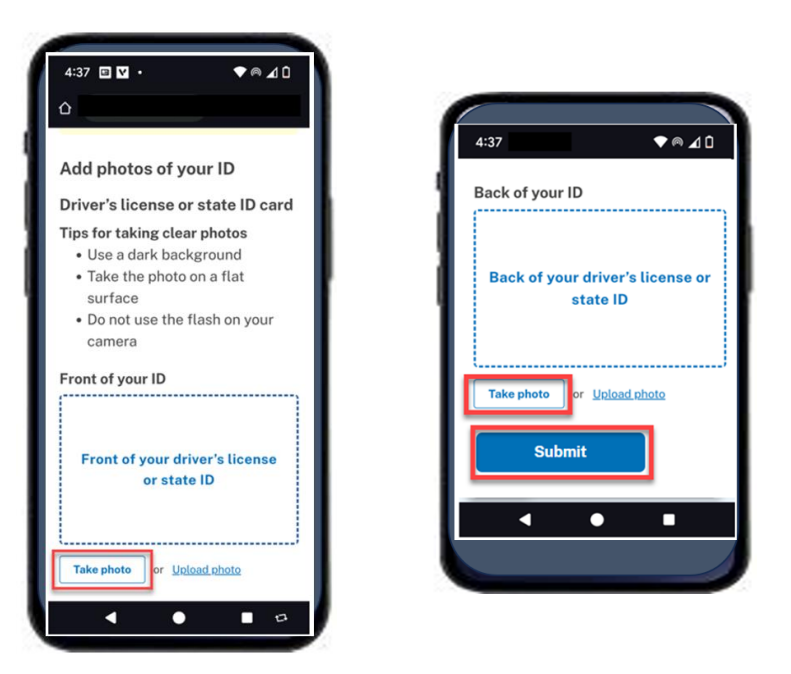

4. Login.gov verifies your identity from your photos and prompts you to switch back to your computer to complete the process.

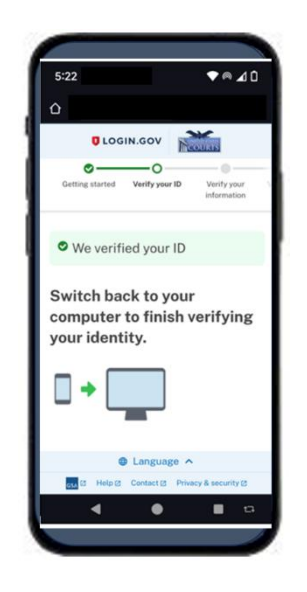

Continue to step 4 to complete the identity verification process.

#### **Option 2: Upload photos from your computer**

Option 2

1. Click **Upload photos** to upload photos of your ID from your computer.

| <b>Continue on this computer</b><br>Don't have a phone? Upload photos of your ID<br>from this computer. |
|----------------------------------------------------------------------------------------------------|
| Upload photos                                                                                           |

 You can either drag photos of the front and back of your ID from your computer and drop them in the appropriate boxes or click the **choose from folder** link to browse for and select the photos to add. Once the photos are uploaded, click **Submit**.

| Getting started                             | O<br>Verify your ID                                                                               | Verify your                                                      | Verify phone or | Secure your |
|---------------------------------------------|---------------------------------------------------------------------------------------------------|------------------------------------------------------------------|-----------------|-------------|
|                                             |                                                                                                   |                                                                  | 000.000         | oooon       |
| Add                                         | photos of                                                                                         | f your ID                                                        | )               |             |
| Drive                                       | 's license o                                                                                      | r state ID                                                       | card            |             |
| Tips for<br>• Us<br>• Tal<br>• Do<br>• File | taking clear pho<br>e a dark backgro<br>ke the photo on a<br>not use the flas<br>e size should be | otos<br>ound<br>a flat surface<br>h on your cam<br>at least 2 MB | iera            |             |
| Front of<br>Must be                         | <b>your ID</b><br>a JPG or PNG                                                                    |                                                                  |                 |             |
| Fro                                         | nt of your d<br>sta                                                                               | river's lic<br>te ID                                             | ense or         |             |
| Back of                                     | your ID                                                                                           |                                                                  |                 |             |
| Must be                                     | a JPG or PNG                                                                                      |                                                                  |                 |             |
| Bac                                         | k of your d<br>sta                                                                                | river's lice<br>te ID                                            | ense or         |             |
| l                                           | Drag file here or                                                                                 | choose from fold                                                 | ier             |             |
| ·                                           |                                                                                                   |                                                                  |                 |             |
|                                             | Submit                                                                                            |                                                                  |                 |             |

Note: You may see a processing screen as the upload completes and Login.gov verifies your identity.

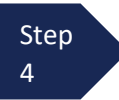

Once your identity has been verified, Login.gov verifies your name, date of birth, and address using your Social Security number (SSN). In the **Social Security number** field, enter your SSN, and click **Continue**.

| Getting started Verify your ID Verify your Verify phone or Secure your information address account                                                              |  |  |  |  |  |  |
|----------------------------------------------------------------------------------------------------|--|--|--|--|--|--|
| We verified your ID                                                                                                    |  |  |  |  |  |  |
| Enter your Social Security number                                                                                                    |  |  |  |  |  |  |
| We need your Social Security number to verify your name, date of birth and address. Learn more about how we protect your sensitive information [2]              |  |  |  |  |  |  |
| Don't have a Social Security number?                                                                                                    |  |  |  |  |  |  |
| You must have a Social Security number to finish verifying<br>your identity. <u>Exit Login,gov and return to CJA eVoucher User</u><br><u>Acceptance Testing</u> |  |  |  |  |  |  |
| Social Security number<br>Example: 123-45-6789                                                                                                    |  |  |  |  |  |  |
| Continue                                                                                                    |  |  |  |  |  |  |

### Step 5

Your name, date of birth, and address are imported from your ID; verify the information is correct. If any of the information has errors, click the **Update** link next to it and make necessary corrections. Once your information is correct and complete, click **Submit**.

**Note**: You have five attempts to verify your personal information, after which your account will be locked. To unlock your account, contact <u>Login.gov.</u>

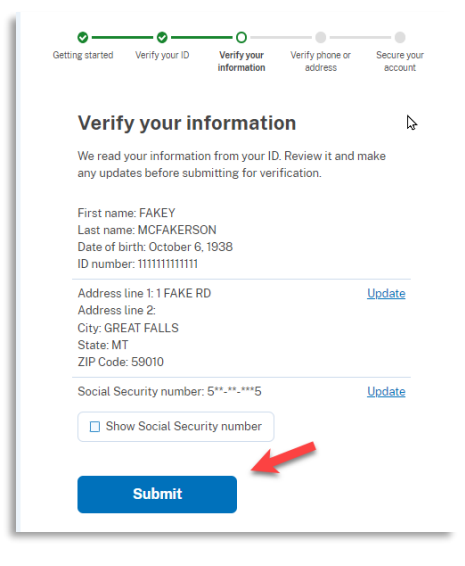

**Note:** The address information in Login.gov is not related to eVoucher address/billing information and need not be updated to match eVoucher. Nothing will be sent to this address related to eVoucher. Courtstaff cannot see this information and does not have access to your Login.gov information or account.

Step 6 Next, verify your phone number. To do this, in the **Phone number** field, enter your phone number and click the appropriate radio button to receive a one-time code either by text message or phone call. Click **Send code**.

| <u> </u>             |                                                                    |                                    | o                                        |                 |  |  |
|----------------------|--------------------------------------------------------------------|------------------------------------|------------------------------------------|-----------------|--|--|
| Getting started      | venty your iD                                                      | information                        | address                                  | account         |  |  |
| 👁 We                 | e verified your inf                                                | formation                          |                                          |                 |  |  |
| Veri                 | fy your pł                                                         | none nu                            | mber                                     |                 |  |  |
| We'll ch<br>code. Ti | eck this number<br>his is to help veri                             | with records<br>fy your identit    | and send you a o<br>:y.                  | ne-time         |  |  |
| Enter a              | phone number t                                                     | hat is:                            |                                          |                 |  |  |
| • Ba<br>• Yo         | ased in the Uniter<br>our primary numb                             | d States (inclu<br>per (the one yo | iding U.S. territor<br>ou use the most o | ries)<br>Iften) |  |  |
| <u>Learn n</u>       | nore about what                                                    | phone numbe                        | r to use 🛛                               |                 |  |  |
| Phone                | number                                                             |                                    |                                          |                 |  |  |
|                      |                                                                    |                                    |                                          |                 |  |  |
| How                  | How should we send a code?                                         |                                    |                                          |                 |  |  |
| If you e<br>below.   | If you entered a landline above, please select "Phone call" below. |                                    |                                          |                 |  |  |
| <b>O</b> Te          | xt message (SM                                                     | S) O                               | Phone call                               |                 |  |  |
|                      |                                                                    |                                    |                                          |                 |  |  |
|                      | Send code                                                          |                                    | 5                                        |                 |  |  |
|                      |                                                                    |                                    |                                          |                 |  |  |

In the **One-time code** field, enter the code sent to your device, and click **Submit** 

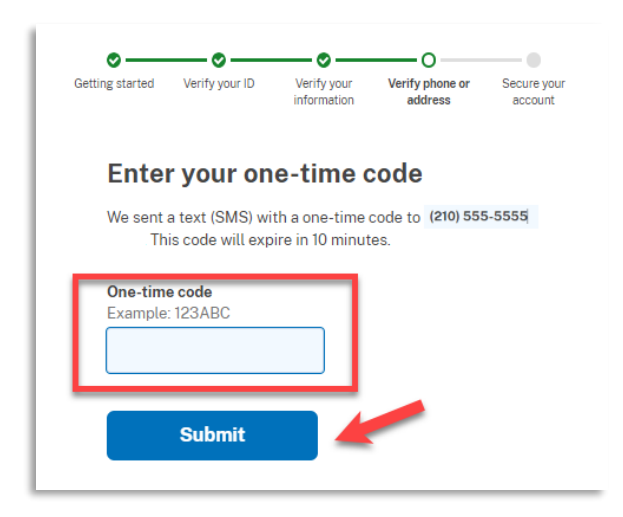

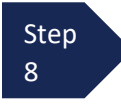

Step

Once your phone number is verified, in the **Password** field, re-enter the password you created to access Login.gov and click **Continue**.

| Getting started                                                                                                    | Verify your ID       | Verify your information | Verify phone or<br>address | Secure your<br>account |  |  |
|----------------------------------------------------------------------------------------------------|----------------------|-------------------------|----------------------------|------------------------|--|--|
| • We                                                                                                    | verified your ph     | one number              |                            |                        |  |  |
| <b>Re-enter your Login.gov password</b><br>Login.gov will encrypt your information with your password.<br>This means that your information is secure and only you will<br>be able to encour or charge it. |                      |                         |                            |                        |  |  |
| Passwor                                                                                                    | o access or cha<br>d | nge It.                 |                            |                        |  |  |
| L, snow                                                                                                    | password<br>Continue |                         | FOLSOL PA                  | sswora <u>/</u>        |  |  |

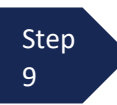

A personal key is generated. <u>You will need this key if you ever forget your password or lose your</u> <u>authentication method</u>. Keep your key in a secure place and do not share it with anyone. Select the check box to confirm that you have saved your personal key and click **Continue.** 

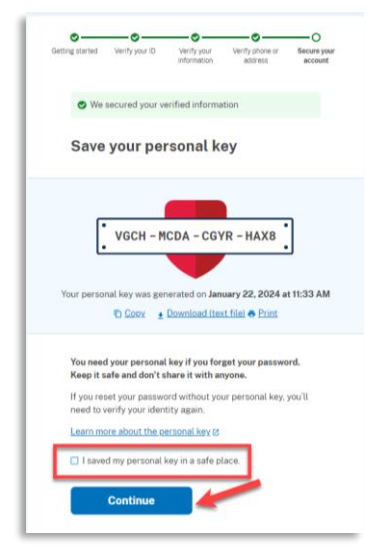

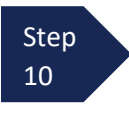

Your Login.gov account is now verified. Next, you are asked to connect, or link, your Login.gov account with your eVoucher account. Click **Agree and continue** and follow the instructions in the next section to complete this connection.

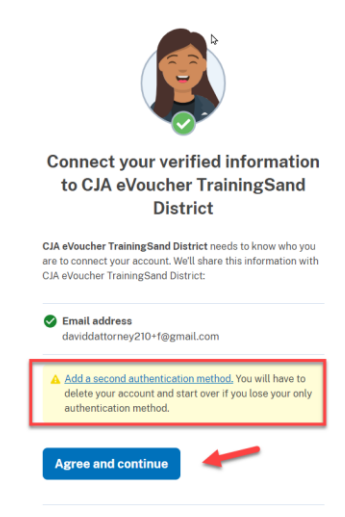

**Note:** It is recommended that you separately set up the second authentication method by signing directly into <u>Login.gov</u> after you are linked to eVoucher because setting up a second method now will take you out of the process to connect to eVoucher.

## Linking Your eVoucher SLP Account to Your Login.gov Account

After you complete your identity verification and receive your security key, you are automatically directed to your court's eVoucher linking page. Note that the email address you used to create your Login.gov account is pre-populated in the **eVoucher Email Address** field. This may not be the correct email address for your eVoucher SLP if you used a different email address for Login.gov.

#### Existing eVoucher Users go to Option A.

#### New eVoucher Users go to Option B.

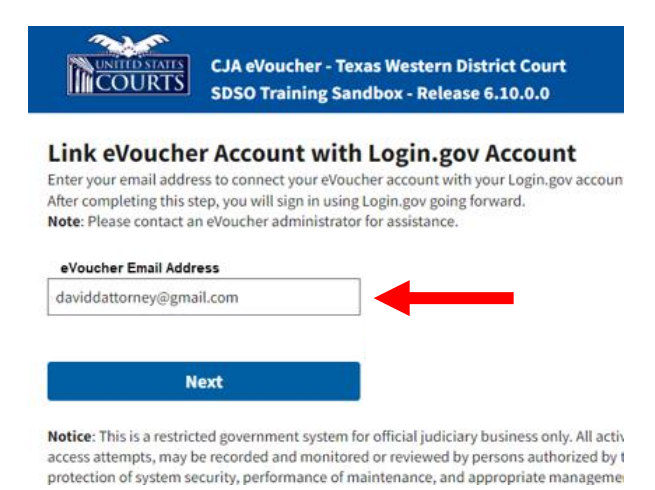

If you receive an error that the Action failed, click **Sign in with LOGIN.GOV** which should take you to the above linking page.

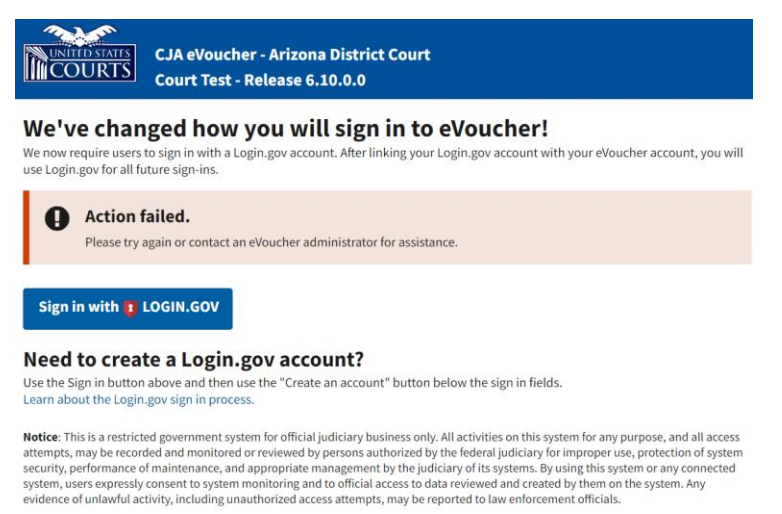

#### **Option A: Existing eVoucher Users**

**Option A** 

Existing eVoucher users who have an SLP can sign in using their SLP email address and password.

Step 1

The eVoucher Email Address field is prepopulated with the Login.gov email address, if your eVoucher SLP (sign in) email is different, enter the eVoucher SLP Email Address and click Next.

|                        | COURTS<br>SDSO Training Sandbox - Release 6.10.0.0                                                                                                    |
|------------------------|----------------------------------------------------------------------------------------------------|
| Lir<br>Ente<br>After   | nk eVoucher Account with Login.gov Account<br>er your email address to connect your eVoucher account with your Login.gov account.<br>r completing this step, you will sign in using Login.gov going forward.                                                                                                    |
| da                     | viddattorney@firm.com                                                                                                    |
| Noti                   | Next ice: This is a restricted government system for official judiciary business only. All activities on this system for any purpose, and all ass attempts, may be recorded and monitored or reviewed by persons authorized by the federal judiciary for improper use.                                                                                                    |
| prot<br>syste<br>offic | ection of system security, performance of maintenance, and appropriate management by the judiciary of its systems. By using this<br>em or any connected system, users expressly consent to system monitoring and to official access to data reviewed and created by<br>m on the system. Any evidence of unlawful activity, including unauthorized access attempts, may be reported to law enforcement<br>cials. |

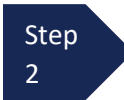

In the **eVoucher Password** field, enter your eVoucher SLP password (the password you normally use to access eVoucher), and click **Connect Accounts**. If you don't remember your password, click the **Forgot your password?** link and follow the security question prompts. If you enter your password incorrectly six times or fail your security questions three times, your account locks and you must contact your eVoucher administrator.

| CJA eVoucher - Texas Western District Court<br>SDSO Training Sandbox - Release 6.10.0.0                                                                                                    |
|----------------------------------------------------------------------------------------------------|
| Link eVoucher Account with Login.gov Account<br>Enter the password for your eVoucher account to connect your eVoucher account with your Login.gov account.<br>After completing this step, you will sign in using Login.gov going forward.                                                                                                    |
| Eorgot your password2 Connect Accounts                                                                                                    |
| Notice: This is a restricted government system for official judiciary business only. All activities on this system for any purpose, and all<br>access attempts, may be recorded and monitored or reviewed by persons authorized by the federal judiciary for improper use,<br>protection of system security, performance of maintenance, and appropriate management by the iduiciary of its systems. By using this<br>system or any connected system, users expressly consent to system monitoring and to official access to data reviewed and created by<br>them on the system. Any evidence of unlawful activity, including unauthorized access attempts, may be reported to law enforcement<br>officials. |

Step 3 If your Login.gov account is successfully linked to your eVoucher account, a success message displays at the top of your eVoucher home page. Continue to use eVoucher normally.

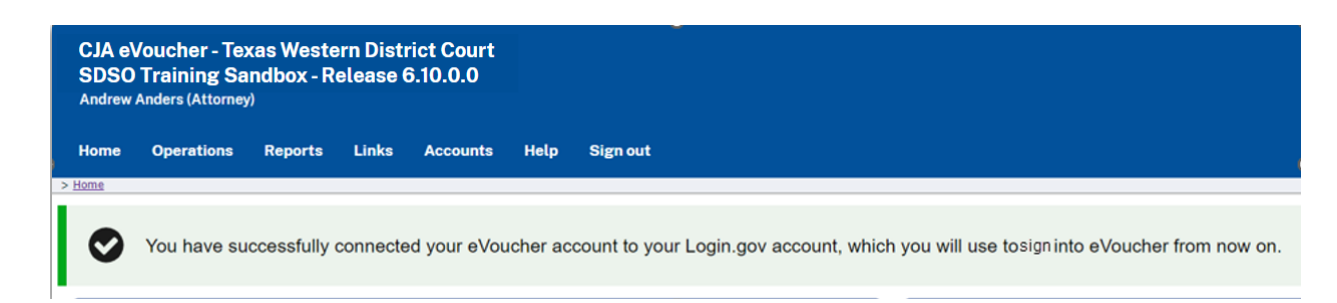

You have now linked your eVoucher account with your Login.gov account. For all future use, you will sign in using the Sign in with Login.gov link on the eVoucher sign in page.

#### **Option B: New eVoucher Users**

**Option B** 

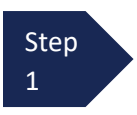

On the linking page, the Login.gov email address is pre-populated in the **eVoucher Email Address** field. This may not be the correct email address for your eVoucher SLP if you used a different email address for Login.gov. Enter your **eVoucher SLP sign in email address**.

| COURTS                                                                                      | SDSO Training Sandbox - Release 6.10.0.0                                                                                                    |
|---------------------------------------------------------------------------------------------|----------------------------------------------------------------------------------------------------|
| Link eVouche<br>Enter your email addre<br>After completing this s<br>Note: Please contact a | er Account with Login.gov Account<br>ess to connect your eVoucher account with your Login.gov accou<br>step, you will sign in using Login.gov going forward.<br>In eVoucher administrator for assistance. |
| daviddattorney@gm                                                                           | ail.com                                                                                                    |
|                                                                                             |                                                                                                    |
|                                                                                             |                                                                                                    |

You will receive a notice to Check your email. The email is sent to the eVoucher SLP email address.

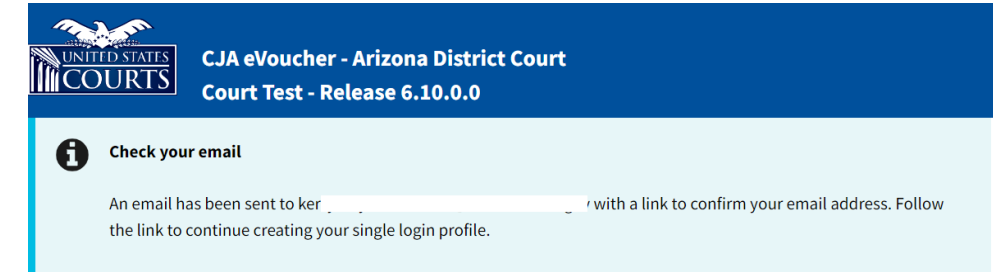

| Step |  |
|------|--|
| 2    |  |

### Click on the link in the email to confirm the connection between Login.gov and eVoucher.

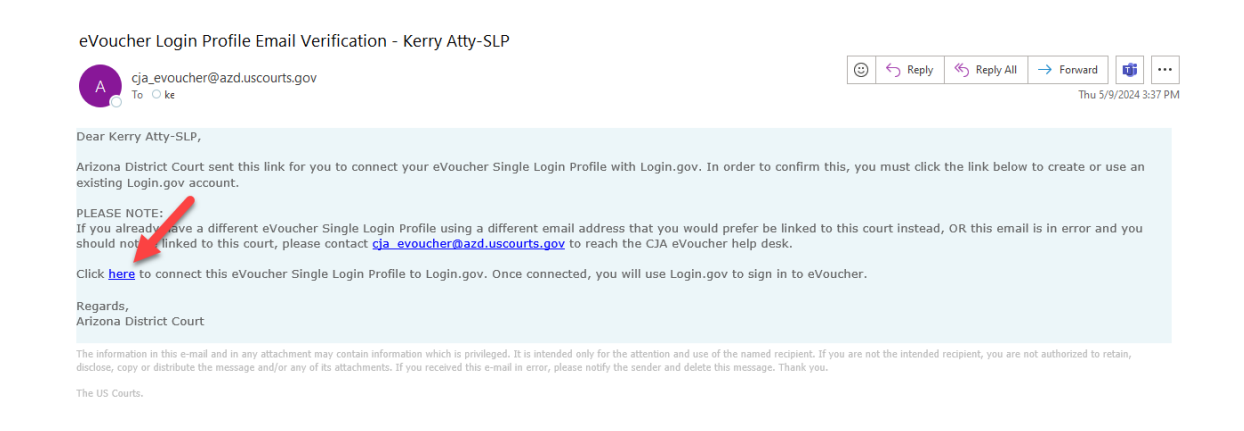

If your Login.gov account is successfully linked to your eVoucher account, a success message displays at the top of your eVoucher home page. Continue to use eVoucher normally.

| CJA eVo<br>Court T<br>Kerry Att                                                                                                    | oucher - Arizo<br>Test - Release<br>ty-SLP (Attorney | na District<br>6.10.0.0 | Court           |         |            |                        | Welcome, Kerry Atty-S                  |
|----------------------------------------------------------------------------------------------------|------------------------------------------------------|-------------------------|-----------------|---------|------------|------------------------|----------------------------------------|
| <u>Home</u>                                                                                                    | Operations                                           | Reports                 | Links           | Help    | Sign out   |                        |                                        |
| > Home                                                                                                    |                                                      |                         |                 |         |            |                        |                                        |
| You have successfully connected your eVoucher account to your Login.gov account, which you will use to sign in to eVoucher from now on. |                                                      |                         |                 |         |            |                        |                                        |
| E My Activ                                                                                                    | e Documents                                          |                         |                 |         |            | My Proposed Assignment | s                                      |
| To group by                                                                                                    | a particular Header,                                 | drag the columr         | n to this area. | Search: |            | Appointments           | Defendant                              |
| Case D                                                                                                    | efendai Type                                         |                         | Status          |         | Date Enter |                        | All cases have been currently assigned |

You have now linked your eVoucher account with your Login.gov account. For all future use, you will sign in using the Sign in with LOGIN.GOV link on the eVoucher sign in page.

# Adding Additional Authentication Methods in Login.gov and/or Accessing Your Account on Login.gov

Login.gov recommends that you set up additional **authentication methods** using a different method so that you have an alternative way(s) to sign in to eVoucher if your primary method becomes unavailable.

For additional information on the available authentication methods, see <u>Login.gov/help/authentication</u> <u>methods</u>.

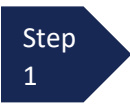

Sign directly into <u>Login.gov</u> using your email address and password. Enter your first authentication method.

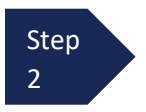

On the Your Account page, you will have access to add a second (or more) authentication method. Select the desired additional method and follow the step-by-step instructions.

| Your authentication methods |
|-----------------------------|
| Add phone number            |
| Add authentication apps     |
| Add face or touch unlock    |
| Add security key            |
| Add federal employee ID     |
| Get backup codes            |

Note: You can select which phone number is the default phone number for use to sign in on Your Account page.

# Using a Secondary Authentication Method for Signing in via Login.gov

Upon set up of your Login.gov account you selected a primary authentication method. If you later need to use another method to sign in select, **Choose another authentication method** on the One-time code page:

| Example: 123450                          |   |
|------------------------------------------|---|
|                                          |   |
|                                          |   |
| Remember this browser                    |   |
|                                          |   |
| Submit                                   |   |
| corresponding to Login.gov.              |   |
|                                          |   |
| Unvine trouble? Unvois what you are deal |   |
| Having trouble? Here's what you can do:  |   |
| Having trouble? Here's what you can do:  | ; |
| Having trouble? Here's what you can do:  |   |

Select another method and click **Continue**:

| 0 | Text message<br>Get one-time code via text message to (***)<br>***-7207.                  |
|---|-------------------------------------------------------------------------------------------|
| 0 | Automated phone call                                                                      |
|   | Get one-time code via phone call to (***) ***-7207<br>(North America phone numbers only). |
| 0 | Text message                                                                              |
|   | Get one-time code via text message to (***)<br>***-0905.                                  |
| 0 | Automated phone call                                                                      |
|   | Get one-time code via phone call to (***) ***-0905<br>(North America phone numbers only). |
| 0 | Authentication app                                                                        |
|   | Use your authentication application to get a<br>security code                             |

Select your authentication

method

**Note:** You should set up your needed and default authentication method options on Your Account page in <u>Login.gov</u>.

# Login.gov Help

Refer to the table below to locate the appropriate Login.gov help topic page for common questions. If further assistance with Login.gov or any issues not addressed in this document, see: <u>Help | Login.gov</u>.

**NOTE:** The Login.gov support team is available to assist users with any questions or concerns that users may have regarding their Login.gov account. If a user needs to create support ticket with Login.gov, from the Agency dropdown menu, select Administrative Office of the U.S. Courts.

| No | Issue                                                               | Login.gov Help Center Link                                                         |
|----|---------------------------------------------------------------------|------------------------------------------------------------------------------------|
| 1  | User Account Creation                                               | Help   Login.gov   Overview                                                        |
| 2  | User Account Password Reset / User Account<br>Deletion & Recreation | Help   Login.gov   Delete                                                          |
| 3  | User Account Password Change                                        | Help   Login.gov   PasswordChange                                                  |
| 4  | User Account Update (e.g., email change, phone change)              | Help   Login.gov   AccountUpdate                                                   |
| 5  | Add or change your Multifactor Authentication (MFA) method          | Help   Login.gov   AuthenticationMethods<br>Help   Login.gov   AddChangeAuthMethod |
| 6  | Issues with authentication methods                                  | Help   Login.gov   AuthMethods                                                     |
| 7  | Identity Proofing (Verify your Identity)                            | Help   Login.gov   Identity                                                        |
| 8  | Forgot user personal key                                            | Help   Login.gov   PersonalKey<br>Help   Login.gov   ForgotPersonalKey             |
| 9  | Issues with face or touch unlock                                    | Help   Login.gov   Face&TouchId                                                    |
| 10 | User Account Re-linking                                             | Help   Login.gov   Relink                                                          |

# Signing in to eVoucher

Once you've created your Login.gov account, linked it to eVoucher, and signed into the application for the first time, you will use your Login.gov credentials to access eVoucher going forward.

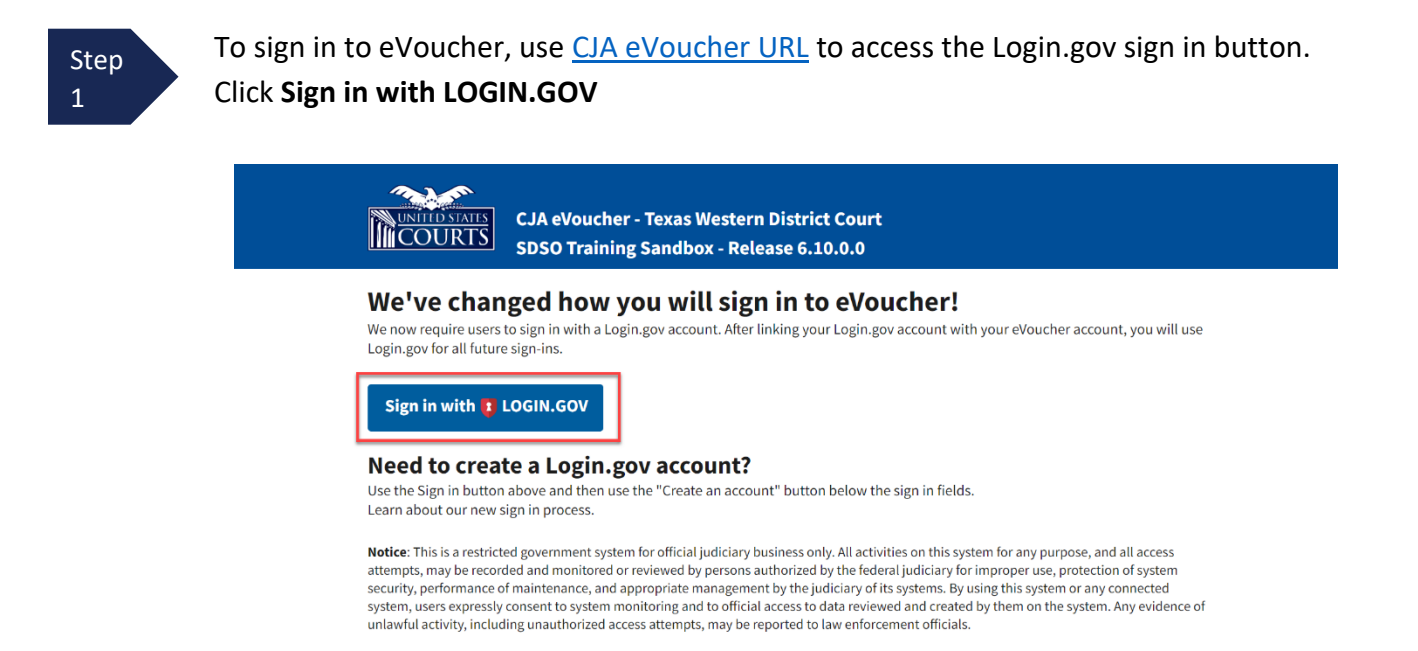

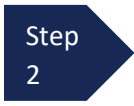

By default, you are directed to the Login.gov sign-in page. In the **Email address** and **Password** fields, enter the email address and password used to create your Login.gov account, and click **Sign in**.

| eVoucher SDSO i                   | s using Login.gov                |
|-----------------------------------|----------------------------------|
| to allow you to<br>account safely | sign in to your<br>and securely. |
| Sign in                           | Create an account                |
| Sign in for existin               | g users                          |
| Password                          |                                  |
| Show password                     |                                  |
| Sig                               | n in                             |

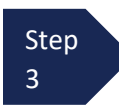

Complete the action required by your chosen authentication method. In this example, you will authenticate using a mobile device. In the One-time code field, enter the one-time code sent to your device, and click Submit.

| We sent a text (SMS) with a one-time code to <b>(***) **</b><br><b>5555.</b> This code will expire in 10 minutes. | !*_ |
|----------------------------------------------------------------------------------------------------|-----|
| <b>One-time code</b><br>Example: 123ABC                                                                           |     |
| XXXXXX                                                                                                    |     |
| Submit                                                                                                    |     |
| Send another code                                                                                                 |     |

Enter your one-time code

Login.gov directs you to your eVoucher home page.

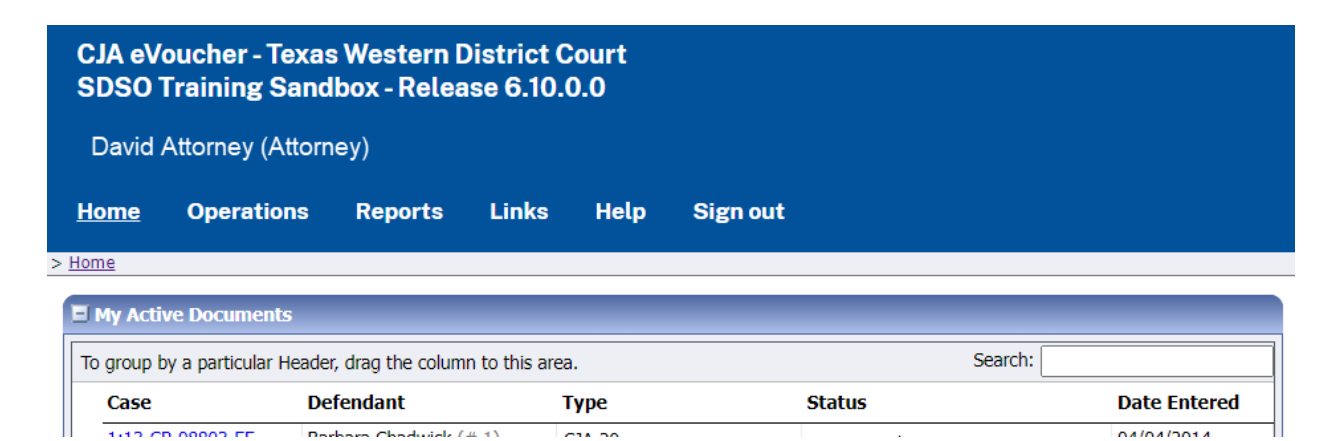

C14 30

# Single Login Profile (SLP)

An SLP allows you to link multiple court accounts and switch from one account to another from within the eVoucher application without needing to sign out. It is set up by court staff when your court profile is initially created in eVoucher.

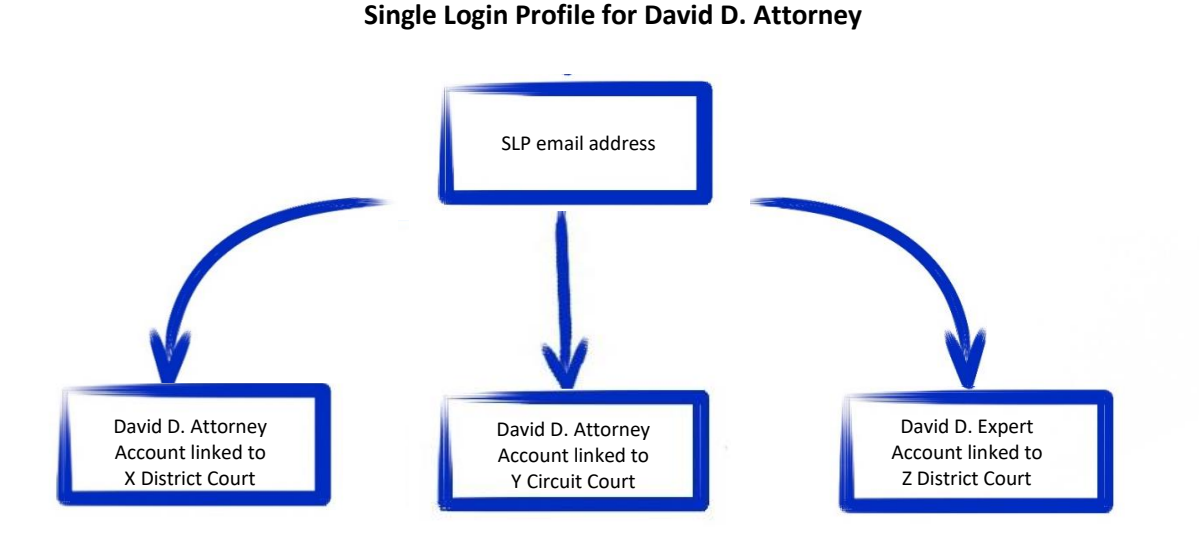

On the Single Login Profile page, you can:

- Edit your first, middle, and last name.
- Edit your email address.
- Access VMS to view and edit your payment account information.
- View your linked eVoucher accounts.
- Change your default court.

To access the Single Login Profile page, from the menu bar, click **Help**, and click **Single Login Profile**, or point to the profile icon, and click **Single Login Profile**.

| CJA eV<br>SDSO T<br>David D / | oucher - Traiı<br>Fraining - Rel<br>Attorney (Attorr | n District C<br>ease 6.4.0.<br>ney) | ourt<br>.0 |           |                    |                                |   | _ | Welcome, David Atto<br>Single Login<br>Court | orney<br>Profile<br>Profile |
|-------------------------------|------------------------------------------------------|-------------------------------------|------------|-----------|--------------------|--------------------------------|---|---|----------------------------------------------|-----------------------------|
| Home                          | Operations                                           | Reports                             | Links      | Help      | Sign out           |                                | _ |   | S                                            | ign out                     |
| > Help >                      |                                                      | •                                   |            | Single Lo | <u>gin Profile</u> |                                |   |   |                                              |                             |
|                               |                                                      |                                     |            | Court Pro | file               |                                |   |   |                                              |                             |
|                               |                                                      |                                     |            | Contact l | Js                 |                                |   |   |                                              |                             |
|                               |                                                      |                                     |            | Privacy   |                    |                                |   |   |                                              |                             |
|                               |                                                      |                                     |            | eVoucher  | Documentati        | ion: Attorney and Expert Users | 5 |   |                                              |                             |

# Single Login Profile (SLP) vs. Court Profile

Here are some tips for viewing which court account you are in, and who you are within that court.

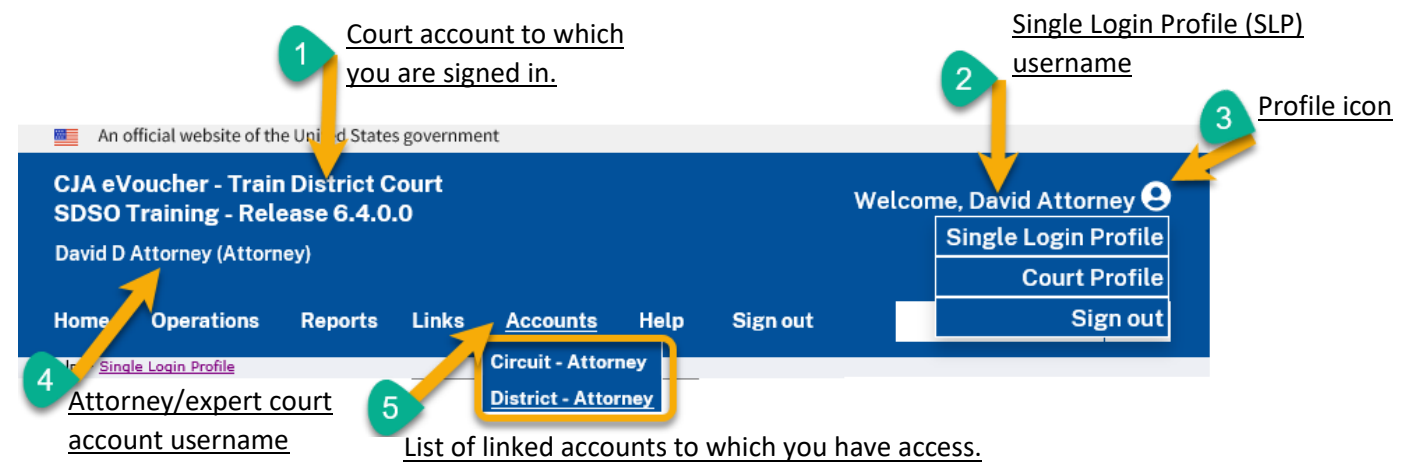

- 1. **Court account** This is the court account you selected from the **Accounts** menu, showing the account to which you are signed in.
- 2. Single Login Profile (SLP) This profile is attached to a person. Regardless of the court account you are accessing, you must always be signed into your Single Login Profile (SLP).
- 3. **Profile icon** You can access your Single Login Profile (SLP) or court profile or sign out from here. You can also access these areas from the **Help** menu.
- 4. **Court account username** This displays the court user you are signed in as, and your full name and user role as they appear for that court profile.
- 5. Accounts menu From this menu, you can access all the court accounts to which you are linked.

# **Editing Your Single Login Profile**

Your SLP information is divided into two sections: Account Information and Linked eVoucher Accounts. Click the plus (+) or minus (-) signs to expand or collapse each section.

Note: The Account Information section automatically displays when you access your SLP information.

| Home Operations Re                            | eports Links Accounts Hel | o Sign out          |             | Q    |
|-----------------------------------------------|---------------------------|---------------------|-------------|------|
| Single Login Profile                          | file – Andrew Anders      |                     |             |      |
| Account Information                           | -                         |                     |             | -    |
|                                               |                           |                     |             |      |
| First name<br>Andrew                          | Middle name<br>-          | Last name<br>Anders | Suffix<br>- | Edit |
| Email address<br>aandersattorney+10@          | igmail.com                |                     |             | Edit |
| Password                                      |                           |                     |             |      |
| UOGIN.GOV                                     |                           |                     |             |      |
|                                               |                           |                     |             |      |
| Linked eVoucher Acc                           | ounts                     |                     |             | +    |
| aandersattorney+10@<br>Password<br>DLOGIN.GOV | igmail.com                |                     |             |      |

# Modifying Your Name

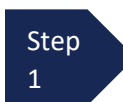

To edit your name, in the Account Information section, click the **Edit** link to the right of your name.

| Single Login Pro     | file – Andrew Anders                      |                     |             |      |
|----------------------|-------------------------------------------|---------------------|-------------|------|
| Account Information  | L. C. C. C. C. C. C. C. C. C. C. C. C. C. |                     |             | -    |
|                      |                                           |                     |             |      |
| First name<br>Andrew | Middle name<br>-                          | Last name<br>Anders | Suffix<br>- | Edit |

| Step | Make any nec         | essary chan       | ges and clic | k Save changes. |
|------|----------------------|-------------------|--------------|-----------------|
| 2    | Single Login Profile | e – Andrew Anders | 5            |                 |
|      | Account Information  |                   |              | -               |
|      |                      |                   |              |                 |
|      | First name           | Middle name       | Last name    | Suffix          |
|      | Andrew               |                   | Anders       |                 |
|      | Cancel               |                   |              | Save changes    |
|      |                      |                   |              |                 |

**Note**: It is important to remember that changing your SLP name does not change the name associated with your court profile.

# Updating Your SLP Email Address —

| Step      | Click the <b>Edit</b> li               | nk to the right (              | of your email a               | ddress.                       |      |
|-----------|----------------------------------------|--------------------------------|-------------------------------|-------------------------------|------|
|           | Email address<br>aandersattorney+10@gm | ail.com                        |                               |                               | Edit |
| Step<br>2 | Enter your new<br>Single Login Profile | email address                  | , confirm it, an              | d click <b>Save changes</b> . |      |
|           | Account Information                    |                                |                               |                               | -    |
|           | Note: This em                          | ail change does not change the | email associated with Login.g | νον                           |      |
|           | First name<br>Andrew                   | Middle name<br>-               | Last name<br>Anders           | Suffix<br>-                   | Edit |
|           | Email address                          |                                |                               |                               |      |
|           | aandersattorney+10@g                   | mail.com                       |                               |                               |      |
|           | Confirm email address                  | I com                          |                               |                               |      |
|           | Cancel                                 | Save cha                       | inges                         |                               |      |

**Note**: It is important to remember that changing your SLP email address does not change the email address associated with your court profile or your Login.gov account.

# Updating Your SLP Email Password

After you link your Login.gov account to your eVoucher account, Login.gov handles all password changes and forgot your password requests. The Login.gov logo is visible in the Password section of your SLP account information; you do not have the option to edit your password from here.

| Help > Single Login Profile                                   |                         |                       |        |                      |
|---------------------------------------------------------------|-------------------------|-----------------------|--------|----------------------|
| Back to List Edit User                                        | Assign Roles            |                       |        | Single Login Profile |
| Single Login Pro                                              | file – Morales Attorney |                       |        |                      |
| Account Information                                           |                         |                       |        | -                    |
| First name<br>Morales                                         | Middle name<br>-        | Last name<br>Attorney | Suffix | Edit                 |
| Email address<br>MoralesAttorney210@<br>Password<br>IOGIN.GOV | rgmail.com              |                       |        | Edit                 |

**Note:** Login.gov is a separate application from eVoucher. For password assistance, visit their <u>Help center</u> <u>page</u>. If Login.gov requests information about the application or agency, it is eVoucher and Administrative Office of the U.S. Courts. See also: <u>Login.gov help</u>

# **Viewing Billing Information**

Click the plus sign (+) to expand the **Billing Information** section.

| Single Login Profile – David Attorney |   |
|---------------------------------------|---|
| Account Information                   | + |
|                                       |   |
| Billing Information                   | + |
|                                       |   |
| Linked eVoucher Accounts              | + |
|                                       |   |

View read-only payment account information from VMS in this section. Click the **go to Vendor Manager** link to go to VMS to edit your billing and payment information there.

| Single Login Profile – David Attorney                                                                    | ,                                                                                                    |
|----------------------------------------------------------------------------------------------------|----------------------------------------------------------------------------------------------------|
| Account Information                                                                                      | +                                                                                                    |
| Billing Information                                                                                      | -                                                                                                    |
| Payme                                                                                                    | nt accounts that are ready to use display below. To see all payment accounts, <u>go to Vendor Manager</u> |
| David Attorney<br>TIN (SSN): ••••••00                                                                    |                                                                                                    |
| Electronic payments will be sent to:<br>Routing Number: 121000248, FAKE BANK<br>Account Number: ••••••89 |                                                                                                    |
|                                                                                                    |                                                                                                    |
| Linked eVoucher Accounts                                                                                 | +                                                                                                    |

## Linked eVoucher Accounts

You can link multiple court accounts and switch from one account to another from within the eVoucher application without needing to sign out.

Click the plus sign (+) to expand the Linked eVoucher Accounts section and view any accounts that are currently linked.

| Single Login Profile – David Attorney |   |
|---------------------------------------|---|
| Account Information                   | + |
| Billing Information                   | + |
| Linked eVoucher Accounts              | + |

If this is your first time in the system, your only linked account is the one with the court you just logged in to. This is your default account. Users with more than one eVoucher account have one account designated as the default.

Your default court is the court that initially appears when you sign in to eVoucher. To change your default court, click the radio button for the desired court account, and click **Save changes**.

| ngle Login Profile – David Attorney                                                                                 | 1                                    |                     |                                 |
|----------------------------------------------------------------------------------------------------|--------------------------------------|---------------------|---------------------------------|
| Account Information                                                                                                 |                                      |                     |                                 |
| inked eVoucher Accounts                                                                                             |                                      |                     |                                 |
| Aultiple eVoucher accounts can be linked to a Single<br>Jse the Accounts menu to switch between accounts<br>Account | Login Profile. If more than or<br>;. | ne account is linke | ect a default eVoucher account. |
|                                                                                                    | obel Type                            | Dendalt             |                                 |
| District of Texas Western (DavidAttorney)                                                                           | Attorney                             | $\bigcirc$          |                                 |

**Note:** It will likely be most helpful to have the court to which you do the most eVoucher activity as your default court.
## **Accessing Multiple eVoucher Accounts**

From the **Accounts** menu, select the court account in which you wish to work. When you sign into eVoucher you will be on your selected default court, if you want to change your default court, go <u>here</u>.

| CJA eVoucher -<br>SDSO Training<br>Andrew Anders (At | Texas Western Dist<br>Sandbox - Release (<br>torney) | rict Court<br>5.10.0.0                                  |                                                              |              |
|------------------------------------------------------|------------------------------------------------------|---------------------------------------------------------|--------------------------------------------------------------|--------------|
| Home Operati  > <u>Home</u> My Active Documen        | ons Reports Li                                       | n (s <u>Accounts</u><br>District of Te<br>Fifth Circuit | Help Sign out<br>exas Western - Attorney<br>Court - Attorney |              |
| To group by a particular                             | Header, drag the column to t                         | his area.                                               | Searc                                                        | ch:          |
| Case                                                 | Defendant                                            | Туре                                                    | Status                                                       | Date Entered |
| 1:14-CR-08805-AA-<br>Start:                          | Jebediah Branson (# 1)<br>Claimed Amount: 0.00       | AUTH-24<br>Andrew Anders                                | Voucher Entry<br>Edit                                        | 04/14/2014   |

# Navigating in the CJA eVoucher Program

| CJA eVoucher - Train District Court<br>SDSO Training - Release 6.4.0.0<br>David D Attorney (Attorney) |            |         | ourt<br>O |          |      |          | Welcome, D | avid Attorney 😫 |
|----------------------------------------------------------------------------------------------------|------------|---------|-----------|----------|------|----------|------------|-----------------|
| Home                                                                                                  | Operations | Reports | Links     | Accounts | Help | Sign out |            | Q               |

| Menu Bar Item | Description                                                                                                    |
|---------------|----------------------------------------------------------------------------------------------------|
| Home          | Click to access the eVoucher home page.                                                                                                    |
| Operations    | Click to search for specific appointments. All appointments remain available by clicking                                                                                                    |
|               | on My Appointments under the Operations menu.                                                                                                    |
| Reports       | Click to view selected reports you may run on your appointments.                                                                                                    |
| Links         | Click to access links to CJA resources such as forms, guides, publications, etc.                                                                                                    |
| Accounts      | Click to access different court accounts. This menu item only displays if you have multiple court accounts linked to your SLP.                                                                                                    |
| Help          | <ul> <li>Click to access:</li> <li>Another link to your Single Login Profile (SLP).</li> <li>Another link to your court profile.</li> <li>Contact Us email.</li> <li>Privacy Notice.</li> <li>eVoucher help documentation for attorneys and experts.</li> </ul> |
| Sign out      | Click to sign out of the eVoucher program.                                                                                                    |
| Search field  | Use this field to look up any of your cases. (i.e. enter case number as 24-123)                                                                                                    |

### Note: Saving in eVoucher

It is important to note that there is NOT AN AUTOSAVE function in this program. You must click Save periodically to save your work as you are making entries or changes.

# **Home Page**

Your home page provides access to all your active appointments and vouchers. Security prohibits you from viewing information for any other attorney. Likewise, no one else has access to your information

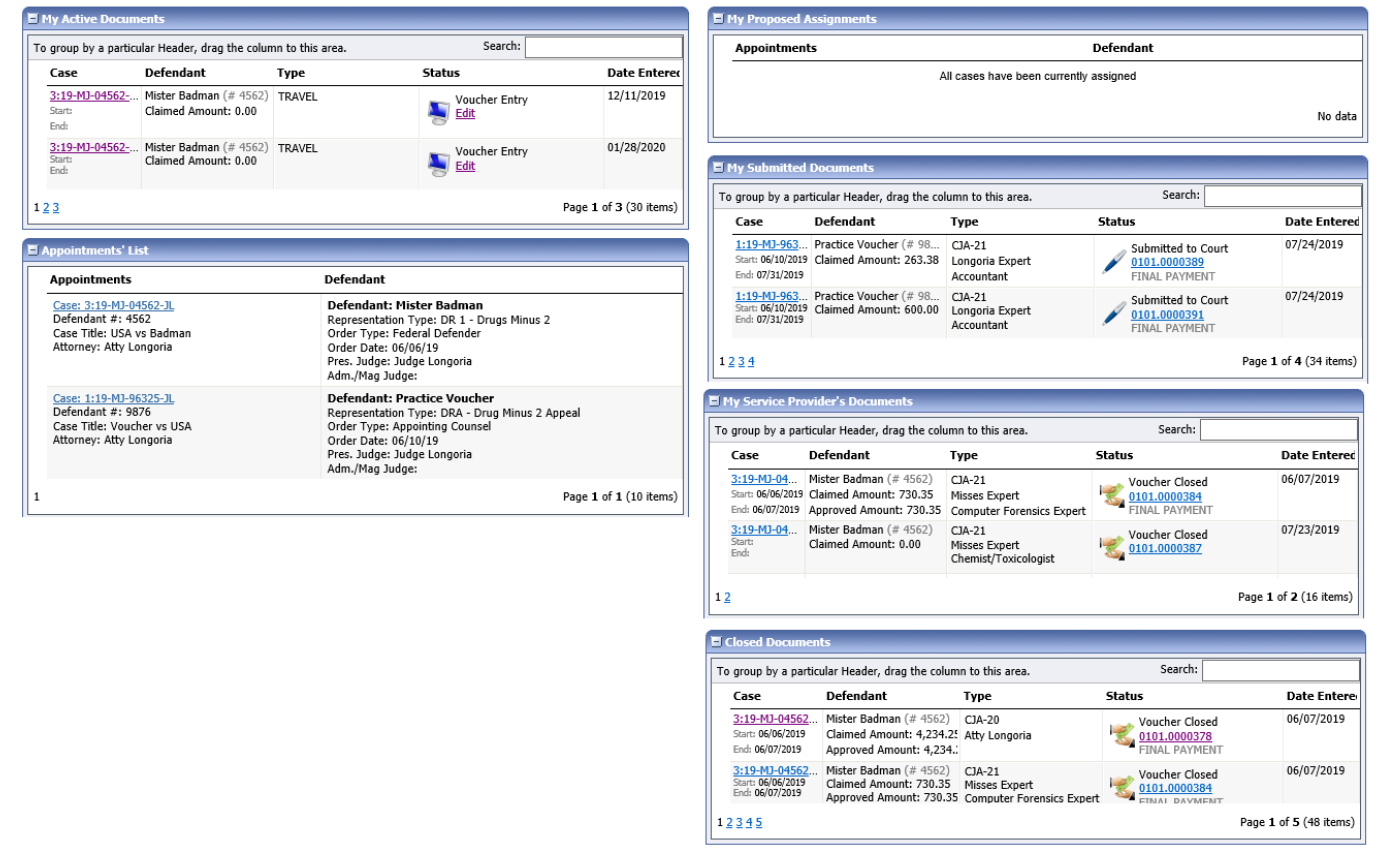

| Folder Name                        | Contents                                                                                                    |
|------------------------------------|----------------------------------------------------------------------------------------------------|
| My Active Documents                | This folder contains documents that you are currently working on or that have been<br>submitted to you for approval by a service provider. These documents are waiting for you to<br>take action.                                                                                                    |
| Appointments' List                 | This is a quick reference to all your open appointments.                                                                                                    |
| My Proposed<br>Assignments         | Not used in District of Arizona.                                                                                                    |
| My Submitted<br>Documents          | This folder contains vouchers for yourself, or your service provider, that have been submitted to the court for payment. Documents submitted to the court requesting expert services or interim payments also appear in this folder.                                                                                               |
| My Service Provider's<br>Documents | <ul> <li>This folder contains all the vouchers for your service providers, including:</li> <li>Vouchers in progress by the service provider.</li> <li>Vouchers submitted to the attorney for approval and submission to the court.</li> <li>Vouchers signed off by the attorney and submitted to the court for payment.</li> </ul> |
| Closed Documents                   | This folder contains documents that have been paid or approved by the court. Closed documents display for approximately 60 days. Appointments remain accessible through Operations>My Appointments.                                                                                                    |

### **Customizing the Home Page**

Customizing your home page allows you to alter the way your information is displayed in the folders.

**Expanding/Collapsing Folders:** Click the plus sign 😐 to expand a folder. Click the minus sign 🗐 to collapse a folder.

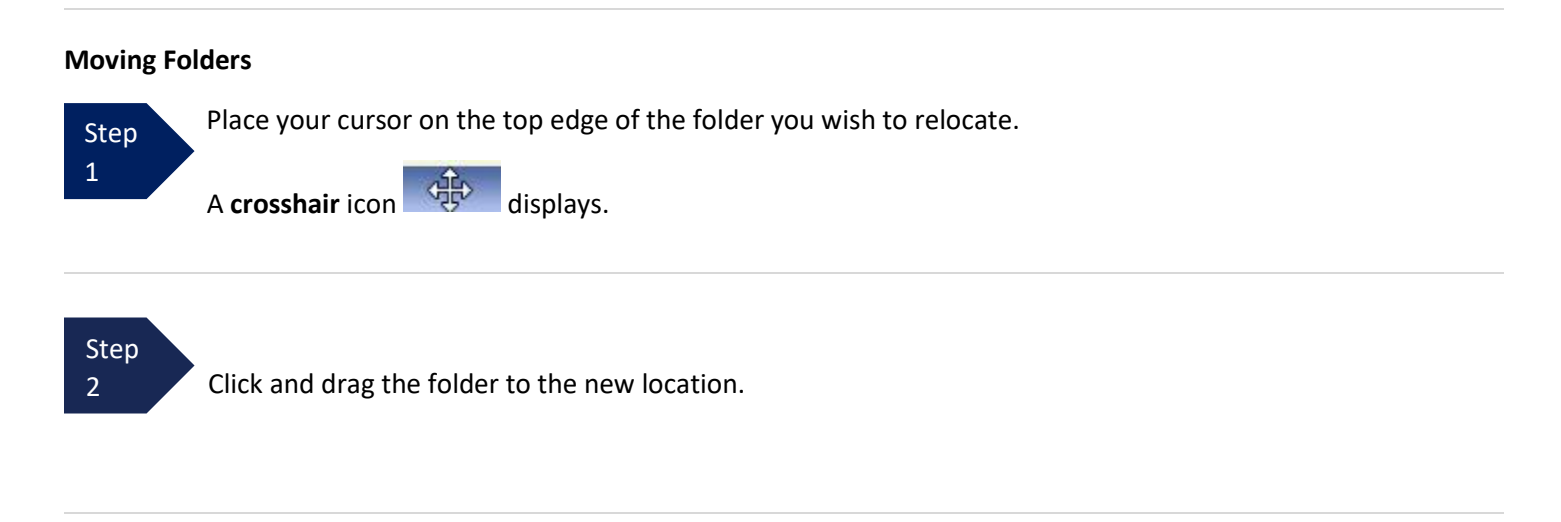

Sorting: Click the column heading (e.g., Case, Description, Type) to sort in either ascending or descending order.

#### **Resizing of Column**

Step 1

Along the folder headings (e.g., **Case**, **Defendant**, **Type**, etc.), move your cursor to the line between the columns until a double arrow  $\iff$  displays.

#### Step 2

Drag the line in the desired direction to enlarge or reduce the column size.

Note: The folder size does not increase; therefore, some columns may move off the screen.

**Group by column heading:** You may sort all the information within a folder by grouping documents by the column heading. All folders displaying the group header bar may be sorted in this manner.

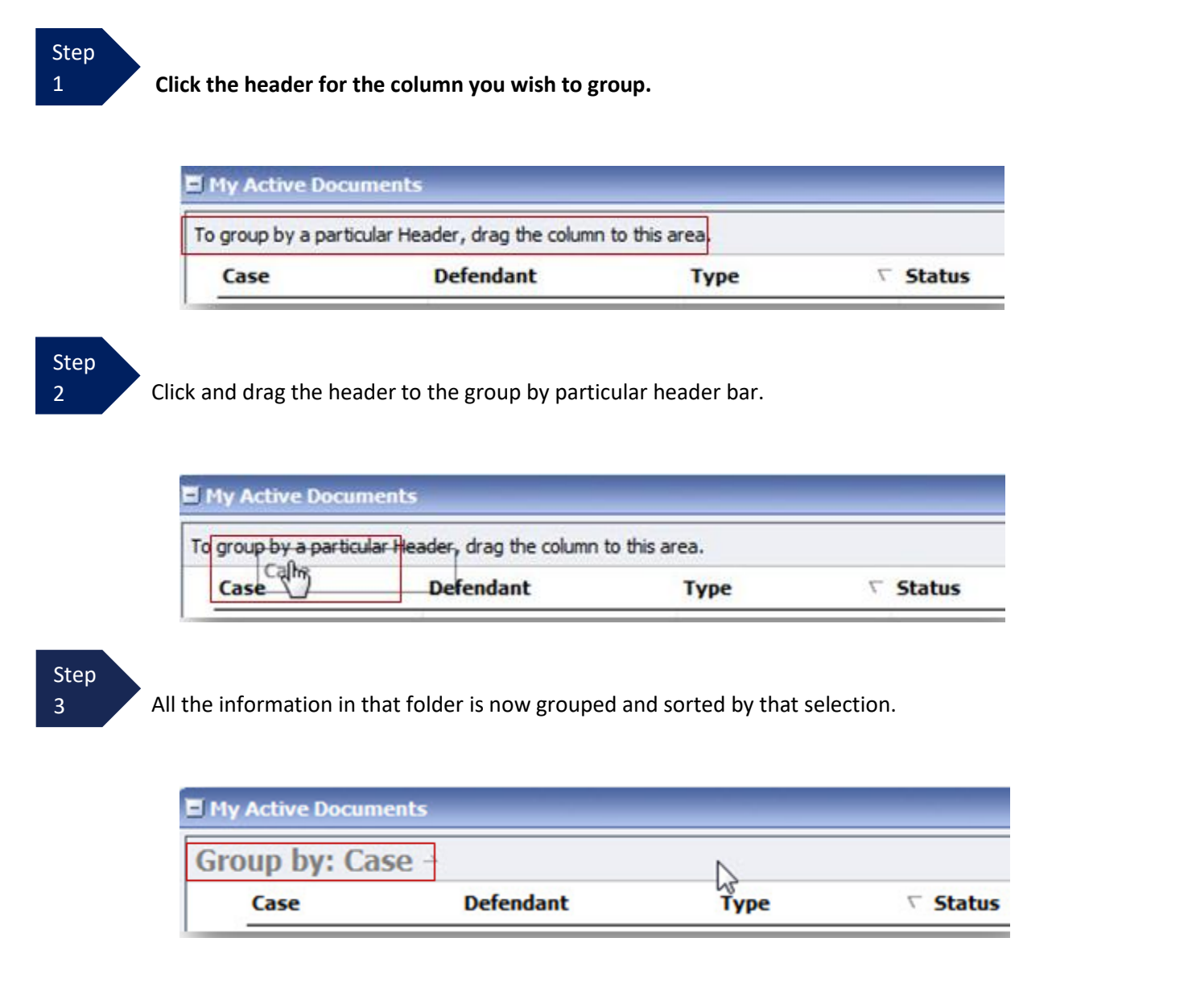

**Note:** Group settings return to the original setting when you navigate away from the page.

# **Court Profile**

In the **Court Profile** section, the attorney can:

- Edit contact information, phone, email, and/or physical address in the Attorney Info section.
- Manage your payment accounts, Social Security number (SSN), and/or employee identification number (EIN) from the VMS. Copies of a W-9 must be provided to the court, and any changes to the SSN or EIN must be completed in VMS.
- Add a time period in which you will be out of the office (Holding Period section) (Not utilized in District of Arizona).
- Document any CLE attendance (Continuing Legal Education section). (Not utilized in District of Arizona).

To access the Court Profile page, from the menu bar, click **Help** and click **Court Profile**, or click the person icon on the right of the menu bar and click **Court Profile**.

| 💻 An o                      | fficial website of th            | e United States              | governmer   | nt   |          |                       |
|-----------------------------|----------------------------------|------------------------------|-------------|------|----------|-----------------------|
| CJA eV<br>SDSO <sup>-</sup> | oucher - Traiı<br>Training - Rel | n District C<br>lease 6.10.( | ourt<br>).0 |      | Wel      | come, Andrew Anders 😦 |
| Andrew                      | Anders (Attori                   | ney)                         |             |      |          | Court Profile         |
| Home                        | Operations                       | Reports                      | Links       | Help | Sign out | Sign out              |
| > Help > <u>Cour</u>        | t Profile                        |                              |             |      |          |                       |

Click **Edit** or **View** to the right of each section to open the section and make any edits. Review your court profile and, if applicable, add any missing information.

| > Help > <u>Court Profile</u>                                                                                                    |                                                                                                    |                                      |
|----------------------------------------------------------------------------------------------------|----------------------------------------------------------------------------------------------------|--------------------------------------|
| Court Profile                                                                                                    |                                                                                                    |                                      |
| Attorney Info<br>This is the contact information that will<br>appear on payment vouchers. SSN is<br>required for national mandatory<br>reporting.    | Bar Number:<br>Name: Andrew Anders<br>Contact Info:<br>Phone: 210-555-1234<br>deadmall@support.aotx.uscourts.go<br>Address:<br>110 Main Street<br>San Antonio, TX 78210<br>US | Edit                                 |
| Billing Info<br>View Electronic Payment details on the<br>SLP, Manage payment accounts at<br>Vendor Manager. Editing is no longer<br>available here. |                                                                                                    | View SLP<br>Manage at Vendor Manager |
| Holding Period                                                                                                    | No info has been stored.<br>Please click VIEW to type your info.                                                                                                    | View                                 |
| Continuing Legal<br>Education                                                                                                    | No info has been stored.<br>Please click VIEW to type your info.                                                                                                    | View                                 |

Save

cance

### **Attorney Info**

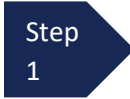

In the **Attorney Info** section, click **Edit** to access your personal information.

| Attorney Info<br>Your personal info | Bar Number:<br>Your Name: Andrew Anders                                                                                                    | Edit |
|-------------------------------------|----------------------------------------------------------------------------------------------------|------|
|                                     | Your Contact Info:<br>Phone: 210-833-5623   Cell Phone: 210-555-1234<br>Fax:<br>lisa_ornelas@aotx.uscourts.gov<br>deadmail@support.aotx.uscourts.gov<br>deadmail@support.aotx.uscourts.gov |      |
|                                     | <i>Your Address:</i><br>110 Main Street<br>San Antonio, TX 78210<br>US                                                                                                    |      |

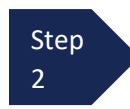

# Make any necessary changes and click **Save**.

| Attorney Info<br>Your personal info<br>SSN Instructions:<br>If you are an appointed panel<br>attorney, you are required to enter<br>your Social Security Number in the<br>SSN field.<br>If you are an associate only, do not<br>enter your Social Security Number in<br>the SSN field. | * Required I<br>Bar Number<br>Tax Identif<br>SSN:<br>Confirm:<br>First Name<br>Andrew | ication Numb      | er: * (If on<br>••<br>••<br>Middle | Panel)  Foreign Vende Last Name * Anders | lor?            |
|----------------------------------------------------------------------------------------------------|---------------------------------------------------------------------------------------|-------------------|------------------------------------|------------------------------------------|-----------------|
| Payee Certification:                                                                                                    | Main Email<br>lisa ornela                                                             | *<br>Is@aotx.usco | urts.gov                           |                                          |                 |
| This message informs you that the<br>Name and TIN entered are collected                                                                                                    | 2nd Email<br>deadmail@support.aotx.uscourts.gov                                       |                   |                                    |                                          |                 |
| what information must be collected by<br>the judiciary for payments made to                                                                                                    | 3rd Email                                                                             | Support acts      | uscourts                           | 201/                                     |                 |
| non-employees and other entities for                                                                                                    | Phone *                                                                               | sapportation      | auscourts.                         | Cell Phone                               | Fax             |
| services provided and for purposes of<br>issuing a Form 1099-MISC. You have                                                                                                    | 210-833-5                                                                             | 623               |                                    | 210-555-1234                             |                 |
| provided this information under<br>penalties of perjury and certify that:                                                                                                    | Address 1                                                                             |                   |                                    | City *                                   |                 |
| 1 - The number entered as my SSN or                                                                                                    | 110 Main                                                                              | Street            |                                    | San Antonio                              |                 |
| EIN is my correct taxpayer                                                                                                    | Address 2                                                                             |                   |                                    | State * (US only)                        | Zip * (US only) |
| 2 - I am a U.S. citizen, U.S. resident<br>alien, or other U.S. person (a<br>partnership, corporation, company, or<br>association created or organized in the<br>U.S. or under the laws in the U.S.).                                                                                   | Address 3                                                                             |                   |                                    | TEXAS<br>Country *<br>UNITED STATES      | ✓ [/8210<br>✓   |

### **IMPORTANT:**

Ð

Changes made to the **Attorney Info** section of your court profile related to Address and Phone are applied to your other linked accounts. The following is noted when you click to edit the Attorney Info section of your court profile page:

For <u>Attorney Info</u> or <u>Expert Info</u> section of this court profile, changes made to Address lines, City, State, Zip, Country, Phone and Fax WILL be applied to any linked accounts with the same SSN/EIN after one business day.

Changes made to Name, Email, and Bar Number will NOT be applied to any other linked accounts with the same SSN/EIN.

#### Note:

- SSN/EIN information displays in the Attorney Info section for attorney accounts with this information that were added to eVoucher prior to the 6.11 release. You cannot edit this information in the court profile and must go to VMS to change your SSN or EIN.
- You may list as many as three email addresses. Notifications from eVoucher will be sent to all email addresses.

### **Billing Info**

In the Billing Info section of your court profile, you can view and manage your payment account information in one of two ways.

**Note**: Beginning with release 6.11, you can no longer add or edit your billing information on eVoucher's Court Profile page. Additionally, read-only billing information displays in the Billing Info section if your account included billing information prior to the 6.11 release.

Click **View SLP** to access your SLP section in eVoucher.

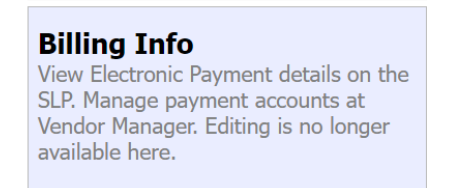

| V | iew SLP |  |
|---|---------|--|
|   |         |  |

### Manage at Vendor Manager

Payment account(s) you have set up in VMS display in the Billing Information section of your Single Login Profile. Click the **go to Vendor Manager** link to view and edit your payment information there.

| Home          | Operations                  | Reports                  | Links          | Help  | Sign out                                                                        |                          | Q           |
|---------------|-----------------------------|--------------------------|----------------|-------|---------------------------------------------------------------------------------|--------------------------|-------------|
| > Help > Sing | ile Login Profile           | rofile –                 | Andre          | w And | ers                                                                             |                          |             |
| Acc           | ount Informat               | ion                      |                |       |                                                                                 |                          | +           |
|               |                             |                          |                |       |                                                                                 |                          | -           |
| Billi         | ng Informatio               | n                        |                |       |                                                                                 |                          | -           |
| -             |                             |                          |                | Pa    | ment accounts that are ready to use display below. To see all payment accounts, | <u>go to Vendor Mana</u> | <u>iger</u> |
| A             | ndrew Ande                  | <b>rs</b><br>••20        |                |       |                                                                                 |                          |             |
| Ele           | ectronic paym               | ents will be             | e sent to:     | :     |                                                                                 |                          |             |
| Ro<br>Ac      | uting Number<br>count Numbe | : 12100024<br>r: •••••24 | 8, FAKE  <br>4 | BANK  |                                                                                 |                          |             |
| -             |                             |                          |                |       |                                                                                 |                          |             |

| Billing Info<br>View Electronic Payment details on the<br>SLP. Manage payment accounts at<br>Vendor Manager. Editing is no longer<br>available here. | Step<br>2                                                                                                    | e at Vendor Manager link to access VMS. |
|----------------------------------------------------------------------------------------------------|----------------------------------------------------------------------------------------------------|-----------------------------------------|
|                                                                                                    | <b>Billing Info</b><br>View Electronic Payment details on the<br>SLP. Manage payment accounts at<br>Vendor Manager. Editing is no longer<br>available here. | View SLP                                |

Click **Sign in with LOGIN.GOV** to view and edit your payment account information there.

| <br>🎫 An official website of the United States Government.                                                                                                    |
|----------------------------------------------------------------------------------------------------|
| Vendor Manager<br>Manage your personal profile, business, and payment information.                                                                                                    |
|                                                                                                    |
| Receiving payments made easier.                                                                                                    |
| Vendor Manager allows individuals and business entities to register and maintain their tax and bank information with the U.S. Courts for receiving electronic payments while maintaining proper reporting to the IRS. |
| Sign in with 🛛 LOGIN.GOV                                                                                                    |

Note: Payment account information must be entered in VMS before any payments can be made.

# **Appointments' List**

This is your list of active appointments that have not had a final voucher paid. Locate the **Appointments** section under the **Appointments List** on your home page. You can use the search box to narrow by defendant name or partial case number.

Click the case number to open the Appointments page.

| E Appointments' List                                                                                                    |                                                                                                    |
|----------------------------------------------------------------------------------------------------|----------------------------------------------------------------------------------------------------|
|                                                                                                    | Search:                                                                                                    |
| Appointments                                                                                                    | Defendant                                                                                                    |
| Case: 1:14-CR-08805-AA<br>Detendant #: 1<br>Case Title: USA v. Branson<br>Attorney: Andrew Anders<br><u>Representation ID: 2</u><br>Appointment ID: 4 | Defendant: Jebediah Branson<br>Representation Type: Criminal Case<br>Order Type: Appointing Counsel<br>Order Date: 03/03/14<br>Pres. Judge: Albert Albertson<br>Adm./Mag Judge: |

### **Appointment Info**

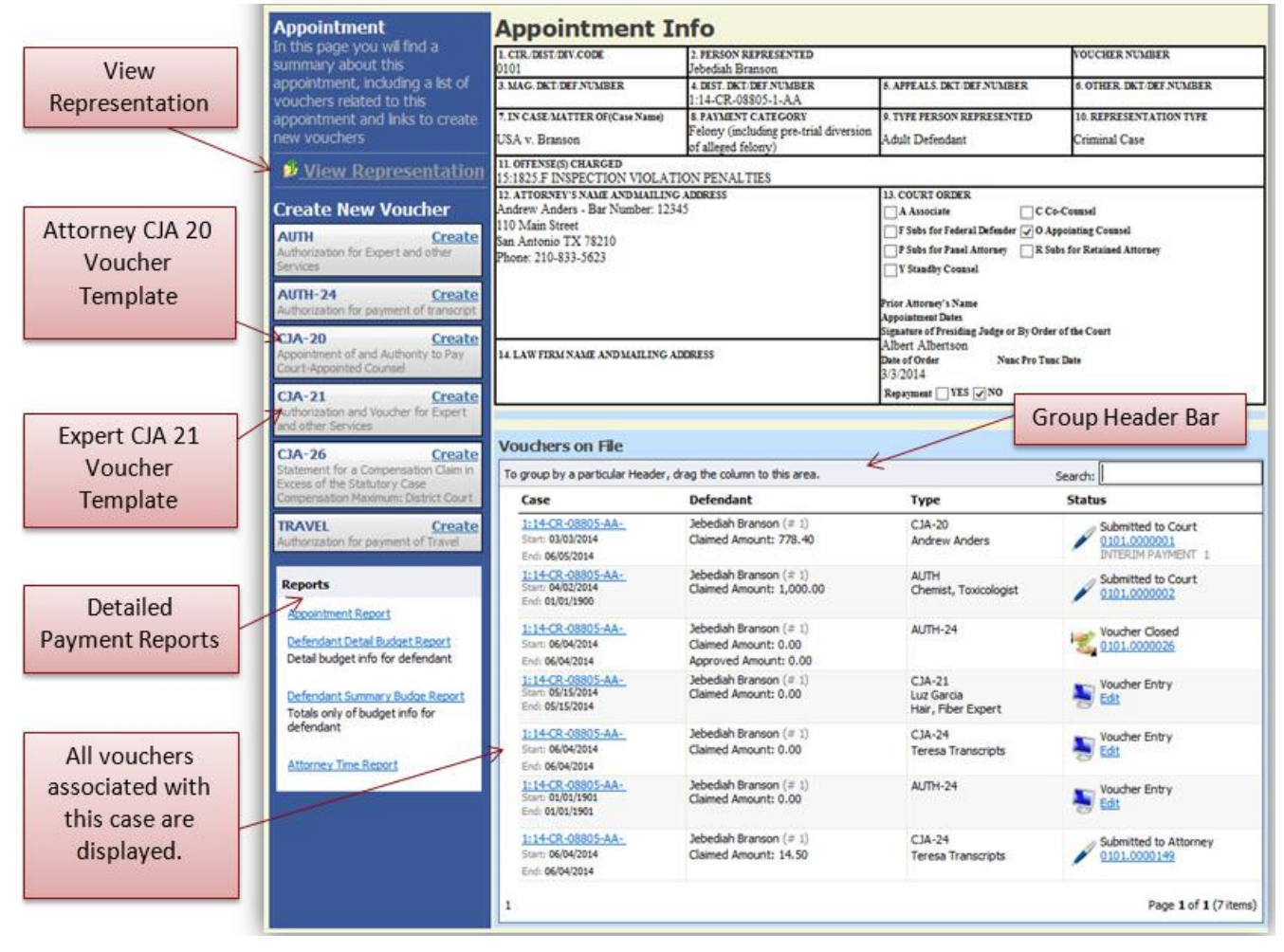

### **Representation Info**

The View Representation information displays:

- Case Information
- Excess fee limit (either statutory maximum or amount approved by Budget AUTH or CJA26)
- Presiding judge •
- Magistrate judge
- Payment category
- Representation Type
- Offense(s) charged

#### In the Appointment section, click View Representation.

#### Appointment

In this page you will find a summary about this appointment, including a list of vouchers related to this appointment and links to create new vouchers

View Representation

In this page

Reports

Representation

### **Representation Info**

| this page you can view or | •                                                    |                                                             |                           |                                |
|---------------------------|------------------------------------------------------|-------------------------------------------------------------|---------------------------|--------------------------------|
| luis page you can view of | 1. CIR/DIST/DIV.CODE                                 | 2. PERSON REPRESENTED                                       |                           | VOUCHER NUMBER                 |
| elete the representation. | 0101<br>3 MAC DET/DEENIMBER                          | Jebedian Branson                                            | 5 APPEALS DET/DEE NIMBE   | P 6 OTHER DET DET NIMBER       |
|                           | S. MAG. DR INDEL MONBER                              | 1:14-CR-08805-1-AA                                          | S. AITEALS, DRI/DELIVORDE | ik 0. OTHER DRIDEL NOMBER      |
| Reports                   | 7. IN CASE/MATTER OF(Case Name)                      | 8. PAYMENT CATEGORY                                         | 9. TYPE PERSON REPRESENT  | ED 10. REPRESENTATION TYPE     |
| Representation Report     | USA v. Branson                                       | Felony (including pre-trial diversion<br>of alleged felony) | Adult Defendant           | Criminal Case                  |
|                           | 11. OFFENSE(S) CHARGED<br>15:1825.F INSPECTION VIOLA | TION PENALTIES                                              |                           |                                |
|                           | EXCESS FEE LIMIT<br>\$11,500.00                      | PRESIDING JUDGE<br>Albert Albertson                         | MAGISTRATE JUDGE          | DESIGNEE 1                     |
| -                         |                                                      |                                                             |                           | DESIGNEE 2                     |
|                           |                                                      |                                                             |                           |                                |
|                           | App.ID Attorney                                      | Order Type                                                  | Order                     | Email                          |
|                           | 4 Andrew Anders                                      | Appointing Counsel                                          | 03/03/14                  | lisa_ornelas@aotx.uscourts.gov |
|                           |                                                      |                                                             |                           |                                |

# CJA-20 Voucher Process Overview

Attorney enters time/expenses and submits voucher.

Voucher audited by CJA Unit.

Voucher review and approval (or rejection) by Court Voucher certified for payment by Court

# **Creating the CJA-20 Voucher (Attorney Voucher)**

The court creates the appointment. The attorney initiates the CJA-20 Voucher.

Select the case number from the Appointments List on the home page. On the Appointment Info page, in the Create New Voucher section, click **Create** next to CJA-20.

| CJA-20                    | Create       |
|---------------------------|--------------|
| Appointment of and Author | ority to Pay |
| Court-Appointed Counsel   | S-           |

The voucher opens the Basic Info page, which displays the information in the paper voucher format.

| CJA-20<br>Attorney Enters                           | Basic Info                                                              | Expenses Claim Status     | Documents                                                           | Confir                 | nation                        |                                   |   |               |   |
|-----------------------------------------------------|-------------------------------------------------------------------------|---------------------------|---------------------------------------------------------------------|------------------------|-------------------------------|-----------------------------------|---|---------------|---|
| Voucher                                             | Basic Info                                                              |                           |                                                                     |                        |                               |                                   |   | Tabs appear   |   |
|                                                     | 1. CIR./DIST/DIV.CODE                                                   | 2. PERSON REPRESENTED     |                                                                     |                        | VOUCHER NUMBI                 | ER                                |   |               |   |
| Def.: Jebediah Branson                              | 3. MAG. DKT/DEF.NUMBER                                                  | 4. DIST. DKT/DEF.NUMBER   | 5. APPEALS. DKT/DEF.                                                | UMBER                  | 6. OTHER. DKT/D               | EF.NUMBER                         |   | at the top of |   |
| Link to CM/ECF                                      | 7. IN CASE/MATTER OF(Case Name)                                         | 8. PAYMENT CATEGORY       | 9. TYPE PERSON REPR                                                 | ESENTED                | 10. REPRESENTAT               | TION TYPE                         |   |               |   |
| Vouchor #1                                          | USA v. Branson                                                          | of alleged felony)        | Adult Defendant                                                     |                        | Criminal Case                 |                                   |   | the screen.   |   |
| Start Date:                                         | 11. OFFENSE(S) CHARGED<br>12:1457.M PENALTIES - PROHIBI                 | TED ACTIVITIES            |                                                                     |                        |                               |                                   |   |               |   |
| End Date:                                           | 12. ATTORNEY'S NAME AND MAILING A<br>David Dd Attorney - Bar Number: 12 | DDRESS<br>234123          | 13. COURT ORDER                                                     | _                      | D Federal                     | E Sube for Federal                |   |               |   |
| Services: \$0.00                                    | 2500 Main St<br>San Antonio TX 78209                                    |                           | A Associate                                                         | C Co-Counsel           | Defender                      | Defender                          |   |               |   |
| •                                                   | Phone: 2105552500 - Fax: 210-265-                                       | 1185                      | U L Learned Counsel<br>(Capital Only)                               | Counsel                | P Subs for Panel     Attorney | C R Subs for Retained<br>Attorney |   |               |   |
| 🚯 Expenses: \$0.00 👻                                | Email: daviddattorney@gmail.com                                         |                           | S Pro Se                                                            | T Retained<br>Attorney | U Subs for Pro<br>Se          | C X Administrative                |   |               |   |
|                                                     |                                                                         |                           | Y Standby Counsel                                                   |                        |                               |                                   |   |               |   |
| Representation Fee Limit:                           |                                                                         |                           | Prior Attorney's Name                                               |                        |                               |                                   |   |               |   |
| \$10,300.00                                         |                                                                         |                           | Appointment Dates<br>Signature of Presiding Juc<br>Albert Albertson | lge or By Order of th  | ie Court                      |                                   |   |               |   |
| Fee Amount Remaining After Approved<br>and Pending: | 14. LAW FIRM NAME AND MAILING ADD                                       | RESS                      | Date of Order                                                       | Nunc P                 | ro Tunc Date                  |                                   |   |               |   |
| \$10,300.00                                         |                                                                         |                           | Repayment VES                                                       | NO                     |                               |                                   |   |               |   |
| Tasks                                               | Payment Details                                                         |                           | •                                                                   |                        |                               |                                   |   |               |   |
| Link To Appointment                                 | Select the navment deta                                                 | ils Payment accounts that | are ready to u                                                      | se display l           | helow To se                   | e all navment                     |   |               |   |
| Link To Representation                              | accounts, go to Vendor I                                                | Manager                   | are ready to a                                                      | se display i           | 0010111 10 30                 | ce un payment                     |   |               |   |
|                                                     |                                                                         |                           |                                                                     |                        |                               |                                   |   |               |   |
| Actions                                             | David D Attorney                                                        |                           | 4                                                                   | ÷                      |                               |                                   |   |               |   |
| Import Service Entries (ICSV)                       |                                                                         |                           |                                                                     |                        |                               |                                   |   |               |   |
| Reports                                             | David D Attorney                                                        |                           |                                                                     |                        |                               |                                   |   | A prograce ba | r |
| Defendant Summary Budget Report                     | TIN (SSN): •••-••00                                                     |                           |                                                                     |                        |                               |                                   |   | A progress ba |   |
| Totals only of budget info for<br>defendant         |                                                                         |                           |                                                                     |                        |                               |                                   |   | annoars at th | ~ |
|                                                     | Electronic payments will                                                | be sent to:               |                                                                     |                        |                               |                                   |   | appears at th | C |
| Detail budget info for defendant                    | Routing Number: 12100                                                   | 0248, FAKE BANK           |                                                                     |                        |                               |                                   |   | hottom of the | ۵ |
|                                                     | Account Number:                                                         |                           |                                                                     |                        |                               |                                   |   | bottom of the | L |
| CJA20 - Attorney                                    |                                                                         |                           |                                                                     |                        |                               |                                   | / | screen        |   |
| CIA20 - Rejected                                    | « First < Previous Next >                                               | Last » Save               |                                                                     | Delete Dr              | aft                           | Audit Assist                      |   | Juliun.       |   |
| CONZO - ITATISTET                                   | Honey Honey                                                             | Sure                      |                                                                     | Delete Di              |                               | reader solor                      |   |               |   |

### Notes:

- To avoid data loss, frequently save any entries made to a voucher.
- To delete a voucher, click **Delete Draft** at any time prior to submitting it.
- To check for warnings or errors in the document, click Audit Assist at any time.
- To navigate, use the tab headings or progress bar

### **Payment Details**

Beginning with eVoucher 6.11, attorneys must have set up a Payment Account in the Vendor Manager System (VMS). Upon creation of vouchers, attorneys should select the payment account to which they want their payment sent.

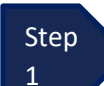

On the Basic Info tab, **select** the desired payment account.

| 1979                                                                                                    | 2. PERSON REPRESENTED<br>Oregon Demo Person Represented                            |                                                                                                    |                                                                                                    | VOUCHER NUMBER                                                                                                    |
|----------------------------------------------------------------------------------------------------|------------------------------------------------------------------------------------|----------------------------------------------------------------------------------------------------|----------------------------------------------------------------------------------------------------|----------------------------------------------------------------------------------------------------|
| MAG. DKT/DEF.NUMBER                                                                                                    | 4. DIST. DKT/DEF.NUMBER<br>3:25-CR-99997-7                                         | 5. APPEALS. DKT/DEF.                                                                                                    | NUMBER                                                                                                    | 6. OTHER. DKT/DEF.NUMBER                                                                                                    |
| . IN CASE/MATTER OF(Case Name)<br>Dregon Demo                                                                                                    | 8. PAYMENT CATEGORY<br>Felony (including pre-trial diversion<br>of alleged felony) | 9. TYPE PERSON REPR<br>Adult Defendant                                                                                                    | RESENTED                                                                                                    | 10. REPRESENTATION TYPE<br>Criminal Case                                                                                                    |
| 1. OFFENSE(S) CHARGED<br>2:1818.F TERMINATION OF S'                                                                                                    | TATUS AS INSURED BANK                                                              | •                                                                                                    |                                                                                                    | •                                                                                                    |
| 2. ATTORYEY'S NAME AND MAILIN<br>am Oregon Atty - Bar Number: 2<br>4020<br>filtwinness of a second<br>hone: 503 555 5555<br>mail: <u>bd</u><br>4. LAW FIRM NAME AND MAILING # | 2.ADDRESS<br>587-61-9940<br>DDRESS                                                 | 13. COURT ORDER A Associate Larred Counsel (Capital Only) S Pro Se Y Standby Counsel Prior Attorney's Name Appointment Date: Signature of Presiding Juc Test ORX-J: Date of Order 2/12/2025 Repayment _YES | C Co-Counsel<br>O Appointing<br>Counsel<br>T Retained<br>Attorney<br>dge or By Order of th<br>Nunc P<br>2/12/2<br>NO | D Federal<br>Defender<br>D Pederal<br>Defender<br>D Pederal<br>D Subs for Panel<br>Attorney<br>U Subs for Pro<br>Se<br>Court<br>To Tunc Date<br>2024 |
| Payment Details<br>Select the payment de                                                                                                    | tails. Payment accounts that<br>r Manager                                          | : are ready to u                                                                                                    | use iisplay                                                                                                    | below. To see all payment                                                                                                    |
| accounts, go to Vendo                                                                                                    |                                                                                    | 4                                                                                                    | 23                                                                                                    |                                                                                                    |

View selected payment account to ensure it is correct.

 Payment Details

 Select the payment details. Payment accounts that are ready to use display below. To see all payment accounts, go to Vendor Manager

 I am Oregon Attorney

 I am Oregon Attorney

 TIN (SSN): •••••••10

 Electronic payments will be sent to:

 CJA checking

 Routing Number: 123305378, UMPQUA BANK

 Account Number: •••••78

### **Entering Services**

Line-item time entries should be entered on the **Services** tab. Both in-court and out-of-court time should be recorded on this tab. **The expectation is that time is to be entered in eVoucher daily or close to daily.** 

| Step<br>1 | he <b>Services</b> tab or click <b>Next</b> , located on the progress bar.     |
|-----------|--------------------------------------------------------------------------------|
|           | Basic Info Services Expenses Claim Status Documents Confirmation               |
|           | Services                                                                       |
|           | Date       07/01/2024       ************************************               |
|           | Service Type     Date ▲     Description     Hrs     Rate     Amt               |
|           | (Empty)                                                                        |
|           | No data to paginate < > Go to page: View items per page: <u>10 25 50 100</u>   |
|           | « First     < Previous     Next >     Last »     Delete Draft     Audit Assist |

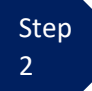

Enter the date of the service. The default date is always the current date. You may type the date or click the **calendar** icon to select a date from the pop-up calendar.

### Services

| Date              | 07   | 7/01     | /2024 | *  | 1   |        |    |    | De | scr |
|-------------------|------|----------|-------|----|-----|--------|----|----|----|-----|
| Service Type      |      | •        |       |    | Jul | y 2024 |    |    | •  | ]   |
| Doc.# (ECF)       | Ц    | ¤        | Su    | Мо | Tu  | We     | Th | Fr | Sa | 1   |
| Hours             | Ц    | »        | 30    | 1  | 2   | 3      | 4  | 5  | 6  |     |
|                   |      | <b>»</b> | 7     | 8  | 9   | 10     | 11 | 12 | 13 |     |
| * Required Fields |      | »        | 14    | 15 | 16  | 17     | 18 | 19 | 20 |     |
| To every burn     |      | <b>»</b> | 21    | 22 | 23  | 24     | 25 | 26 | 27 |     |
| to group by a     | part | »        | 28    | 29 | 30  | 31     | 1  | 2  | 3  |     |
| Service Type      |      | *        | 4     | 5  | 6   | 7      | 8  | 9  | 10 |     |

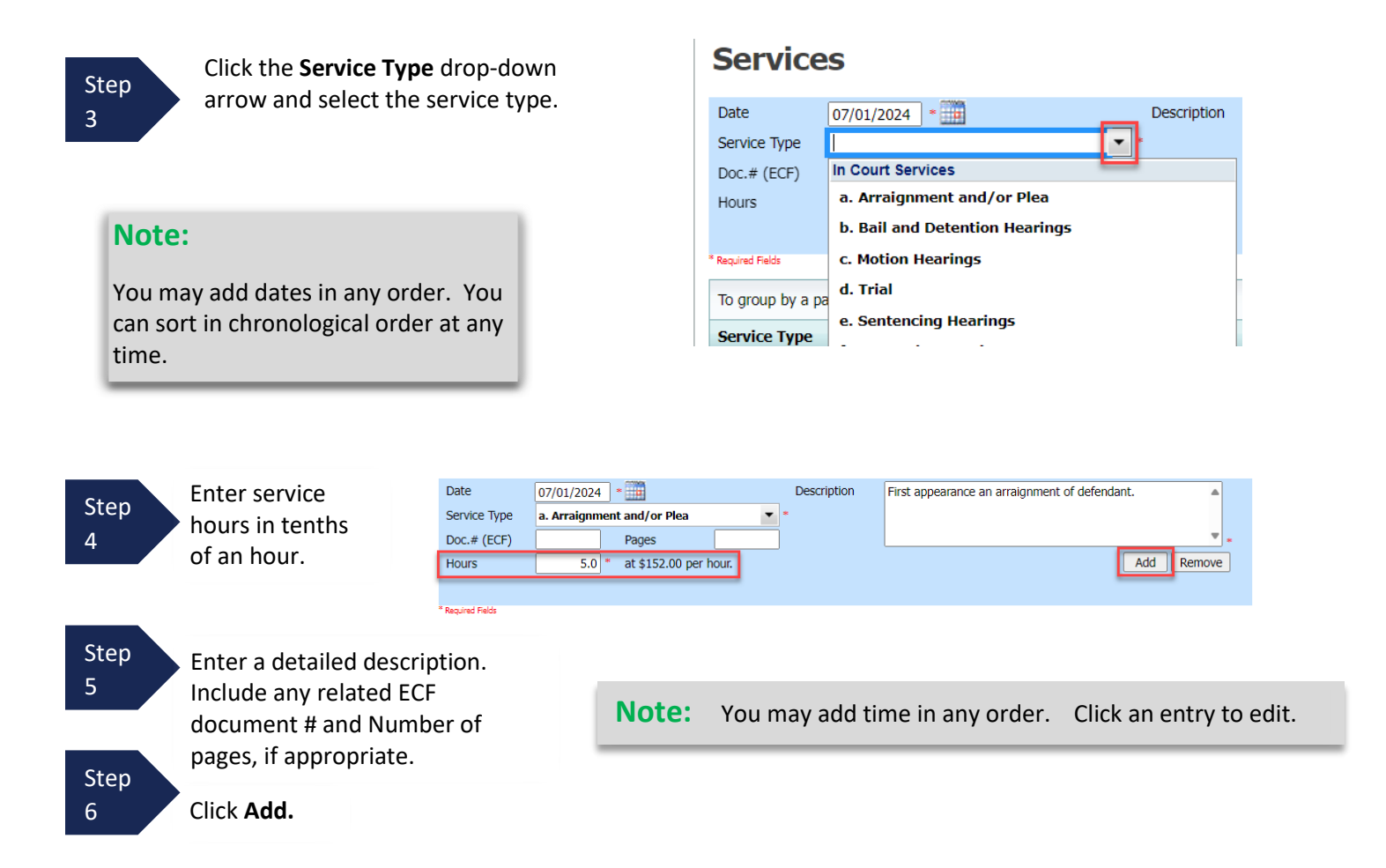

The entry will be added to the voucher and will display in the services grid below.

|           |          |                                 | Basic Info Services                                                                      | Expense                  | ses Claim Status E                                    | Documents   Confirmation |                                 |                 |
|-----------|----------|---------------------------------|------------------------------------------------------------------------------------------|--------------------------|-------------------------------------------------------|--------------------------|---------------------------------|-----------------|
|           |          |                                 | Date 07/01/2024 Service Type Doc.# (ECF) Hours * Based Refs To provide a particular Haad | Pages<br>* at \$152.00 p | Description                                           |                          | Add Remove                      | •               |
| Step<br>7 | Click Sa | ve.                             | Service Type a. Arraignment and/or Plea                                                  | Date                     | Description<br>First appearance an arraignment of def | fendant.                 | Hrs Rate                        | Amt<br>\$760.00 |
|           |          |                                 | Page 1 of 1 (1 items)                                                                    | [1] >                    |                                                       | Go to page: View items   | s per page: <u>10</u> <u>25</u> | <u>50 100</u>   |
|           |          |                                 | <pre>« First ] &lt; Previous ] Ne</pre>                                                  | t > Last ×               | Save                                                  | Delete Draft             | Audit Ass                       | st              |
|           | Note:    | If you click the Date header at | any time, entrie                                                                         | es will l                | be sorted by c                                        | late.                    |                                 |                 |

### **Entering Expenses**

Step Click the Expenses tab or click Next, located on the progress bar.

| Basic Info        | Services           | ▶ Ex       | cpen   | ises Cla          | im Status | Do     | uments  | Confirma   | tion       |          |                 |               |
|-------------------|--------------------|------------|--------|-------------------|-----------|--------|---------|------------|------------|----------|-----------------|---------------|
| Expens            | ses                | -          |        |                   |           |        |         |            |            |          |                 |               |
| Date              | 07/01/2024         | •          |        |                   | Descrip   | tion   |         |            |            |          |                 |               |
| Expense Type      |                    |            |        | -                 |           |        |         |            |            |          |                 |               |
| Miles             | 6                  | at \$0.545 | 5 per  | mile.             |           |        |         |            |            |          |                 | •             |
| Amount            |                    |            |        |                   |           |        |         |            |            | Add      | Remov           | e             |
|                   |                    |            |        |                   |           |        |         |            |            |          |                 |               |
| * Required Fields |                    |            |        |                   |           |        |         |            |            |          |                 |               |
| To group by a p   | oarticular Header. | drag the   | e colu | imn to this area. |           |        |         |            |            |          |                 |               |
| Expense Type      | •                  | Date       |        | Description       |           |        |         |            |            | Mile     | Rate            | Amt           |
|                   |                    |            |        |                   |           |        |         |            |            |          |                 |               |
|                   |                    |            |        |                   | (E        | impty) |         |            |            |          |                 |               |
| No data to pa     | ginate < >         |            |        |                   |           |        | Go to p | bage:      | View items | per page | e: <u>10 25</u> | <u>50 100</u> |
| « First <         | Previous Nex       | t >        | Las    | st »              | Save      |        |         | Delete Dra | ft         | [        | Audit As        | sist          |

Click the **Expense Type** drop-down arrow and select the applicable expense type.

| Expense           | es                    |       |
|-------------------|-----------------------|-------|
| Date              | 07/01/2024 *          | _     |
| Expense Type      |                       | *     |
| Miles             | Travel Miles          | _     |
| Amount            | Travel Misc.          |       |
|                   | Fax                   |       |
| * Required Fields | Long Distance Charges |       |
| To group by a pa  | Photocopies           | area. |
| Expense Type      | Postage               | ion   |
|                   | Other Expenses        |       |
|                   |                       |       |
| No data to pag    |                       |       |

1

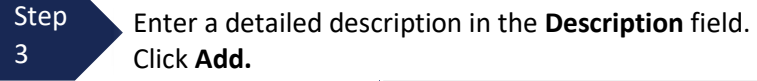

| Expens            | es                |               |                  |    |             |                           |               |        |                 |               |
|-------------------|-------------------|---------------|------------------|----|-------------|---------------------------|---------------|--------|-----------------|---------------|
| Date              | 07/01/2024        | • 🎹           |                  |    | Description | Travel to and from court. |               |        |                 | -             |
| Expense Type      | Travel Miles      |               |                  |    |             |                           |               |        |                 |               |
| Miles             | 20 * a            | at \$0.545 pe | er mile.         |    |             |                           |               |        |                 | ▼ _           |
| Amount            |                   |               |                  |    |             |                           |               | Add    | Remove          | e             |
| * Required Fields |                   |               |                  |    |             |                           |               |        |                 |               |
| To group by a pa  | articular Header, | drag the co   | lumn to this are | a. |             |                           |               |        |                 |               |
| Expense Type      |                   | Date 🔺        | Description      |    |             |                           |               | Mile   | Rate            | Amt           |
|                   |                   |               |                  |    | (Empty)     |                           |               |        |                 |               |
| No data to pag    | ginate < >        |               |                  |    |             | Go to page:               | View items pe | r page | e: <u>10 25</u> | <u>50 100</u> |
| « First <         | Previous          | xt >          | Last »           |    | Save        | Delete Dr                 | aft           | [      | Audit A         | ssist         |

Step 4

The entry is added to the voucher and displays at in the Expenses grid below.

Enter additional expense lines as needed.

| Date 07/01/20             | )24 *               | Description               |                        |         |                 | •            |
|---------------------------|---------------------|---------------------------|------------------------|---------|-----------------|--------------|
| Expense Type              |                     | •                         |                        |         |                 |              |
| 4iles                     | * at \$0.545 per    | mile.                     |                        |         |                 | ▼ *          |
| Amount                    |                     |                           |                        | Add     | Remove          | 2            |
|                           |                     |                           |                        |         |                 |              |
| Required Fields           |                     |                           |                        |         |                 |              |
|                           |                     |                           |                        |         |                 |              |
| o group by a particular H | eader, drag the col | umn to this area.         |                        |         |                 |              |
| Expense Type              | Date 🔺              | Description               |                        | Mile    | Rate            | Amt          |
| Travel Miles              | 07/01/2024          | Travel to and from court. |                        | 20      | \$0.545         | \$10.9       |
|                           |                     |                           |                        |         |                 |              |
| Page 1 of 1 (1 items)     | Z [H] [N]           |                           | Co to page             | per pag | a. 10.25        | EQ 10        |
| Page 1 of 1 (1 items)     | < [1] →             |                           | Go to page: View items | per pag | e: <u>10 25</u> | <u>50 10</u> |
| Page 1 of 1 (1 items)     | < [1] →             |                           | Go to page: View items | per pag | e: <u>10 25</u> | <u>50 10</u> |
| Page 1 of 1 (1 items)     | < [1] >             |                           | Go to page: View items | per pag | e: <u>10 25</u> | <u>50 10</u> |
| Page 1 of 1 (1 items)     | < [1] >             |                           | Go to page: View items | per pag | e: <u>10 25</u> | <u>50 10</u> |
| Page 1 of 1 (1 items)     | < [1] >             |                           | Go to page: View items | per pag | e: <u>10 25</u> | <u>50 10</u> |
| Page 1 of 1 (1 items)     | < [1] >             |                           | Go to page: View items | per pag | e: <u>10 25</u> | <u>50 10</u> |
| Page 1 of 1 (1 items)     | < [1] >             |                           | Go to page: View items | per pag | e: <u>10 25</u> | <u>50 10</u> |

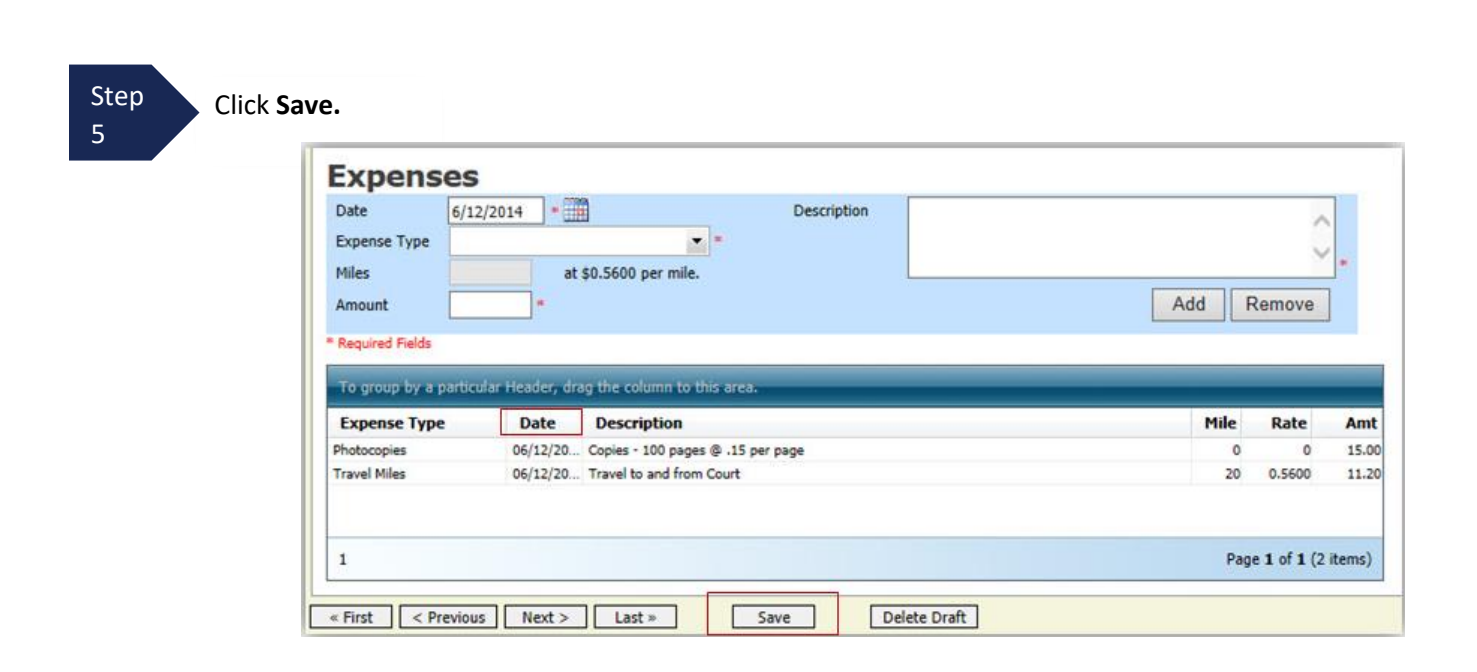

**Note:** If you click the Date header at any time, entries will be sorted by date.

### Note:

- If you choose photocopies or fax expenses, indicate the number of pages and the rate charged per page.
- Remember to click **Add** after each entry.
- Click an entry in the grid to edit. Click **Add** after editing is complete.

### **Claim Status**

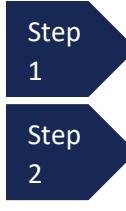

Click the **Claim Status** tab or click **Next**, located on the progress bar.

Enter the start date from the services or expenses entries, whichever date is earliest. If need be, go back to the **Expense** and **Service** section, and click the **Date** header to sort showing the earliest date of service. The end date should be entered in the same manner.

| Claim Status                                                                                                    |            |
|----------------------------------------------------------------------------------------------------|------------|
| Start Date 6/11/2014 * End Date 6/12/2014 *                                                                                                    | 1          |
|                                                                                                    |            |
| Paryment Chime                                                                                                    |            |
| O Final Payment                                                                                                    |            |
| InterimPayment     2 (payment #) *                                                                                                    |            |
| O Supplemental Payment                                                                                                    |            |
| O Withholding Return Payment                                                                                                    |            |
|                                                                                                    |            |
| ** Reminder: Please select the appropriate dam status.                                                                                                    |            |
|                                                                                                    |            |
| 1. Have you previously applied to the court for compensation and/or reimbursement for this case?                                                                                                    | Yes O No   |
| If Yes, were you paid?                                                                                                    | ● Yes ◯ No |
|                                                                                                    |            |
| <ol><li>Other than from the Court, have you, or to your knowledge has anyone else, received payment<br/>(compensation or anything of value) from any other source in connection with this representation?</li></ol> | 🔾 Yes 💿 No |
| * Required Fields                                                                                                    |            |
| # First _ s Provisur _ Nexts _ Lasts                                                                                                    | Accist     |
|                                                                                                    | ASSIST     |

#### Step 3

#### In the **Payment Claims** section, select the payment claims type.

- Final Payment is requested after all services have been completed.
- Interim Payment allows for payment in segments as ordered by the court. If using this type of payment, indicate the number of this interim payment.
- After the final payment has been submitted and paid, **Supplemental Payment** may be requested due to a missed or forgotten receipt or for services that may have occurred after case closing.

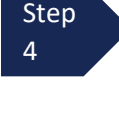

Step

5

Answer all the questions regarding previous payments in this case. If further explanation is required, please add a note in the attorney/public notes section on the confirmation tab or add a PDF document to the documents tab, if needed.

Click Save.

### **Documents**

Attorneys may attach documents. Attach any documentation that supports the voucher, i.e., travel or other expense receipts, orders from the court, or letter of explanation for exceeding 45-day submission deadline.

| Enter a brie<br>attachment<br>on 2/24/24     | ef detailed description of the<br>t. (i.e., Late Letter; Receipt for Hotel<br>)                            | All documents must be submitted in PDF format and<br>must be 10 MB or less. |
|----------------------------------------------|----------------------------------------------------------------------------------------------------|-----------------------------------------------------------------------------|
|                                              |                                                                                                    |                                                                             |
| Click <b>Uploa</b>                           | d.                                                                                                    |                                                                             |
| Click Uploa                                  | <sup>d.</sup><br>ting Documents                                                                            |                                                                             |
| Click Uploa<br>Suppor<br>File Upload         | d.<br><b>ting Documents</b><br>1 (Only Pdf files of 10MB size or less!)                                    |                                                                             |
| Click Uploa<br>Suppor<br>File Upload<br>File | d.<br><b>ting Documents</b><br>I (Only Pdf files of 10MB size or less!)<br>G:\AO\eVoucher\CJA eV or Browse |                                                                             |

The attachment and description are added to the voucher and appear in the bottom of the **Description** section.

|                    | Browse |              |
|--------------------|--------|--------------|
| Description        |        |              |
|                    |        |              |
|                    |        |              |
| Description        |        | Delete       |
| copies of receipts |        | <u>Delet</u> |
|                    |        |              |
|                    |        |              |

### **Confirmation – Signing and Submitted to Court**

When you have added all voucher entries and reviewed each of the tabs for accuracy, you are ready to sign and submit your voucher to the court.

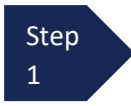

Click the **Confirmation** tab or click **Last** on the progress bar.

The **Confirmation** tab displays, which reflects all entries from the previous tabs.

| Basic Info  > Services  >                                                                  | Expenses                      | s_          | laim        | Status               | _          | Documer                           | nts     | Confirmed Confirmed Con | matio     | n                 |               |           |
|--------------------------------------------------------------------------------------------|-------------------------------|-------------|-------------|----------------------|------------|-----------------------------------|---------|----------------------------------------------------------------------------------------------------|-----------|-------------------|---------------|-----------|
| onfirmation                                                                                |                               |             |             |                      |            |                                   |         |                                                                                                    |           |                   |               |           |
| CIR/DIST/DIV.CODE 2                                                                        | PERSON RE                     | PRESENT     | D<br>Barren |                      |            |                                   |         |                                                                                                    | vouc      | HER NUME          | ER            |           |
| MAG. DKT/DEF.NUMBER 4                                                                      | . DIST. DKT/                  | DEF.NUMB    | Repre       | esenteu              | 5. AP      | PEALS, DKT/E                      | EFNU    | MBER                                                                                                    | 6. OT     | HER. DKT/         | EFNUMBER      |           |
| IN CASE/MATTER OF/Case Name) 8                                                             | 25-CR-999                     | 97-7        | _           |                      | 9. TV      | PE PERSON R                       | EPRES   | ENTED                                                                                                    | 10. RT    | PRESENTA          | TION TYPE     |           |
| egon Demo                                                                                  | elony (incl                   | ading pre-  | trial       | diversion            | Adul       | t Defendant                       |         |                                                                                                    | Crim      | inal Case         |               |           |
| OFFENSE(S) CHARGED                                                                         | f alleged fe                  | lony)       |             |                      |            |                                   |         |                                                                                                    |           |                   |               |           |
| 1818.F TERMINATION OF STATU                                                                | JS AS INSU                    | JRED BA     | NK          |                      |            |                                   |         |                                                                                                    |           |                   |               |           |
| am Oregon Atty - Bar Number: 587-6                                                         | 1-9940                        |             |             |                      |            | OCKI OKDEK                        |         |                                                                                                    |           | oloral            | E Suba for J  | Federal   |
| 4620 SE McLoughlin Blvd<br>filwaukie OR 97267                                              |                               |             |             |                      | о <b>.</b> | Amociate                          |         | C Co-Counsel                                                                                                    | Defend    | er                | Defender      |           |
| ione: 503 555 5555                                                                         |                               |             |             |                      | (Capi      | ital Only)                        | - Ce    | OAppointing                                                                                                    | Attorn    | ubs for Panc<br>T | Attorney      | Ketained  |
| mail: bdobrinski+Oregonatty@ce9.us                                                         | courts.gov                    |             |             |                      | s          | Pre Sc                            |         | T Retained                                                                                                    | ⊡us<br>Se | ubs for Pro       | C X Administ  | rative    |
|                                                                                            |                               |             |             |                      | □ ¥        | Standby Count                     | el      |                                                                                                    |           |                   |               |           |
|                                                                                            |                               |             |             |                      | Print      | Attorney's Nam                    |         |                                                                                                    |           |                   |               |           |
|                                                                                            |                               |             |             |                      | Appei      | intment Dates<br>ture of Presidin | r Judre | er By Order of                                                                                                    | the Court |                   |               |           |
|                                                                                            |                               |             |             |                      | Test       | ORX-j1                            |         | Numr I                                                                                                    | re Tuer   | Date              |               |           |
|                                                                                            |                               |             |             |                      | 2/12/      | /2025                             | _       | 2/12/                                                                                                    | 2024      |                   |               |           |
|                                                                                            |                               |             |             |                      | Repay      | yment 🗌 YES                       | NO      |                                                                                                    |           |                   | -             |           |
| CLAIMS FOR SERV                                                                            | ICES AND                      | EXPEN:      | SES         | TOTAL                |            |                                   | -       | FOR CO                                                                                                    | URT U     | SE ONLY           | ľ             |           |
| CATEGORIES                                                                                 |                               | CLAIM       | S<br>ED     | AMOUN                | T D        | HOURS                             | 1       | AMOUNT                                                                                                    |           | R                 | EVIEW         |           |
| a. Arraignment and/or Plea                                                                 |                               |             | 0.0         | \$                   | 0.00       |                                   |         |                                                                                                    |           |                   |               |           |
| b. Bail and Detention Hearings                                                             |                               |             | 0.8         | \$14                 | 0.00       |                                   | +       |                                                                                                    |           |                   |               |           |
| d. Trial                                                                                   |                               |             | 0.0         | S                    | 0.00       |                                   |         |                                                                                                    |           |                   |               |           |
| e. Sentencing Hearings                                                                     |                               |             | 0.0         | \$                   | 0.00       |                                   | Ŧ       |                                                                                                    | _         |                   |               |           |
| I. Revocation Hearings g. Appeals Court                                                    |                               |             | 0.0         | S<br>S               | 0.00       |                                   | +       |                                                                                                    |           |                   |               |           |
| h. Other                                                                                   |                               |             | 0.0         | Š                    | 0.00       |                                   |         |                                                                                                    |           |                   | -             |           |
| a Interviews and Conferences                                                               | Totals                        |             | 0.8         | \$14                 | 0.00       |                                   | F       |                                                                                                    |           |                   |               | _         |
| <ul> <li>a. Interviews and Conferences</li> <li>b. Obtaining and Reviewing Reco</li> </ul> | rds                           |             | 0.0         | S                    | 0.00       |                                   | -       |                                                                                                    |           |                   |               |           |
| c. Legal Research and Brief Writin                                                         | ng                            |             | 0.0         | \$                   | 0.00       |                                   |         |                                                                                                    |           |                   |               |           |
| d. Travel Time<br>e. Investigative and Other Work                                          |                               |             | 0.4         | \$7                  | 0.00       |                                   | +       |                                                                                                    |           |                   |               |           |
| c. International and other from                                                            | Totals                        |             | 0.4         | \$7                  | 0.00       |                                   |         |                                                                                                    |           |                   |               |           |
| Travel Expenses (lodging, parking                                                          | , meals,                      |             |             | 5                    | 0.00       |                                   |         |                                                                                                    |           |                   |               |           |
| Other Expenses (other than expert)                                                         |                               |             |             |                      | 0.00       |                                   | -       |                                                                                                    |           |                   |               |           |
| transcripts, etc.)                                                                         |                               |             | _           | 3                    | 0.00       |                                   | +       |                                                                                                    |           |                   |               |           |
| CLAIMED AND ADJUSTED)                                                                      |                               |             |             | \$21                 | 0.00       |                                   |         |                                                                                                    |           |                   |               |           |
| CERTIFICATION OF ATTORNEY FOR TH                                                           | E PERIOD O                    | FSERVICE    | 20.<br>CA   | APPOINTM<br>SE COMPL | ETIO?      | TERMINATIO:<br>N                  | N DATE  | IF OTHER TH                                                                                                    | AN 21. 0  | CASE DISPO        | SITION        |           |
| FROM: 03/12/2025 TO:<br>4. LAW FIRM NAME AND MAILING ADDRI                                 | 03/12/2025                    |             |             |                      |            |                                   |         |                                                                                                    |           |                   |               |           |
| I am Oregon Attorn<br>TIN (SSN):10<br>Electronic payments will<br>CIA checking             | iey<br>l be sent              | to:         |             |                      |            |                                   |         |                                                                                                    |           |                   |               |           |
| Routing Number: 12330                                                                      | 5378. UI                      | MPOU/       | A BA        | ANK                  |            |                                   |         |                                                                                                    |           |                   |               |           |
| Account Number:                                                                            | •••78                         |             |             |                      |            |                                   |         |                                                                                                    |           |                   |               |           |
|                                                                                            |                               |             |             |                      |            |                                   |         |                                                                                                    |           |                   |               |           |
| CLAIM STATUS                                                                               |                               | nim Payment | (E)         |                      | noleme     | antal Payment                     | C       | Withholding P                                                                                                    | evment (- | ) (Tetal)         |               |           |
|                                                                                            |                               |             | ~           |                      | - Provide  |                                   |         |                                                                                                    |           | (                 |               |           |
| Have you previously applied to the con<br>f ves, were you paid?                            | urt for comp                  | pensation   | and/o       | r reimbur:           | semer      | nt for this ca                    | se?     | U YES                                                                                                    |           |                   |               |           |
| Other than from the Court, have you, o                                                     | or to your ki                 | nowledge    | has a       | nyone else           | e, rec     | eived payme                       | nt (co  | mpensation o                                                                                                    | or anyth  | ing of val        | ue) from      |           |
| ny other source in connection with th<br>Swear or affirm the truth or correctness of the   | is represent<br>above stateme | ation?      | U ·         | YES                  | N          | O If yes                          | , pleas | e attach supp                                                                                                    | orting    | document          | ation         |           |
| ignature of Attorney:                                                                      |                               |             |             |                      |            |                                   |         | Date S                                                                                                    | igned:    |                   |               |           |
|                                                                                            | AP                            | PROVEI      | FO          | R PAYMI              | ENT        | - COURT U                         | SE O    | NLY                                                                                                    |           |                   |               |           |
| IN COURT COMP. 24. OUT O                                                                   | COURT CO                      | MP.         | 25. TR      | CAVEL EXP            | ENSES      | 26                                | OTHE    | R EXPENSES                                                                                                    |           | TT. TOTA          | LAMI APPR/C   | ERI.      |
| SIGNATURE OF THE PRESIDING JUDGE                                                           |                               |             |             |                      |            | D                                 | TE      |                                                                                                    |           | 28a. JUD          | SE CODE       |           |
| IN COURT COMP. 30. OUT O                                                                   | F COURT CO                    | MP.         | 31. TP      | RAVEL EXPI           | ENSES      | 5 32                              | OTHE    | R EXPENSES                                                                                                    |           | 33. TOTA          | LAMT. APPR./C | ERT.      |
| SIGNATURE OF THE CHIEF JUDGE, COL                                                          | RT OF APPE                    | ALS (OR     | DATE        |                      |            | 34                                | a. JUDO | GE CODE                                                                                                    |           | TOTAL             | MT. CERTIFIEI | D FOR     |
| LLEGATE) Payment approved in excess of t<br>nount                                          | ne statutory ti               | ereskold    |             |                      |            |                                   |         |                                                                                                    |           | PAYMEN            |               |           |
|                                                                                            |                               |             |             |                      |            |                                   | _       |                                                                                                    |           | _                 |               |           |
| ublic/Attorney                                                                             | Attention:                    | The note    | s you       | u enter wil          | ll be a    | available to r                    | the ne  | xt approval I                                                                                                    | evel.     |                   |               |           |
| lotes                                                                                      |                               |             |             |                      |            |                                   |         |                                                                                                    |           |                   |               | +         |
|                                                                                            |                               |             |             |                      |            |                                   |         |                                                                                                    |           |                   |               |           |
|                                                                                            |                               |             |             |                      |            |                                   |         |                                                                                                    |           |                   |               |           |
| □ I swear and affirm the trut                                                              | h or corre                    | ctness o    | of th       | e above              | stat       | ements ar                         | nd the  | e payment                                                                                                    |           |                   |               |           |
| account selected is accurate                                                               | e.                            |             |             |                      |            |                                   |         |                                                                                                    |           | 1                 | <u>Sul</u>    | om        |
| Date:                                                                                      |                               |             |             |                      |            |                                   |         |                                                                                                    |           |                   |               |           |
|                                                                                            |                               |             |             |                      |            |                                   |         |                                                                                                    |           |                   | _             |           |
| First < Previous Next >                                                                    | Last »                        |             | [           | Save                 |            |                                   |         | Delete D                                                                                                    | raft      |                   | Aud           | it Assist |
|                                                                                            |                               |             |             |                      |            |                                   |         |                                                                                                    | -         |                   |               |           |

Review to ensure correctness including the selected payment details.

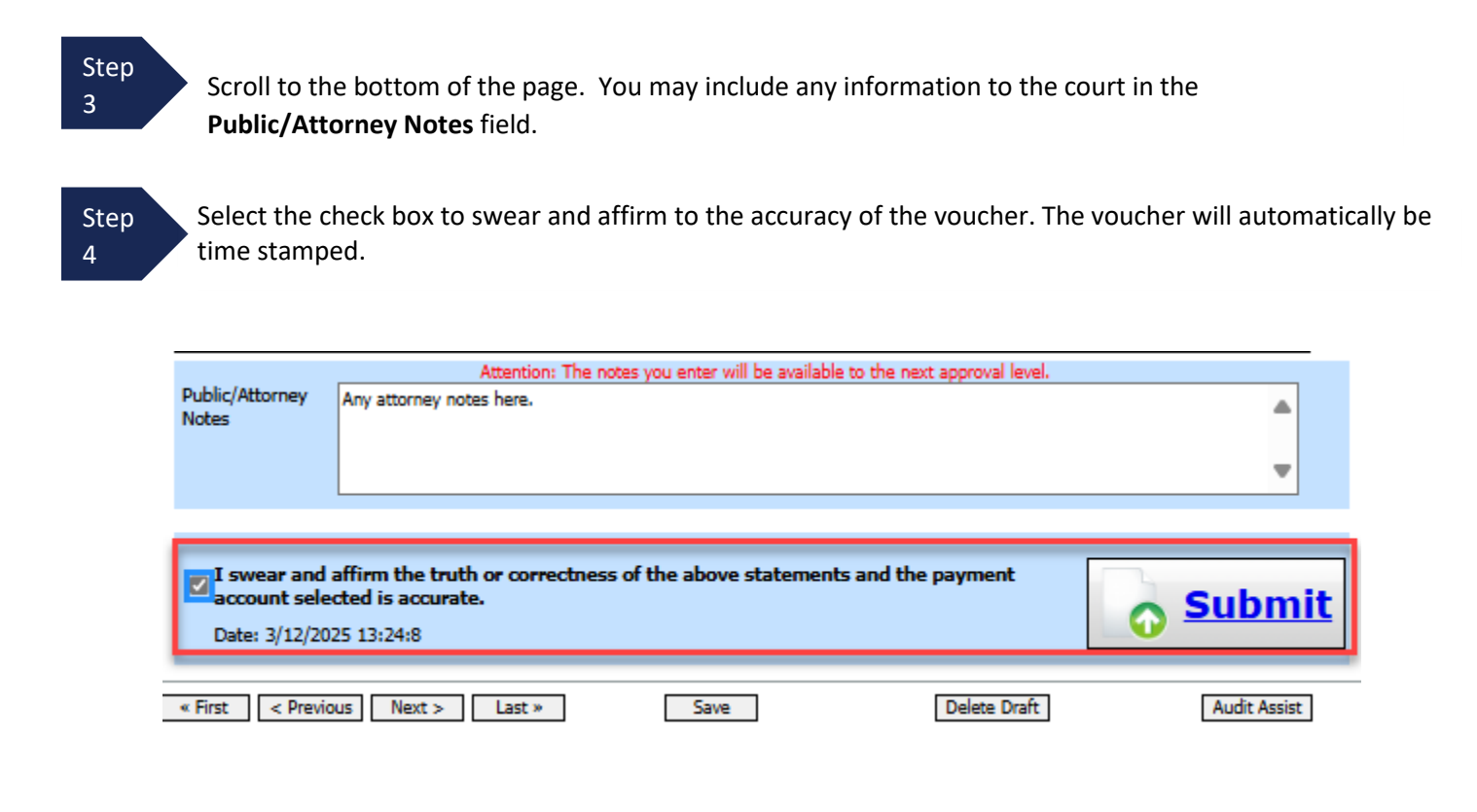

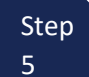

Click **Submit** to send to the court. Your individual login and password will serve as your electronic signature.

A confirmation page displays, indicating the previous action was successful and the voucher has been submitted for payment.

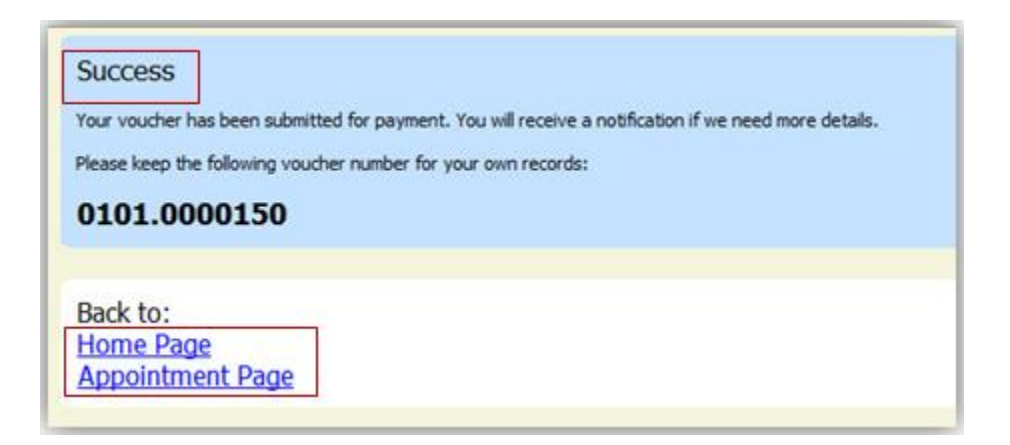

Step 6 Click **Home Page** to return to the home page. Click **Appointment Page** if you wish to create an additional document for this appointment.

The active voucher is removed from the **My Active Documents** folder and now displays in the **My Submitted Documents** section.

| roup by a particular Header, drag                                 | the column to this area.                           |                               | Search:                                                 |
|-------------------------------------------------------------------|----------------------------------------------------|-------------------------------|---------------------------------------------------------|
| Case                                                              | Defendant                                          | Туре                          | Status                                                  |
| : <u>14-CR-08805-AA-</u><br>itar:: 06/12/2014<br>ind:: 06/12/2014 | Jebediah Branson (# 1)<br>Claimed Amount: 89.20    | CJA-20<br>Andrew Anders       | Submitted to Court                                      |
| <u>: 14-CR-08805-AA-</u><br>tart: 03/03/2014<br>nd: 06/05/2014    | Jebediah Branson (# 1)<br>Claimed Amount: 778.40   | CJA-20<br>Andrew Anders       | Submitted to Court<br>0101.0000001<br>INTERIM PAYMENT 1 |
| :14-CR-08805-AA-<br>tart: 04/02/2014<br>nd: 01/01/1900            | Jebediah Branson (# 1)<br>Claimed Amount: 1,000.00 | AUTH<br>Chemist, Toxicologist | Submitted to Court                                      |

### Notes:

• If a voucher is rejected by the court, it will reappear in the **My Active Documents** section and is highlighted in gold.

| 🖬 My Active Documen                                        | ts                                               | No. of Concession, Name                | A G ROM COLUMN                                 |              |
|------------------------------------------------------------|--------------------------------------------------|----------------------------------------|------------------------------------------------|--------------|
| To group by a particular l                                 | Header, drag the column to this area.            | liv Aporto                             | Search:                                        |              |
| Case                                                       | Defendant                                        | Туре                                   | Status                                         | Date Entered |
| 2:19-CR-01000-GMS-<br>Start: 05/16/2019<br>End: 06/25/2019 | Sample Defendant (# 1)<br>Claimed Amount: 958.80 | CJA-20 - (RETURNED)<br>Sample Attorney | Voucher Entry<br>0970.0837633<br>FINAL PAYMENT | 08/14/2019   |

- An email message generated by the system will be sent explaining what corrections need to be made. The note will also appear in the Public/Attorney Notes section of the Confirmation tab.
- Make any necessary corrections and click submit to re-submit to the court.
- You will automatically receive an email after the voucher has been approved and submitted for payment.

# **CJA-20 Quick Review Panel**

When entering time and expenses in a CJA-20 voucher, the attorney should monitor the voucher totals using the quick review panel on the left side of the screen. This allows you to track your compensation and request additional funds when needed, in advance of exceeding the authorized funding.

The **Services** and **Expenses** fields tally as entries are entered the voucher.

The Representation Fee Limit (current funding limit) can be viewed on the left panel. Attorney can also view the funds remaining. These amounts are based on the services that has been entered into the voucher.

Note: if the fee amount remaining after approved and pending is red, you have exceeded the available funding and should immediately request additional funds via a CJA26 or Budget AUTH for a budgeted case.

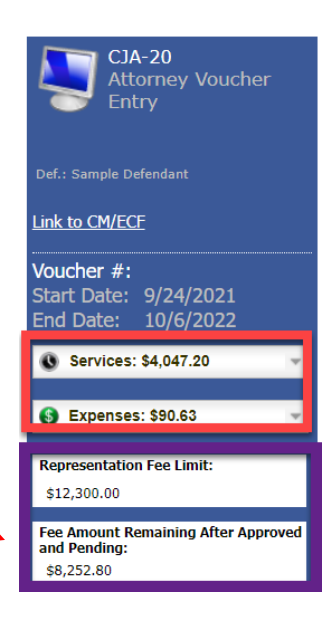

You can expand the Services and Expenses fields by clicking the down arrow (**v**) to reveal details per category.

| Services: \$4,047        | .20   | ~               |
|--------------------------|-------|-----------------|
| In Court Services        |       | _               |
| Service                  | Hours | Amt.            |
| Arraignment and/or Plea  | 0.3   | \$46.50         |
| Bail and Detention       | 0.0   | ¢120.50         |
| Hearing                  | 0.5   | \$135.30        |
| Motion Hearings          | 0     | \$0.00          |
| Trial                    | 0     | \$0.00          |
| Sentencing Hearing       | 0     | \$0.00          |
| Revocation Hearings      | 0     | \$0.00          |
| Appeals Court            | 0     | \$0.00          |
| Other                    | 0     | \$0.00          |
| Totals                   | 1.2   | \$186.00        |
| Out of Court Servic      | es    |                 |
| Service                  | Hours | Amt.            |
| Interviews and           | 5.1   | \$796.20        |
| Conferences              | 0.1   | <i>ψ/ 30.20</i> |
| Obtaining and Reviewing  | 4.9   | \$760.70        |
| Records                  |       |                 |
| Legal Research and Brief | 6.0   | \$947.40        |
| writing<br>Travel Time   | 4.2   | ACCE ED         |
| Travel Time              | 4.2   | \$055.50        |
| Work                     | 4.5   | \$701.40        |
| Totals                   | 24.7  | \$3,861.20      |
|                          |       |                 |
| Expenses: \$90.6         | 3     | -               |
|                          |       |                 |
| Travel                   |       |                 |
| Expense Type             |       | Amount          |
| Travel Miles             |       | \$90.63         |
| Iravel Misc              |       | \$0.00          |
| То                       | tals  | \$90.63         |
| Expenses                 |       |                 |
| Expense Type             |       | Amount          |
| Fax                      |       | \$0.00          |
| Long Distance Charges    |       | \$0.00          |
| Photocopies              |       | \$0.00          |
| Postage                  |       | \$0.00          |
| Other Expenses           |       | \$0.00          |
| То                       | tals  | \$0.00          |

# **Importing Service Entries in CJA-20 or CJA-30 Voucher**

Attorneys using commercially available timekeeping and billing systems can directly import multiple service entries into a CJA-20/30 voucher from a file saved in comma-separated value (.csv) format.

As a best practice, the Import Service Entries feature should be started on a new or empty CJA-20 voucher. If you have service lines already entered on a voucher, they will be overwritten with the data imported from the .csv file.

**Note:** If you have an associate on your voucher and want to use the import service entry function, the lead attorney MUST import their entries first or they will overwrite the associate attorney's entries. Please review the **Importing Time** job aid on the eVoucher training website for more detailed instructions for importing service entries with associates.

## Step 1

After you select the appropriate appointment and click the **Create** link for the CJA-20 voucher, the document opens. In the **Actions** menu on the left side of the page, click the **Import Service Entries** (.csv) link.

| CJA-20<br>Attorney Enters                                                                                                    | Basic Info Services                                                                                                    | Expenses Claim Status                                                                                                    | Document                                                                                                    | s 🕑 Confir                                                                                         | mation                                                                                                    |                                                                                   |
|----------------------------------------------------------------------------------------------------|----------------------------------------------------------------------------------------------------|----------------------------------------------------------------------------------------------------|----------------------------------------------------------------------------------------------------|----------------------------------------------------------------------------------------------------|----------------------------------------------------------------------------------------------------|-----------------------------------------------------------------------------------|
| Def.: Jebediah Branson<br><u>Link to CM/ECF</u>                                                                                   | Basic Into<br>1. CIR. DIST DIV.CODE<br>0101<br>3. MAG. DKT DEFNUMBER<br>7. IN CASE MATTER OF(Case Name)<br>USA v. Branson                                                                                                    | PERSON REPRESENTED     Jebediah Branson     4. DIST. DKT DEFXVLMERR     1-14-CR-0805-1-AA     5. PAVIENT CATEGORY     Felony (including pre-trial diversion     of alleged felony) | 5. APPEALS. DKT/DEF<br>9. TYPE PERSON REP<br>Adult Defendant                                                                                                    | 'NUMBER<br>RESENTED                                                                                | VOUCHER NUMB<br>6. OTHER. DKT D<br>10. REPRESENTA<br>Criminal Case                                          | ER<br>DEFNUMBER<br>TION TYPE                                                      |
| Voucher<br>#:<br>Start<br>Date:<br>End Date:<br>Services: \$0.00                                                                  | 15.153.57 EUSPECTION VIOLAT<br>17. NTORNY NAME AND MALING<br>Andrew Anders<br>110 Main Street<br>San Antonio TX 78210<br>Phone: 10-833-5623<br>Cell phone: 210-555-1234<br>Email: <u>iss.ornelas@acks.uscourts</u><br>14. LAW FIEM NAME AND MAILING AND | ION PENALTIES<br>ADDRESS<br>.EQY<br>DDRESS                                                                                                    | 13. COURT ORDER<br>A Attociate<br>L Learned Counsil<br>(Capital Oaky)<br>S Pro Se<br>Y Standby Counsel<br>Prior Attocary, Name<br>Apprintment Devinding Jn<br>Separator of Providing Jn<br>Milert Albertat<br>Data of Order<br>3/3/2014<br>Repsymmet yrgs V | C Co-Counsel<br>C Appeinting<br>Counsid<br>T Retained<br>Attorney<br>adge or By Order of<br>Nume I | D Federal<br>Defender<br>P Subs for Panel<br>Attorney<br>U Subs for Pro<br>Se<br>the Court<br>Pro Tunc Date | F Subs for Federal Defeader     R Subs for Retained Attorney     X Administrative |
| Tasks Link To Appointment Link To Representation Actions Import Service Entries (.csv) Reports Form CIA20 Defendant Detail Budget | Preferred To yee Andrew<br>Preferred To yee Andrew<br>Billing Co<br>110 Main<br>San Anto<br>78210 - U<br>Phone: 2<br>Fax:                                                                                                    | Anders - Andrew Anders ➤<br>Anders - Andrew Anders<br>de:0101-00002<br>Street<br>nio, TX<br>JS<br>10-833-5623                                                                      |                                                                                                    |                                                                                                    |                                                                                                    |                                                                                   |

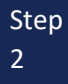

The Services page displays. To view a sample .csv file, click the downloadable sample spreadsheet link. The sample spreadsheet is in Excel format that must be saved in .csv format. Click the **Additional Information** link to view instructions for importing time from a .csv file.

| Basic Info                                                                                               | Services                                                                                                    | Expenses                                                                               | Claim Status                                   | Documents                                       | Confirmation                                                 |                |
|----------------------------------------------------------------------------------------------------|----------------------------------------------------------------------------------------------------|----------------------------------------------------------------------------------------|------------------------------------------------|-------------------------------------------------|--------------------------------------------------------------|----------------|
| Service                                                                                                  | s                                                                                                    |                                                                                        |                                                |                                                 |                                                              |                |
| eVoucher now pro<br>format. The CSV<br>and service type                                                  | ovides the ability to<br>file must contain all<br>values.                                                             | import service tin<br>required column                                                  | ne entries exported fr<br>headings and data ty | om a law firm billing :<br>pes. Please download | o <mark>r sample spreadsheet f</mark> r the correct column h | SV)<br>eadings |
| IMPORTANT: It<br>contents of the in                                                                      | is recommended to<br>nported CSV file.                                                                                | start with a blan                                                                      | k voucher. Otherwise                           | all existing service e                          | ntries on the voucher will be overwritten with the           |                |
| - Additional Inform                                                                                      | mation                                                                                                    |                                                                                        |                                                |                                                 | 1                                                            |                |
| Each service lin                                                                                         | e entry must hav                                                                                                    | e data in the fol                                                                      | llowing columns:                               |                                                 |                                                              |                |
| <ul> <li>Date</li> <li>Hours</li> <li>Description</li> <li>Service T</li> </ul>                          | on<br>ype (EXAMPLES: "1                                                                                               | 6b" or "16b. Obta                                                                      | ining and Reviewing                            | Records")                                       |                                                              |                |
| The following o                                                                                          | olumns do not rec                                                                                                    | quire data, but s                                                                      | should be included                             | in the header row:                              |                                                              |                |
| <ul> <li>Doc#</li> <li>Pages</li> </ul>                                                                  |                                                                                                    |                                                                                        |                                                |                                                 |                                                              |                |
| -<br>For additional info                                                                                 | ormation refer to the                                                                                                 | e eVoucher Online                                                                      | e Help.                                        |                                                 |                                                              |                |
| <b>CSV file when o</b><br>Date, Hours, Desi<br>1/4/2021,1.0,Met<br>1/4/2021,.5,Revie<br>1/5/2021,1.2,"He | opened in a text en<br>cription, Service Typ<br>: with client,16a. Int<br>ewed Indictment,161<br>aring on Motion to I | ditor might lool<br>e, Doc#, Pages<br>erviews and Conf<br>o,4,25<br>Dismiss, including | k like this:<br>erences,,<br>wait time",15c,,  |                                                 |                                                              |                |
|                                                                                                    |                                                                                                    |                                                                                        | Import Servi                                   | ce Entries (.csv)                               |                                                              |                |
| Date                                                                                                    | 9/3/2021 *                                                                                                    | 1                                                                                      | Descriptio                                     | n                                               |                                                              | ]              |
| Service Type                                                                                             |                                                                                                    |                                                                                        | *                                              |                                                 |                                                              |                |
| Doc.# (ECF)                                                                                              | Pag                                                                                                    | jes                                                                                    |                                                |                                                 | · · · · · · · · · · · · · · · · · · ·                        | ]*             |
| Hours                                                                                                    | * at :                                                                                                    | \$155.00 per hour.                                                                     |                                                |                                                 | Add Remove                                                   | :              |
| Required Fields                                                                                          |                                                                                                    |                                                                                        |                                                |                                                 |                                                              |                |

**Note:** Existing time entries on your current voucher will be overwritten when you upload your .csv file. To include any existing entries, you must manually enter them in your .csv file.

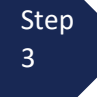

When the .csv file has been created, properly formatted, and is ready for import, click Import Service Entries (.csv).

| Basic Info                           | Services                            | Expe                         | nses 👌 🕨 Claim                             | Status                              | Documents                                | Confirmation                         |                 |        |          |           |                                                                |
|--------------------------------------|-------------------------------------|------------------------------|--------------------------------------------|-------------------------------------|------------------------------------------|--------------------------------------|-----------------|--------|----------|-----------|----------------------------------------------------------------|
| Service                              | S                                   |                              |                                            |                                     |                                          |                                      |                 |        |          |           |                                                                |
| eVoucher now pr<br>data types. Pleas | ovides the abilit<br>e download our | y to import s<br>sample spre | ervice time entries<br>adsheet for the con | exported from a<br>rect column head | law firm billing sy<br>lings and service | vstem and saved in C<br>type values. | omma Separa     | ted Va | alues (C | SV) forma | at. The CSV file must contain all required column headings and |
| IMPORTANT: It                        | is recommende                       | ed to start wi               | th a blank voucher.                        | Otherwise, all ex                   | kisting service en                       | tries on the voucher v               | vill be overwri | tten v | vith the | contents  | of the imported CSV file.                                      |
| + Additional Info                    | rmation                             |                              |                                            |                                     |                                          |                                      |                 |        |          |           |                                                                |
|                                      |                                     |                              |                                            |                                     | Im                                       | port Service Entries (               | .csv)           |        |          |           |                                                                |
| Date<br>Service Type                 | 8/6/2021                            | *                            |                                            | Description                         |                                          |                                      |                 |        | <u></u>  |           |                                                                |
| Doc.# (ECF)                          |                                     | Pages                        |                                            |                                     |                                          |                                      | _               |        |          | ]*        |                                                                |
| Hours                                | *                                   | at \$152.00                  | per hour.                                  |                                     |                                          |                                      | Ad              | d      | Remove   | :         |                                                                |
| * Required Fields                    |                                     |                              |                                            |                                     |                                          |                                      |                 |        |          |           |                                                                |
| To group by a pa                     | articular Header,                   | , drag the co                | lumn to this area.                         |                                     |                                          |                                      |                 |        |          |           |                                                                |
| Service Type                         |                                     | Date                         | Description                                |                                     |                                          |                                      | 1               | Hrs    | Rate     | Amt       |                                                                |
|                                      |                                     |                              |                                            | (Emp                                | ty)                                      |                                      |                 |        |          |           |                                                                |
|                                      |                                     |                              |                                            |                                     |                                          |                                      |                 |        |          |           | 1                                                              |

**Note:** The column headings for the CJA-30 sample spreadsheet differ slightly to match the information needed for that document type.

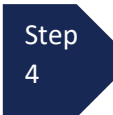

Your file directory browser opens. Click the correct .csv file, and click Open.

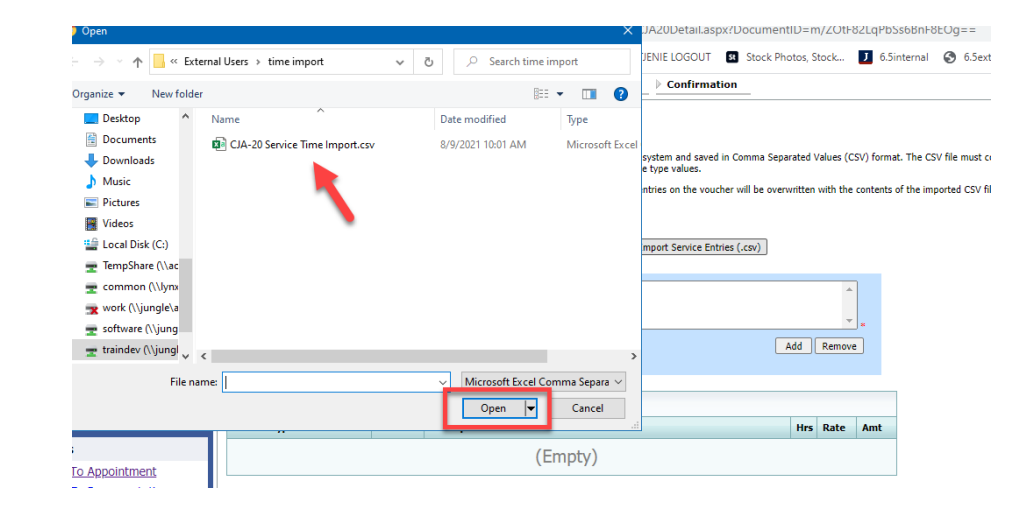

Step 5

A success message displays indicating the number of entries that were imported and saved to the services table.

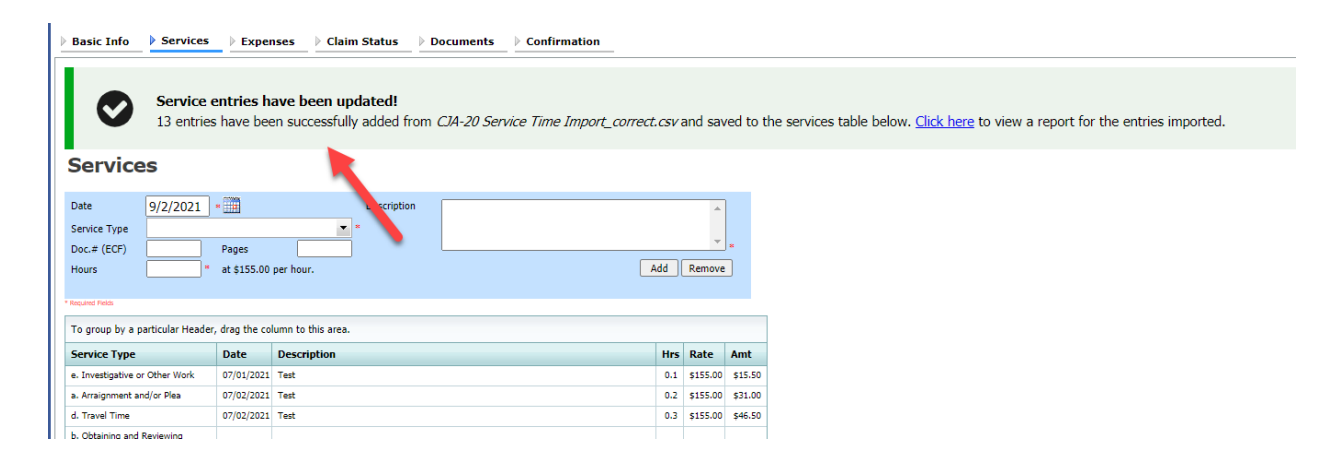

Step 6

Complete remaining voucher tabs to Enter Expenses, Claim Status information, and Documents as described in prior section of this manual.

Note: See Appendix A – C for additional information on importing and .csv files.

# **Creating a New Authorization (AUTH) for Expert Services**

When you are initially requesting a service provider, a new AUTH request should be made in eVoucher.

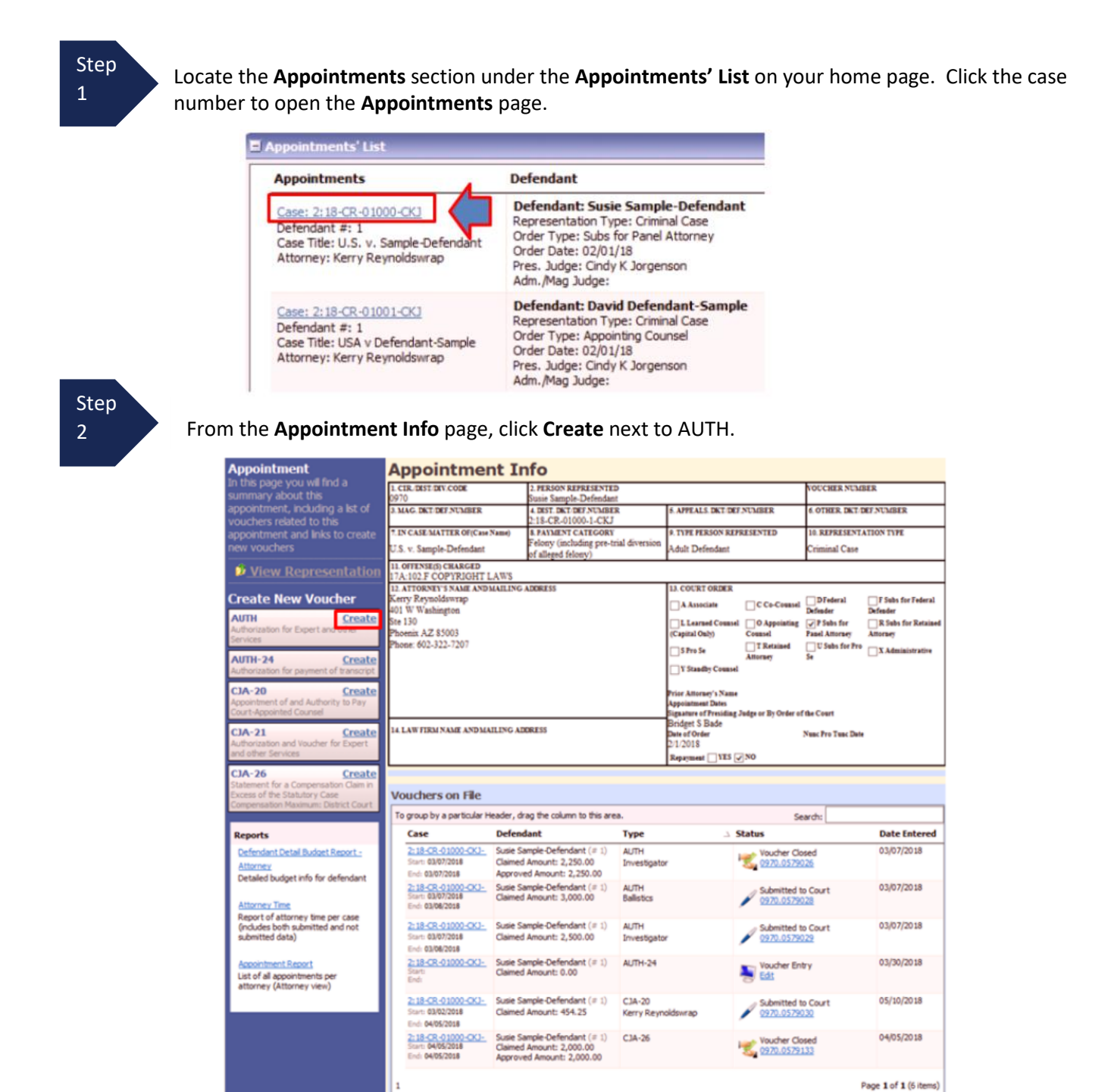

The authorization opens to the Basic Info tab.

### Step 3

### Next, click Create New Authorization.

| 1. CIR/DIST/DIV.CODE<br>0970                                                                                                    | 2. PERSON REPRESENTED<br>Mickey Mouse                                                                 |                                                                         |                           | VOUCHER NUMBER                                                       |                                   |  |
|----------------------------------------------------------------------------------------------------|----------------------------------------------------------------------------------------------------|-------------------------------------------------------------------------|---------------------------|----------------------------------------------------------------------|-----------------------------------|--|
| 3. MAG. DKT/DEF.NUMBER                                                                                                    | 4. DIST. DKT/DEF.NUMBER<br>2:17-CR-01000-1-FJM                                                        | 5. APPEALS. DKT/DEF                                                     | NUMBER                    | 6. OTHER. DKT/DEF.NUMBER<br>10. REPRESENTATION TYPE<br>Criminal Case |                                   |  |
| 7. IN CASE/MATTER OF(Case Name)<br>US v. Mickey Mouse                                                                                                    | <ol> <li>PAYMENT CATEGORY<br/>Felony (including pre-trial diversion<br/>of alleged felony)</li> </ol> | 9. TYPE PERSON REP<br>Adult Defendant                                   | RESENTED                  |                                                                      |                                   |  |
| 11. OFFENSE(S) CHARGED<br>10:2408 M DEFENSE CONTRAC                                                                                                    | T RELATED FELONIES CONTRACT                                                                           | ORS                                                                     |                           |                                                                      |                                   |  |
| 12. ATTORNEY'S NAME AND MAILING                                                                                                    | ADDRESS                                                                                               | 13. COURT ORDER                                                         |                           |                                                                      |                                   |  |
| Kerry Reynoldswrap - Bar Numbe<br>401 W Washington                                                                                                    | r: 42474                                                                                              | A Associate                                                             | C Co-Counsel              | D Federal<br>Defender                                                | □ F Subs for Federal<br>Defender  |  |
| Phoenix AZ 85003<br>Phone: 602-322-7150                                                                                                    |                                                                                                    | □ L Learned Counsel<br>(Capital Only)                                   | B O Appointing<br>Counsel | P Subs for Panel     Attorney                                        | □ R Subs for Retained<br>Attorney |  |
|                                                                                                    |                                                                                                    | 🗆 S Pro Se                                                              | T Retained     Attorney   | U Subs for Pro                                                       | X Administrative                  |  |
|                                                                                                    |                                                                                                    | □ Y Standby Counsel                                                     |                           |                                                                      |                                   |  |
|                                                                                                    |                                                                                                    | Prior Attorney's Name<br>Appointment Dates<br>Signature of Presiding Ju | dee or By Order of t      | he Court                                                             |                                   |  |
| 14. LAW FIRM NAME AND MAILING A                                                                                                    | DDRESS                                                                                                | Bridget S Bade<br>Date of Order<br>1/1/2017                             |                           | Nunc Pro Tunc Date                                                   | unc Pro Tunc Date                 |  |
|                                                                                                    |                                                                                                    | Repayment 🗆 YES 🖬                                                       | NO                        |                                                                      |                                   |  |
| Authorization Type<br>fou can click the Create New Autoria factor approved automatics<br>Create New Authorization<br>Use this button to create a new<br>authorization. | e Selection<br>thorization button to create a new aut<br>and that you would like to request addition  | horization request, o<br>onal funds for.                                | r click the <b>Requ</b>   | est Additional F                                                     | unds button to sele               |  |

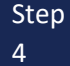

Complete the information in the blue section at the bottom of the screen. This includes the following fields:

- Estimated Amount amount requested or, if order previously obtained, total authorized in order
- Basis of Estimate list rate and number of hours requested
- Description include description of service to be provided
- Service Type select type from drop-down list
- **Notes** include provider name or company name\* (this will make selection from list easier for future tasks)

| Master Authorization | Information                                  |
|----------------------|----------------------------------------------|
| Order Date           |                                              |
| Nunc Pro Tunc Date   |                                              |
| Repayment            |                                              |
| Estimated Amount     | \$ 3000.00 *                                 |
| Authorized Amount    | \$ Deactivated                               |
| Basis of Estimate    | \$75/hr for 40 hours                         |
| Description          | Investigative Services                       |
| Service Type         | Investigator 🗸 *                             |
| Notes                | John Doe Investigator                        |
|                      |                                              |
| « First < Previous   | Next > Last » Save Delete Draft Audit Assist |

#### Note:

An initial AUTH is considered a "Master Authorization" (see above in purple).

\*If you will be using more than one person (i.e. several different interpreters), do NOT list a name in the Notes section.

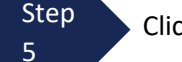

Click Save.

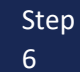

Click the **Documents** tab or click **Next**, located on the progress bar.

On the Documents tab, you will add your court order, if you previously obtained one. If this is a new request Step without a previous order, fill out the document entitled AUTH - AZD Supplemental Information in Support of Request to Enlist Service Provider located on the court's website.

This is also where you add any other relevant documents (i.e., CV/Resume/DPS Investigator ID card) To add an attachment, click Browse to select your PDF file.

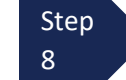

7

In the **Description** field, add a meaningful description of the attachments. (i.e. AZD AUTH.Investigator.submitted 7.15.23; Investigator CV; Investigator DPS Photo ID)

| Step<br>9 Click <b>Upload</b> .                                                                        | Note:<br>All documents must be submitted in PDF format and<br>must be 10 MB or less. |
|----------------------------------------------------------------------------------------------------|--------------------------------------------------------------------------------------|
| Basic Info     Documents     Confirm      Supporting Document      File Upload (Only Pdf files of 10MB | ation<br>S<br>size or less!)                                                         |
| File Description                                                                                       | Browse                                                                               |
| Description                                                                                            | No Attachments                                                                       |

The attachment and description are added to the voucher and appear in the bottom of the **Description** section.

| Basic Info         | Documents Confirmation                 |        |            |
|--------------------|----------------------------------------|--------|------------|
| Support            | ing Documents                          |        |            |
| File Upload        | (Only Pdf files of 10MB size or less!) |        |            |
| File               | Browse                                 |        |            |
| Description        |                                        |        |            |
|                    |                                        |        |            |
|                    |                                        | Up     | load       |
|                    |                                        |        | _          |
| Description        |                                        | Delete | View       |
| Investigator DPS P | 'I ID Card                             | Delete | View       |
| AZD AUTH.Investig  | gator.submitted 7.15.19                | Delete | View       |
| Investigator CV    |                                        | Delete | View       |
|                    |                                        |        |            |
|                    |                                        |        |            |
| « First 🛛 < Pre    | vious Next > Last » Save Delete Draft  | Au     | dit Assist |

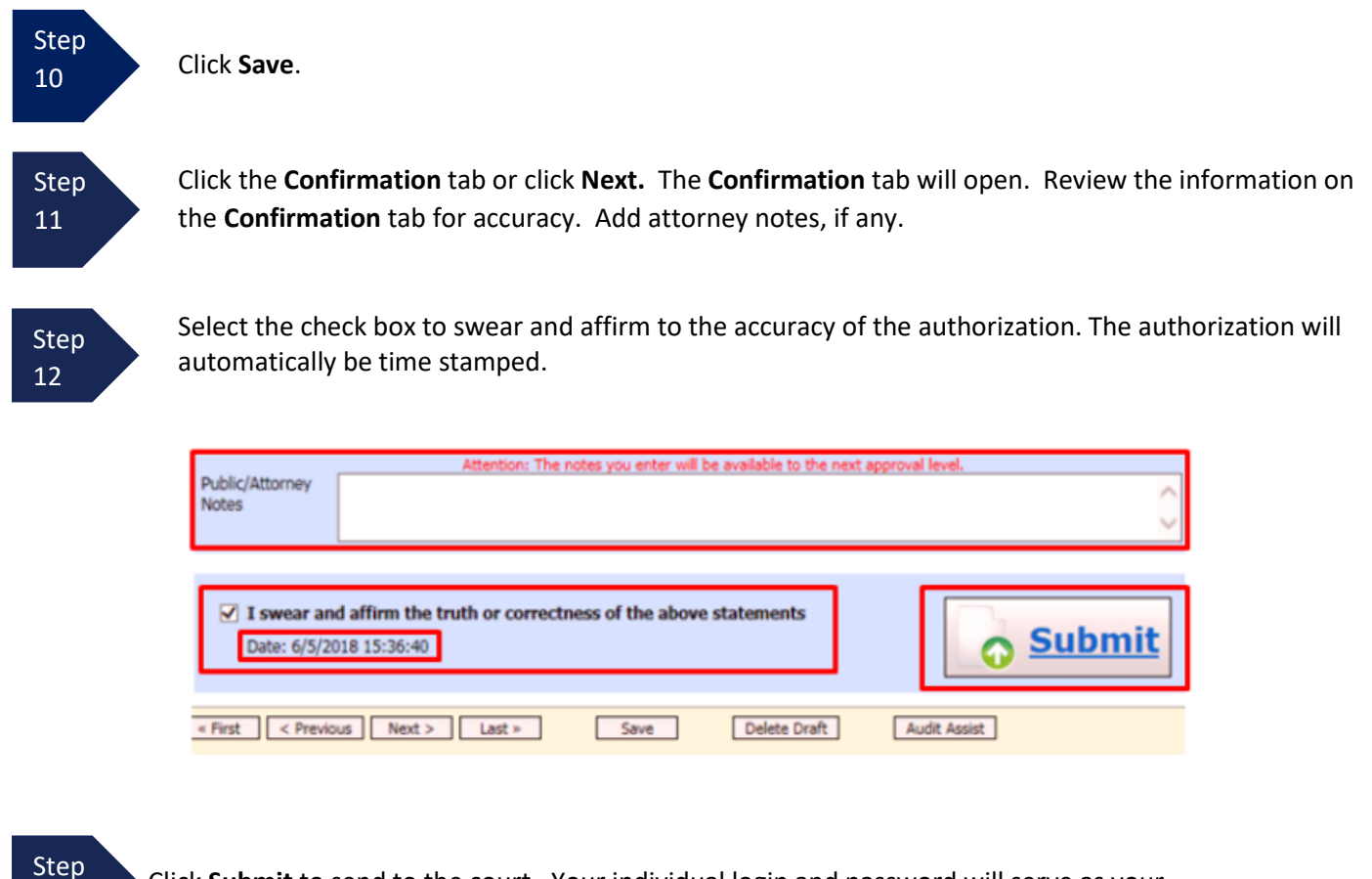

Click **Submit** to send to the court. Your individual login and password will serve as your electronic signature.

A confirmation page will appear indicating the previous action was successful and the Authorization Request has been submitted. Click **Appointment Page** if you wish to create an additional document for this appointment. Click **Home Page** to return to the home page.

| Success            |              |             |                 |        |
|--------------------|--------------|-------------|-----------------|--------|
| This document has  | been submit  | ted.        |                 |        |
| Please keep the fo | lowing docum | nent number | for your own re | cords: |
| 0970.0579          | 401          |             |                 |        |
| Back to:           |              |             |                 |        |
| Home Page          | Dago         | r           |                 |        |

The Authorization Request will now appear in the **My Submitted Documents** section on the Attorney home page.

You will automatically receive an email when the authorization has been approved. You will be able to create a CJA-21 voucher linked to the AUTH.

13

# **Creating a Supplemental Authorization (AUTH) for Expert Services** (Additional Funds)

A supplemental authorization request should be made in eVoucher when you have a prior AUTH approval for funds in eVoucher and you're requesting additional funds for a service provider.

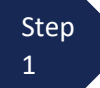

From the **Appointment Info** page, click **Create** next to AUTH.

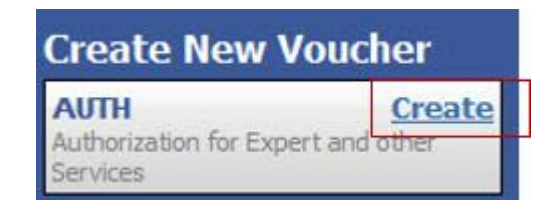

The authorization opens to the **Basic Info** tab.

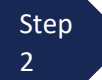

Next, click Request Additional Funds.

Basic Info

### **Basic Info**

| 1. CIR/DIST/DIV.CODE<br>0970                                                                            | 2. PERSON REPRESENTED<br>Mickey Mouse                                                                 |                                               | VOUCHER NUMBER           |                                          |                                  |
|----------------------------------------------------------------------------------------------------|----------------------------------------------------------------------------------------------------|-----------------------------------------------|--------------------------|------------------------------------------|----------------------------------|
| 3. MAG. DKT/DEF.NUMBER<br>2:17-CR-01000-1-FJM                                                           |                                                                                                    | 5. APPEALS, DKT/DEF NUMBER                    |                          | 6. OTHER. DKT/DEF.NUMBER                 |                                  |
| 7. IN CASE MATTER OF (Case Name)<br>US v. Mickey Mouse                                                  | <ol> <li>PAYMENT CATEGORY<br/>Felony (including pre-trial diversion<br/>of alleged felony)</li> </ol> | 9. TYPE PERSON REPRESENTED<br>Adult Defendant |                          | 10. REPRESENTATION TYPE<br>Criminal Case |                                  |
| 11. OFFENSE(S) CHARGED<br>10:2408 M DEFENSE CONTRAC                                                     | T RELATED FELONIES, CONTRACT                                                                          | TORS                                          |                          | 100 - 1                                  |                                  |
| 12. ATTORNEY'S NAME AND MAILING                                                                         | ADDRESS                                                                                               | 13. COURT ORDER                               |                          |                                          |                                  |
| Kerry Reynoldswrap - Bar Number: 42474<br>401 W Washington<br>Phoenix A.Z \$5003<br>Phone: 602-322-7150 |                                                                                                    | A Associate                                   | C Co-Counsel             | D Federal<br>Defender                    | F Subs for Federal     Defender  |
|                                                                                                    |                                                                                                    | L Learned Counsel     (Capital Only)          | O Appointing     Counsel | P Subs for Panel     Attorney            | R Subs for Retained     Attorney |
|                                                                                                    |                                                                                                    | 🗆 S Pro Se                                    | T Retained<br>Attorney   | U Subs for Pro                           | 🗆 X Administrative               |
|                                                                                                    |                                                                                                    | Y Standby Counsel                             |                          |                                          |                                  |
|                                                                                                    |                                                                                                    | Prior Attorney's Name<br>Appointment Dates    |                          |                                          |                                  |
|                                                                                                    | PREFA                                                                                                 | Signature of Presiding Ju                     | age or By Order of       | the Court                                |                                  |
| 14. LAW FIRM NAME AND MAILING A                                                                         | DDRESS                                                                                                | Date of Order<br>1/1/2017                     |                          | Nunc Pro Tunc Date                       |                                  |
|                                                                                                    |                                                                                                    | Repayment D YES D                             | NO                       |                                          |                                  |

#### Authorization Type Selection

You can click the Create New Authorization button to create a new authorization request, or click the Request Additional Funds button to select from a list of approved authorizations that you would like to request additional funds for.

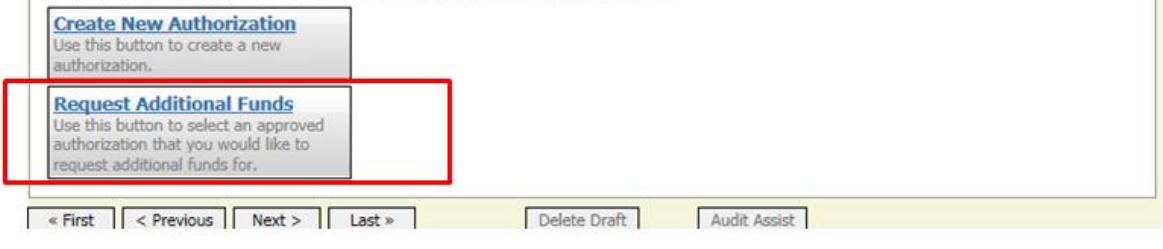

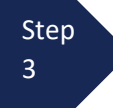

Next, select the original authorization for the service provider so that the additional funds will be linked to the prior funding. The prior AUTH will change color when selected.

#### Authorization Type Selection

You can click the Create New Authorization button to create a new authorization request, or click the Request Additional Funds button to select from a list of approved authorizations that you would like to request additional funds for.

| Create New Authorization                                              | Please Select the Authorization to                                                                         | request additional funds for:                                                                           |  |
|-----------------------------------------------------------------------|----------------------------------------------------------------------------------------------------|----------------------------------------------------------------------------------------------------|--|
| Use this button to create a new authorization.                        | ID Number: 497579<br>Order Date: 01/01/2017                                                                | Service Type: Investigator                                                                              |  |
| Request Additional Funds<br>Use this button to select an approved     | Authorized Amount: \$3,000.00<br>Grand Total Amount: \$0.00                                                | Estimated Amount: \$3,000.00<br>Notes: John Doe Investigator                                            |  |
| authorization that you would like to<br>request additional funds for. | ID Number: 497589<br>Order Date: 01/01/2017<br>Authorized Amount: \$5,000.00<br>Grand Total Amount: \$0.00 | Service Type: Computer Forensics Expert<br>Estimated Amount: \$5,000.00<br>Notes: Susie Forensic Expert |  |

#### Step 4

Complete the information in the blue section at the bottom of the screen. This includes the following fields:

- Estimated Amount additional amount requested or, if order previously obtained, total additional funds authorized in order
- Basis of Estimate list number of additional hours and rate
- Description include description of service to be provided
- Service Type this field is locked since its being attached to the prior AUTH selection
- Notes include provider name or company name\* (this will make selection from list easier for future tasks)

| Order Date           |                        |  |
|----------------------|------------------------|--|
| Nunc Pro Tunc Date   |                        |  |
| Repayment            |                        |  |
| Estimated Amount     | \$ 1125.00 =           |  |
| Authorized Amount    | \$ Deactivated         |  |
| Basis of Estimate    | \$75/hr for 15 hours   |  |
| Description          | Investigative Services |  |
| Service Type         | Investigator V *       |  |
| Notes                | John Doe Investigator  |  |
| Create Authorization |                        |  |

#### Step 5

#### Click Create Authorization.

#### Note:

\*If you will be using more than one person (i.e. several different interpreters), do NOT list a name in the Notes section.
When the Basic Info tab opens make sure that the page indicates that it is a "Request for Additional Funds on existing Authorization" with a number. This is the number of the original authorization to which this authorization will be linked. You may click the existing authorization number to view the original authorization in a separate tab. You should remember to **close the newly opened tab** after

| Request for Addition                                                       | onal Funds on existing Authorization 497579                                                                                                    |
|----------------------------------------------------------------------------|----------------------------------------------------------------------------------------------------|
| Order Date                                                                 |                                                                                                    |
| Nunc Pro Tunc Date                                                         |                                                                                                    |
| Repayment                                                                  |                                                                                                    |
| Estimated Amount                                                           | \$ 1125.00 *                                                                                                    |
| Authorized Amount                                                          | \$ Deactivated                                                                                                    |
| Total Authorized                                                           | \$ 3000.00                                                                                                    |
| Basis of Estimate                                                          | \$75/hr for 15 hours                                                                                                    |
| Description                                                                | Investigative Services                                                                                                    |
| Service Type                                                               | Investigator V *                                                                                                    |
| Notes                                                                      | John Doe Investigator                                                                                                    |
| « First   < Previous                                                       | Next > Last » Save Delete Draft Audit Assist                                                                                                    |
| ck <b>Save.</b>                                                            |                                                                                                    |
| ck the <b>Documents</b> tab c                                              | or click <b>Next.</b>                                                                                                    |
| the Documents tab, yo<br>pplemental request with<br>ormation in Support of | u would add your court order, if you previously obtained one. If this is a new nout a previous order, fill out the document entitled <u>AUTH - AZD Supplement</u><br>Request to Enlist Service Provider located on the court's website. |
| is is also where you add<br>add an attachment, clio                        | any other relevant documents (i.e., CV/Resume/DPS Investigator ID card)<br>k <b>Browse</b> to select your PDF file.                                                                                                    |

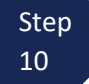

Step

Step 8

Step

9

In the **Description** field, add a meaningful description of the attachments. (i.e. AZD AUTH.Investigator.submitted 7.15.23; Investigator CV; Investigator DPS Photo ID)

#### Note:

All documents must be submitted in PDF format and must be 10 MB or less.

| Step<br>11<br>Click <b>Upload</b> . | Basic Info Documents Confirmation Supporting Documents Elign Lange (only 1946 Elign of 1949 Signers lengt) | _                     |
|-------------------------------------|----------------------------------------------------------------------------------------------------|-----------------------|
|                                     | File     Browse       Description                                                                          | Upload<br>Delete View |

The attachment and description are added to the voucher and appear in the bottom of the **Description** section.

|            |                                          | Basic Info Documents Confirmation                                                                                         |              |
|------------|------------------------------------------|----------------------------------------------------------------------------------------------------|--------------|
|            |                                          | Supporting Documents                                                                                                    |              |
|            |                                          | File Upload (Only Pdf files of 10MB size or less!)                                                                        |              |
|            |                                          | File Browse                                                                                                    |              |
|            |                                          | Description                                                                                                    |              |
|            |                                          |                                                                                                    | Upload       |
|            |                                          |                                                                                                    |              |
|            |                                          | Description                                                                                                    | Delete View  |
|            |                                          | AZD AUTH Investigator DPS PLID Card                                                                                       | Delete View  |
|            |                                          | Investigator CV                                                                                                    | Delete View  |
| Step<br>12 | Click <b>Save</b> .                      | « First   < Previous Next > Last > Save Delete Draft                                                                      | Audit Assist |
| Step<br>13 | Click the <b>Confirm</b> ation o         | ation tab or click <b>Next.</b> The <b>Confirmation</b> tab will open. Review n the <b>Confirmation</b> tab for accuracy. |              |
| Step<br>14 | Select the check b<br>authorization will | box to swear and affirm to the accuracy of the authorization. The automatically be time stamped.                          |              |

| Public/Attorney<br>Notes    | Attention: The notes you enter will be available to the n                 | ext approval level. |
|-----------------------------|---------------------------------------------------------------------------|---------------------|
| ✓ I swear an<br>Date: 6/5/2 | d affirm the truth or correctness of the above statements<br>018 15:36:40 | <u>Submit</u>       |
| « First < Previ             | us Next > Last > Save Delete Draft                                        | Audit Assist        |

Click **Submit** to send to the court. Your individual login and password will serve as your electronic signature.

A confirmation page will appear indicating the previous action was successful and the Authorization Request has been submitted. Click **Appointment Page** if you wish to create an additional document for this appointment. Click **Home Page** to return to the home page.

| Success                         |                                   |
|---------------------------------|-----------------------------------|
| This document has been submitt  | ted.                              |
| Please keep the following docum | nent number for your own records: |
| 0970.0579401                    |                                   |
| Back to:                        |                                   |
| Home Page<br>Appointment Page   |                                   |

The Supplemental Authorization Request will now appear in the **My Submitted Documents** section on the Attorney home page.

You will automatically receive an email when the AUTH has been approved. You will be able to create a CJA-21 voucher.

#### Note:

- When requesting additional funds on an existing AUTH, the approved amount is added to the original "master" authorization to which it is linked, and a link is established between the documents.
- The "master" authorization is the one that holds the approved funds and is the only authorization that will display for selection when CJA21/31s are created.
- We recommend saving the AZD AUTH Supplemental Information form per case, so that you have the basic case information filled in and will just need to update any dates in Section II and proceed with the details per each service provider.

# **Creating a CJA-21 Voucher (Service Provider Voucher)**

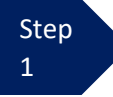

From the Appointment page, click Create next to CJA-21.

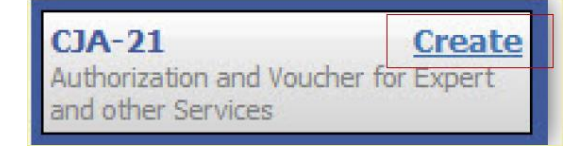

Step 2

When submitting a CJA-21 voucher, the Authorization Selection section displays in one of two ways, depending on the availability of associated authorizations.

#### Associated Authorizations Available

If associated authorizations are available, they display in ascending order by ID number.

#### **Basic Info**

| 1. CIR./DIST/DIV.CODE<br>0101                           | 2. PERSON REPRESENTED<br>Jebediah Branson                   |                            | VOUCHER NUMBER           |
|---------------------------------------------------------|-------------------------------------------------------------|----------------------------|--------------------------|
| 3. MAG. DKT/DEF.NUMBER                                  | 4. DIST. DKT/DEF.NUMBER<br>1:14-CR-08805-1-AA               | 5. APPEALS. DKT/DEF.NUMBER | 6. OTHER. DKT/DEF.NUMBER |
| 7. IN CASE/MATTER OF(Case Name)                         | 8. PAYMENT CATEGORY                                         | 9. TYPE PERSON REPRESENTED | 10. REPRESENTATION TYPE  |
| USA v. Branson                                          | Felony (including pre-trial diversion<br>of alleged felony) | Adult Defendant            | Criminal Case            |
| 11. OFFENSE(S) CHARGED<br>15:1825.F INSPECTION VIOLATIO | N PENALTIES                                                 |                            |                          |
| EXCESS FEE LIMIT<br>\$11,500.00                         | PRESIDING JUDGE<br>Albert Albertson                         | MAGISTRATE JUDGE           | DESIGNEE 1               |
|                                                         |                                                             |                            | DESIGNEE 2               |

#### Authorization Selection

Select the Associated Authorization, or click No Authorization Required.

| - |                                                                                                    |                                                                              |
|---|----------------------------------------------------------------------------------------------------|------------------------------------------------------------------------------|
|   | Please Select the Associated Authorization                                                                                             |                                                                              |
|   | <b>ID Number: 917</b><br>Order Date: 12/14/2021<br>Authorized Amount: \$1,000.00<br>Grand Total Amount: \$2,200.00                     | Service Type: Chemist/Toxicologist<br>Estimated Amount: \$1,000.00<br>Notes: |
|   | <b>ID Number: 920</b><br>Order Date: 12/14/2021<br>Authorized Amount: \$10,000.00<br>Grand Total Amount: \$10,000.00                   | Service Type: Psychologist<br>Estimated Amount: \$10,500.00<br>Notes:        |
|   | ID Number: 955<br>Order Date: 01/25/2022<br>Authorized Amount: \$900.00<br>Grand Total Amount: \$1,300.00                              | Service Type: Chemist/Toxicologist<br>Estimated Amount: \$900.00<br>Notes:   |
|   | No Authorization Required<br>If your voucher compensation is under<br>the statutory limit and does not require<br>prior authorization. |                                                                              |

Note: The No Authorization Required link is located below the available authorization options.

If you are using an approved authorization, select the appropriate authorization which is highlighted in blue. You cannot continue until the authorization is highlighted.

| Please Select the Associated Authorization                                                                |                                                                                             |
|----------------------------------------------------------------------------------------------------|---------------------------------------------------------------------------------------------|
| ID Number: 4<br>Order Date: 03/04/2014<br>Authorized Amount: \$1,000.00<br>Grand Total Amount: \$1,500.00 | Service Type: Chemist/Toxicologist<br>Estimated Amount: \$1,000.00<br>Notes: Abraham Astley |
| ID Number: 186<br>Order Date: 02/01/2017<br>Authorized Amount: \$100.00<br>Grand Total Amount: \$100.00   | Service Type: Interpreter/Translator<br>Estimated Amount: \$5,000,000.00<br>Notes:          |

If the voucher does not require advance authorization, click the **No Authorization Required** link.

| No Authorization Required                                                                                 |
|----------------------------------------------------------------------------------------------------|
| If your voucher compensation is under<br>the statutory limit and does not require<br>prior authorization. |

#### Associated Authorizations Unavailable

If there are no associated authorizations available, a "No Authorization Requests Found" message displays, and you must click the **No Authorization Required** link to proceed.

| . CIR/DIST/DIV.CODE<br>101                             | 2. PERSON REPRESENTED<br>Catherine Brown                    |                            | VOUCHER NUMBER           |
|--------------------------------------------------------|-------------------------------------------------------------|----------------------------|--------------------------|
| 3. MAG. DKT/DEF.NUMBER<br>1:14-MJ-07020-2-BB           | 4. DIST. DKT/DEF.NUMBER                                     | 5. APPEALS. DKT/DEF.NUMBER | 6. OTHER. DKT/DEF.NUMBER |
| 7. IN CASE/MATTER OF(Case Name)                        | 8. PAYMENT CATEGORY                                         | 9. TYPE PERSON REPRESENTED | 10. REPRESENTATION TYPE  |
| USA v. Roberts et al                                   | Felony (including pre-trial diversion<br>of alleged felony) | Adult Defendant            | Criminal Case            |
| 11. OFFENSE(S) CHARGED<br>CMP 18:13-3400.F THEFT OF U. | S. PROPERTY                                                 | •                          | •                        |
| EXCESS FEE LIMIT<br>\$100,000.00                       | PRESIDING JUDGE<br>Barney Ball                              | MAGISTRATE JUDGE           | DESIGNEE 1               |
|                                                        |                                                             |                            | DESIGNEE 2               |

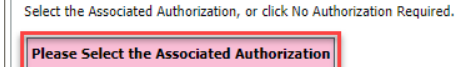

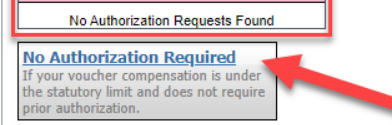

If you clicked to use an existing Associated Authorization, in Step 2:

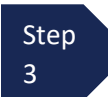

The service type automatically fills in based on the authorization selected. If no authorization is being used, click the **Service Type** drop-down arrow, and select the service type.

| New Voucher Inform | ation                |        |
|--------------------|----------------------|--------|
| Service Type       | Chemist/Toxicologist | *      |
| Description        | Toxicology report.   | $\sim$ |

Step 4

Enter a brief description of the service to be provided in the **Description** field.

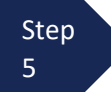

From the **Expert** drop-down list, select the expert. (See \*Note below) If the expert you select is not authorized to use eVoucher, the **Voucher Assignment** buttons remain locked, indicating the attorney will be responsible for filling the voucher claim part.

| Evenerat    | Tufe               | Julie Jennings                                                    |
|-------------|--------------------|-------------------------------------------------------------------|
| Details     | Into               | 110 Main Street<br>San Antonio TX 78210 US<br>Phone: 210-452-5512 |
| uchor A     | ssianment *        |                                                                   |
| is indicato | s who will be resp | ponsible for filling the voucher claim part                       |
| is maicale: |                    |                                                                   |
| Create Vo   | oucher             |                                                                   |

If the expert selected is authorized to enter their own voucher, the **Voucher Assignment** buttons unlock, indicating the expert can be selected and can fill in their own services and expenses on the voucher.

Voucher Assignment O Attorney Expert This indicates who will be responsible for filling the voucher claim part

\*Note: Only experts registered with the service type selected appear in the drop-down list. If you wish to submit a person for approval, you must contact the court to have the provider set up. The following documents are needed to accomplish this: W9 form and CV/resume. These documents can be sent to the court with a request to add the provider to eVoucher by email to: cja\_evoucher@azd.uscourts.gov

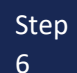

Click Create Voucher.

#### Note:

- If the expert you selected is not authorized to enter their own vouchers in eVoucher, you must submit the voucher on behalf of the expert. When you submit the voucher, the voucher displays in the My Active Documents section as "submitted to attorney". You will perform the second level of approval/submission by clicking the voucher, navigating to the Confirmation page, and approving the voucher. The voucher moves to the My Submitted Documents section.
- If the expert you selected is authorized to use eVoucher and you selected "Expert" for the Voucher Assignment, you are done at this point and may click **Home** or **logout**.

## **Payment Details**

Beginning with eVoucher 6.11, service providers must have set up a Payment Account in the Vendor Manager System (VMS). Upon creation of vouchers, attorneys should select the payment account for the service provider.

On the Basic Info tab, select the service provider's payment account.

| Expert Contact Info I am Oregon Expert U S S03555555 b S S S S S S S S S S S S S S S S                                         | /                                                                                                    |
|----------------------------------------------------------------------------------------------------|----------------------------------------------------------------------------------------------------|
| Payment Details<br>Select the payment details. Payment accounts that are read                                                  | dy to display below.                                                                                         |
| Law Office of Panel Attorney LLC                                                                                               | ÷                                                                                                    |
| Law Office of Panel Attorney LLC<br>TIN (EIN):50                                                                               |                                                                                                    |
| Electronic payments will be sent to:<br>CJA Checking two<br>Routing Number: 08100032, BANK OF AMERICA, N.A.<br>Account Number: | Authorized Agent:<br>I am Oregon AA Two<br>1 N CENTER COURT ST<br>PORTLAND, OR 97227-2102<br>b<br>5035555555 |

If there is no payment detail to be selected, the provider has not set up their payment account in VMS and they should be directed to do so.

|                                                                                                    | Expert Contact Info Test AZX-e101 101 Expert St Phoenix, AZ 85080 US 222-222-2222 deadmail@aotx.uscourts.gov                                                                                                    |
|----------------------------------------------------------------------------------------------------|----------------------------------------------------------------------------------------------------|
|                                                                                                    | Payment Details         Select the payment details. Payment accounts that are ready to use display below.         Image: Comparison of the payment details.         Image: Comparison of the payment details.         Image: Comparison of the |
| Payment of Go to the Ba                                                                                                    | letails not selected<br>asic Info tab and select the payment account                                                                                                    |
| Final Payment Interim Payment (#)<br>CLAIMANT'S CERTIFICATION FOR PERIOD<br>I hardy cartify that the above claim is for survices rander<br>Signature of Claimant/Payee: Da | Supplemental Payment Withholding Payment () (Total) OF SERVICE: FROM TO of and is correct, and that I have not sought or received payment (compensation or anything of value) from any other source for these services. te:                                                                                                    |

# **Entering Services**

After **Create Voucher** has been selected, proceed with similar steps mentioned on the CJA-20 Voucher adding services, expenses, claim status, and documents.

#### Note:

If you are submitting the voucher on behalf of the expert, you will need to approve the voucher <u>twice</u>. The first submission is on behalf of the expert to you as the attorney. After first submission, the voucher will appear in your "My Active Documents section as "Submitted to Attorney". Open and go to confirmation tab, this second submission adds the attorney approval of the services provided.

| Step<br>1 | Click the <b>Services</b> tab or clic                                                                | k <b>Next</b> on the progress bar.                                                                                                    |                                           |                                    |                                     |
|-----------|----------------------------------------------------------------------------------------------------|----------------------------------------------------------------------------------------------------|-------------------------------------------|------------------------------------|-------------------------------------|
| Step<br>2 | In the corresponding fields,<br><u>the attached invoice; it is na</u><br>Date should be either be th | enter the date, units (hours), rate, and description. <u>At</u><br>ot necessary to enter line-item entries for service provid<br>e first or last date of service from the invoice.                                                                                                    | <mark>torney:</mark><br>l <u>ers</u> . (S | <mark>s can s</mark><br>See be     | <mark>summarize</mark><br>low). The |
| Step<br>3 | Click <b>Add</b> .                                                                                   | Basic Info       Services       Expenses       Claim Status       Documents       Confirmation         Services         Date       11/3/2017       Email       Description         Units       Rate       #       Email       Email                                                      |                                           | ↓<br>×                             |                                     |
| Step<br>4 | Click <b>Save.</b>                                                                                   | Required Fields      To group by a particular Header, drag the column to this area.      Date Description      10/30/2017 Investigative Services performed (20 hours at \$75/hr). See attached invoice.      10/30/2017 Travel performed (10 hours at \$37.50/hr). See attached invoice. | d Remov                                   | e Amt<br>0 \$1,500.0<br>0 \$375.00 |                                     |
|           |                                                                                                    | « First < Previous Next > Last » Save Delete Draft Audit Assist                                                                                                    |                                           |                                    |                                     |

# **Entering Expenses**

Step 1

Click the **Expenses** tab or click **Next**, located on the progress bar.

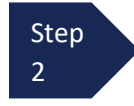

In the corresponding fields, enter the date, expense type, description, miles (if applicable) and amount. Attorneys can summarize the attached invoice; they do not need to enter line-item entries for service providers. (See below). The Date can either be the first or last date of expense from the invoice.

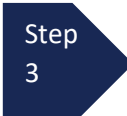

#### Click Add.

| Expenses                         |              |                       |                          |                                  |      |         | _        |
|----------------------------------|--------------|-----------------------|--------------------------|----------------------------------|------|---------|----------|
| Date 11/3/2017                   | • 🇰          |                       | Description              |                                  |      | ,       | $\sim$   |
| Expense Type                     |              | -                     |                          |                                  |      |         | × •      |
| Miles Amount * * Required Fields | at \$0.5350  | per mile.             |                          | Add                              |      | emove   |          |
| To group by a particular Header, | drag the col | lumn to this area.    |                          |                                  |      |         |          |
| Expense Type                     | Date         | Description           |                          |                                  | Mile | Rate    | Amt      |
| Travel Miles                     | 11/03/2017   | Travel Miles (200). S | ee attached invoice.     |                                  | 200  | \$0.535 | \$107.00 |
| Travel Misc.                     | 11/03/2017   | Hotel and Travel cos  | ts for 11/1/17 trip. See | e attached invoice and receipts. | 0    | \$0.000 | \$234.56 |

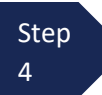

#### Click Save.

#### Note:

At any point, click **Audit Assist** and the system will search for any warnings or errors.

## **Claim Status**

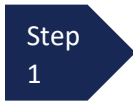

Click the **Claim Status** tab or click Next, located on the progress bar.

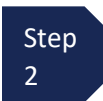

Enter the start and end dates, making sure to select the earliest date of service and/or expense as the start date and the last date of service and/or expense as the end date. Make sure the dates listed here match the attached invoice.

| art Date 6/12/2014 =          |    | End Date | 6/14/2014 - |
|-------------------------------|----|----------|-------------|
| Payment Claims                | -  |          |             |
| Final Payment                 |    |          |             |
| 🔿 InterimPayment 🛛 🚺 (payment | #) |          |             |
| Supplemental Payment          |    |          |             |
| Withholding Return Payment    |    |          |             |
|                               |    |          |             |

Select an option in the Payment Claims section. Step (See Note below)

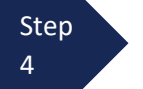

3

Click Save.

#### Note:

- Final payment is requested after all services have been completed. •
- Interim payment allows for payment in segments. If using this type of payment, indicate the number of this • request.
- After final payment has been submitted, a supplemental payment may be requested due to a missed or • forgotten entry.

## **Documents**

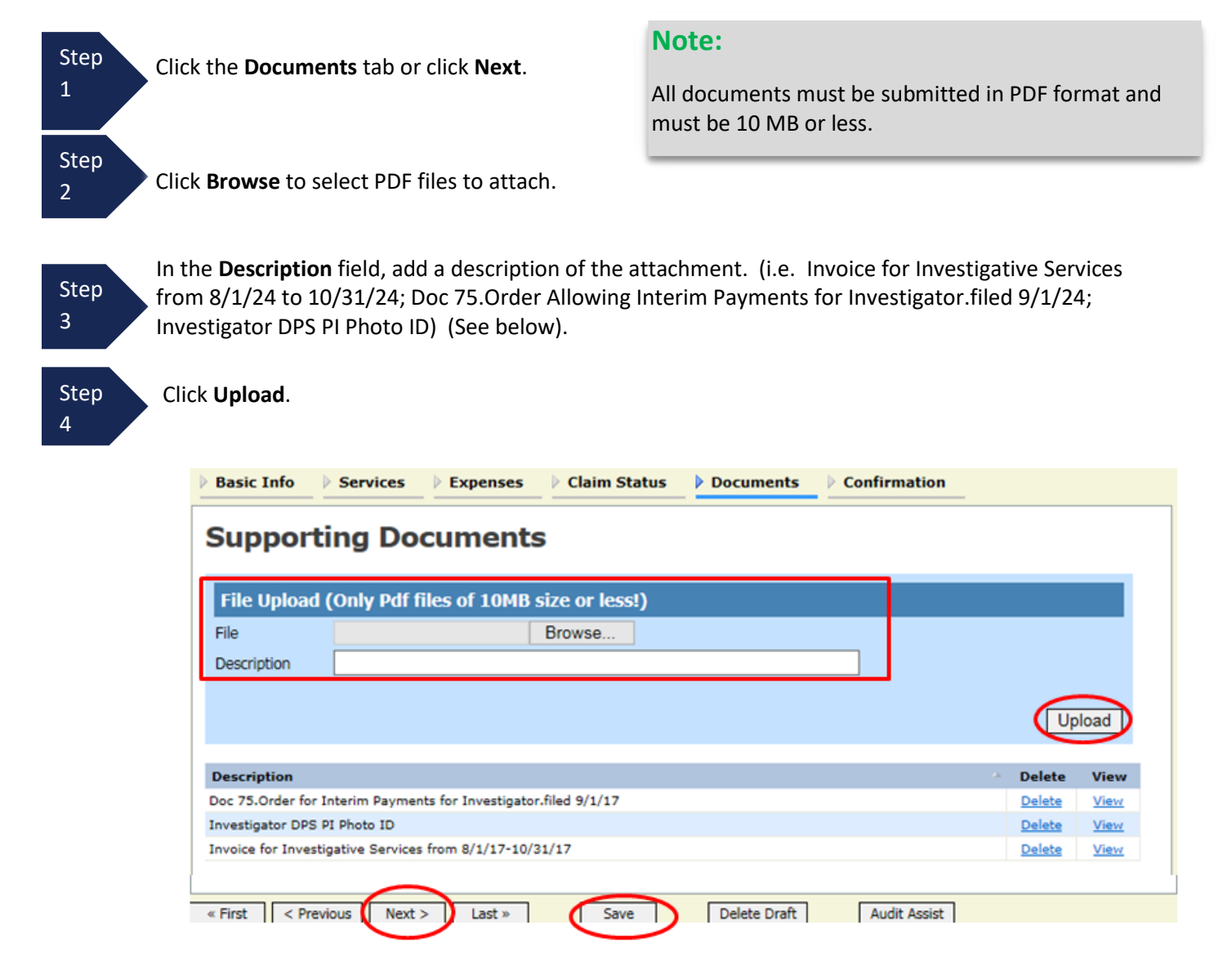

The attachment and description are added to the voucher and appear in the bottom of the **Description** section.

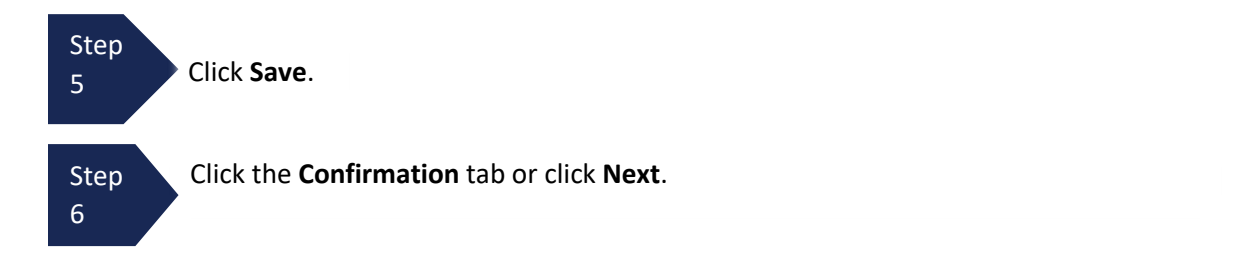

# **Confirmation - Signing and Submitting to Court**

#### On the **Confirmation** tab:

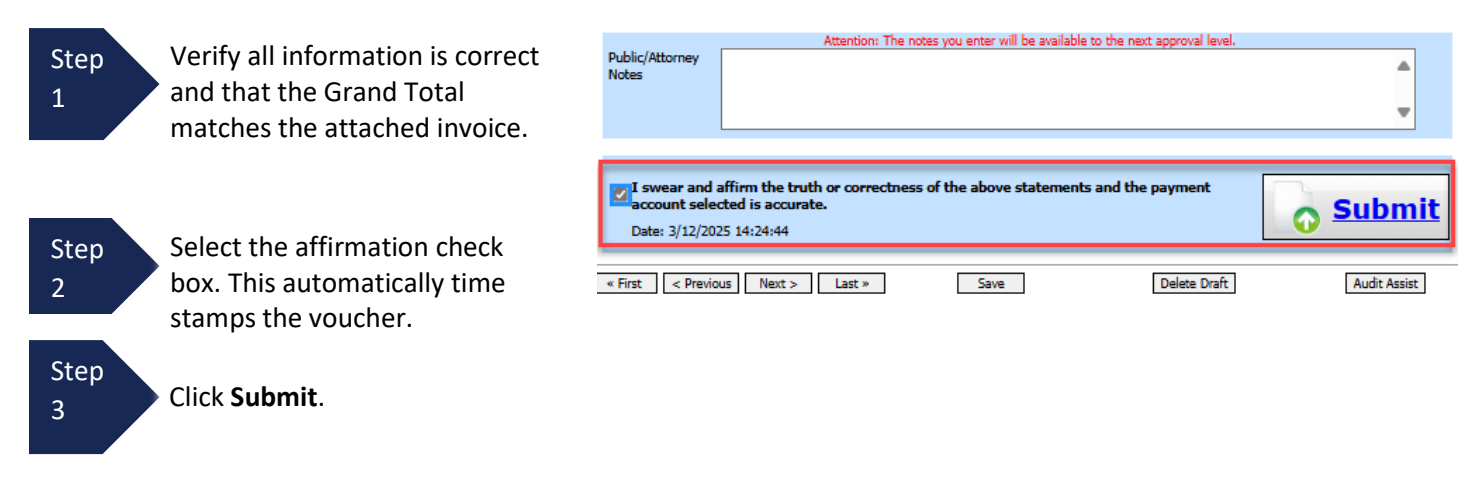

A confirmation screen displays indicating the previous action was successful and the voucher has been submitted. <u>The</u> <u>voucher is submitted next to the attorney for approval.</u>

Step 4 Click **Home Page** to return to the home page. Click **Appointment Page** if you wish to create an additional document for this appointment.

| Success                           |                                 |
|-----------------------------------|---------------------------------|
| This document has been submitted  | i.                              |
| Please keep the following documer | nt number for your own records: |
| 0970.0497592                      |                                 |
|                                   |                                 |
| Back to:                          |                                 |
| Home Page                         |                                 |
| Appointment Page                  |                                 |

#### Note:

If you are submitting the voucher on behalf of the expert, you will need to approve the voucher **twice**. The first submission is on behalf of the expert to you as the attorney. After first submission, the voucher will appear in your "My Active Documents section as "Submitted to Attorney". Open and go to confirmation tab, this second submission adds the attorney approval of the services provided.

The case file displays in the **My Active Documents** section as Submitted to Attorney.

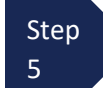

Select the voucher with the status of "Submitted to Attorney."

| E | My Active Documents                                        |                                                |                                             |                                                        |              |
|---|------------------------------------------------------------|------------------------------------------------|---------------------------------------------|--------------------------------------------------------|--------------|
| 1 | To group by a particular Header, drag                      | ) the column to this area.                     |                                             | Sea                                                    | ch:          |
|   | Case                                                       | Defendant                                      | Туре                                        | Status                                                 | Date Entered |
|   | 2:17-CR-01000-FJM-<br>Start: 10/30/2017<br>End: 11/03/2017 | Mickey Mouse (# 1)<br>Claimed Amount: 2,216.56 | CJA-21<br>Arizona Investiga<br>Investigator | Submitted to Attorney<br>0970.0497592<br>FINAL PAYMENT | 11/03/2017   |

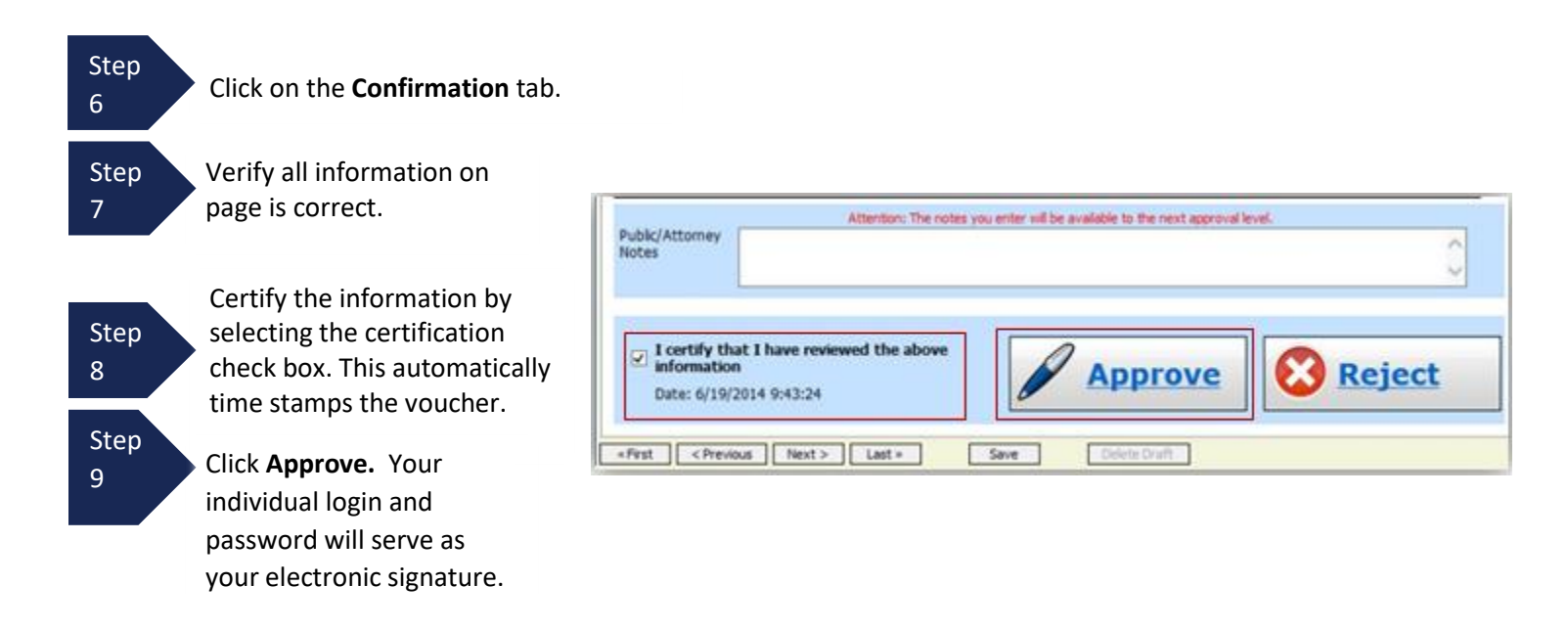

A confirmation screen displays indicating the previous action was successful and the voucher has been submitted to the court.

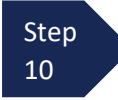

Click **Home Page** to return to the home page. Click **Appointment Page** if you wish to create an additional document for this appointment.

| Success                                                 |                                 |
|---------------------------------------------------------|---------------------------------|
| This document has been submitte                         | d.                              |
| Please keep the following docume                        | nt number for your own records: |
| 0970.0497592                                            |                                 |
|                                                         |                                 |
| Back to:<br><u>Home Page</u><br><u>Appointment Page</u> |                                 |

# **Creating an Authorization for Transcripts (AUTH-24, Transcript Request)**

An Authorization 24 request in eVoucher should be created after you have submitted your transcript request (AO435, AZ form) on CM/ECF.

Step 1 F

From the **Appointment** page, click **Create** next to AUTH-24.

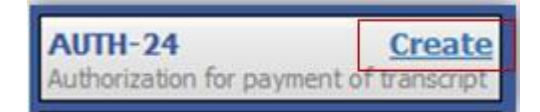

The Authorization opens to the **Basic Info** page.

| SUCCEEDING IN WHI                                                                 | CH TRANSCRIPT IS TO                                                    | D BE USED (Describe                                                    | briefly)                                                                                |                                               |
|-----------------------------------------------------------------------------------|------------------------------------------------------------------------|------------------------------------------------------------------------|-----------------------------------------------------------------------------------------|-----------------------------------------------|
|                                                                                   |                                                                        |                                                                        |                                                                                         | ▲<br>▼ *                                      |
| PROCEEDINGS TO BE<br>prosecution opening s<br>argument, prosecution               | TRANSCRIBED (Desci<br>statement, defense op<br>n rebuttal, jury instru | ribe specifically). NO<br>vening statement, wi<br>ctions, and/or misce | TE: For trial transcripts, spe<br>tness testimony, prosecution<br>llaneous conferences. | cify, e.g., voir dire,<br>n argument, defense |
|                                                                                   |                                                                        |                                                                        |                                                                                         | <b>^</b>                                      |
|                                                                                   |                                                                        |                                                                        |                                                                                         |                                               |
|                                                                                   |                                                                        |                                                                        |                                                                                         |                                               |
| pportioneu (%)                                                                    |                                                                        |                                                                        |                                                                                         |                                               |
| Apportioned Case and<br>Defendant                                                 |                                                                        |                                                                        |                                                                                         |                                               |
| Apportioned Case and<br>Defendant<br>Special Transcript<br>Jandling               | 30-Day                                                                 | •                                                                      |                                                                                         |                                               |
| Apportioned Case and<br>Defendant<br>Special Transcript<br>Handling<br>Order Date | 30-Day                                                                 | *                                                                      |                                                                                         |                                               |

| Under <b>Proceeding in Which Transcript is to be Used</b> , enter the reason for the transcript request (i.e. Appeal; Motion for New Trial, etc.). |
|----------------------------------------------------------------------------------------------------|
| Under <b>Proceeding To Be Transcribed</b> enter the hearing type and date of hearing being requeste                                                |

Under **Proceeding To Be Transcribed**, enter the hearing type and date of hearing being requested (i.e. Change of Plea 6/1/24; Sentencing 9/1/24). NOTE: For trial transcripts, specify, e.g., voir dire, prosecution opening statement, defense opening statement, witness testimony, prosecution argument, defense argument, prosecution rebuttal, jury instructions, and/or miscellaneous conferences.").

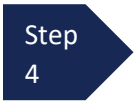

Step

Step

3

2

Under **Special Transcript Handling**, If other than standard delivery (30 days), select the requested delivery type from drop down menu (Options are: 14-Day, 7-Day (Expedited), 3-Day, Next-Day (Daily), 2-Hour (Hourly), and Realtime Unedited.) <u>If other than 30-day delivery selected, you must attach</u> justification letter to the Documents tab.

Upload

View

Audit Assist

Delete View

<u>Delete</u>

Delete View

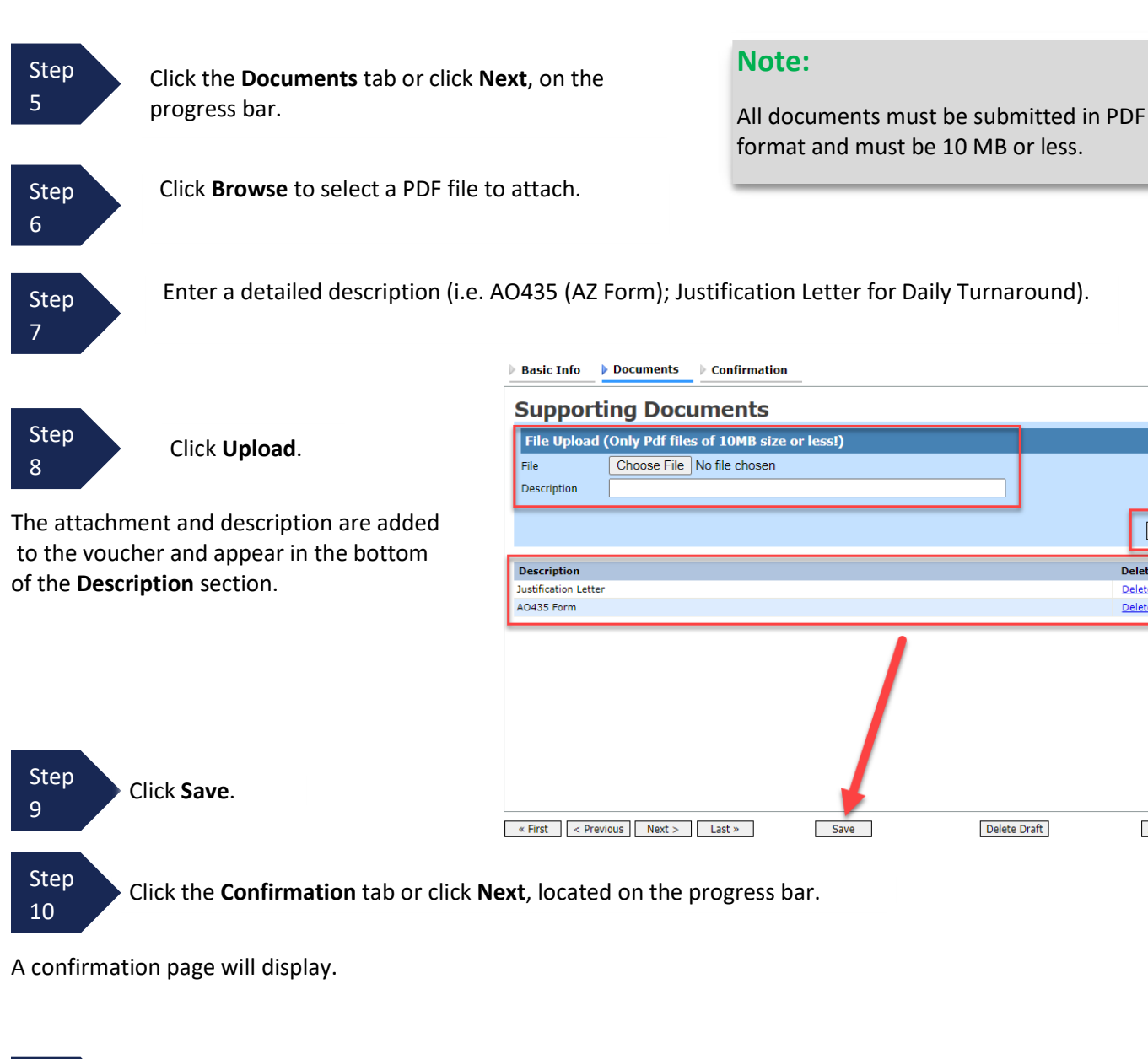

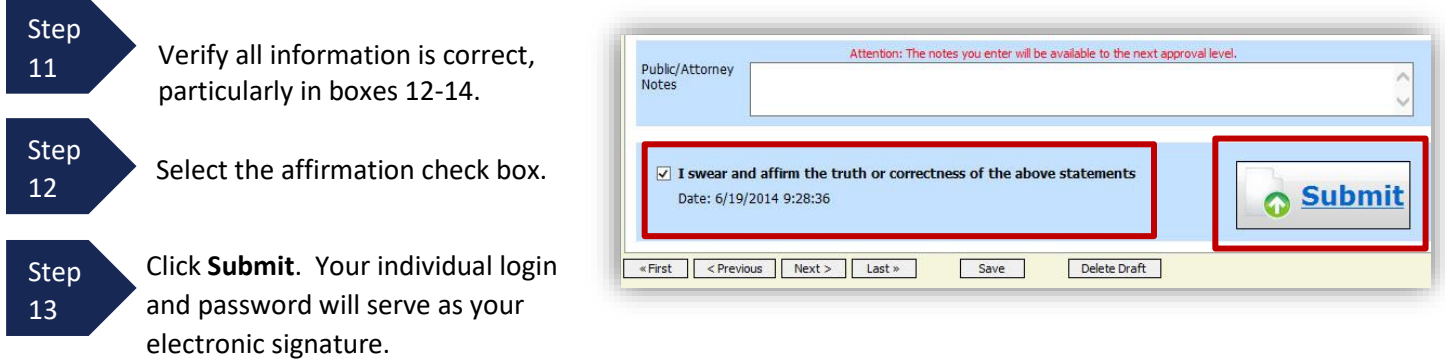

A confirmation screen will appear indicating the previous action was successful and the Authorization Request has been submitted.

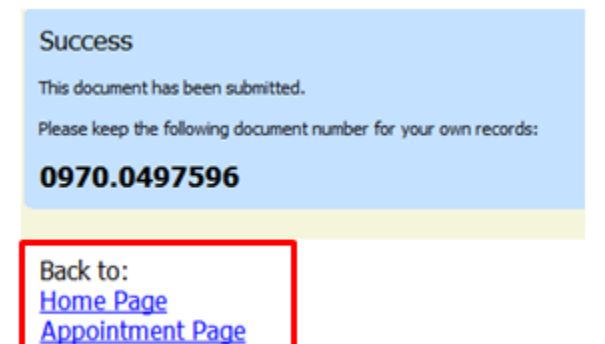

Step 14

Click **Home Page** to return to the home page. Click **Appointment Page** if you wish to create an additional document for this appointment.

The AUTH-24 will now appear in the **My Submitted Documents** section on the Attorney home page.

Counsel will receive an email after the AUTH-24 is approved. The court reporter is notified to prepare the transcript.

# Creating a CJA-26 (Atty Request to Exceed Statutory Maximum)

This is a request and justification for attorney fees outside the statutory limits and should be made <u>IN ADVANCE</u> of exceeding the limit in <u>non-budgeted</u> cases. If this is a budgeted case, please use Budget AUTH document rather than CJA-26.

 Step 1
 Fill out the <u>Confidential Ex Parte Attachment to CJA 26</u> approved by the judges located on the court's website

 1
 Step 2

 Step 2
 From the **Appointment** page, click **Create** next to CJA-26.

 Image: Classical Compensation Claim in Excess of the Statutory Case Compensation Maximum District Court

The voucher opens to the **Basic Info** tab.

| Centr Jebedian Branson                                                                                                    | 1. CIR./DIST/DIV.CODE                                                                                                    | 2. PERSON REPRESENTED                                                              |                                                                                                    | VOUCHER NUMBER                                                                   |
|----------------------------------------------------------------------------------------------------|----------------------------------------------------------------------------------------------------|------------------------------------------------------------------------------------|----------------------------------------------------------------------------------------------------|----------------------------------------------------------------------------------|
| tk to OM/ECF                                                                                                    | 3. MAG. DKT DEF NUMBER                                                                                                    | 4 DEST. DKT. DEF.NUMBER<br>1:14-CR-08805-1-AA                                      | 6 APPEALS DKT-DEF NUMBER                                                                                                    | 6. OTHER DKT DEF NUMBER                                                          |
| oucher #:<br>equest Date:1/1/1901                                                                                                    | 7: EN CASE-MATTER OF(Case Name)<br>USA v. Branson                                                                                              | 8. PAYMENT CATEGORY<br>Felony (including pre-trial diversion<br>of alleged felony) | 9. TYPE PERSON REPRESENTED<br>Adult Defendant                                                                                                    | 10 REPRESENTATION TYPE<br>Criminal Case                                          |
| ausion Dater1/1/1901                                                                                                    | 11. OFFENSE(5) CHARGED<br>15:1825 F INSPECTION VIOLAT                                                                                          | ION PENALTIES                                                                      | 69                                                                                                    | 18                                                                               |
| Reports<br>Defendant Summary Budget Report<br>Totals only of budget info for<br>defendant<br>Defendant Detail Budget Report<br>Detail budget info for defendant<br>Eorm CIA25 | 12. ATTORNEY'S NAME ANDMAILING A<br>Anders - Bar Number: 123<br>110 Main Street<br>San Antonio TX 78210<br>Phone: 210-833-5623                 | DDRESS                                                                             | 13. COURT ORDER     14. Associate     A Associate     F Subs for Federal Defender @ A     F Subs for Pasel Attorney     Standby Counsel     Frier Attorney's Name     Appointment Dates     Signature of Presiding Judge or By Orde     Albertson     Name Ray Texas Ray Texas | to-Council<br>ppointing Council<br>also for Retained Attorney<br>er of the Count |
|                                                                                                    | Amount Requested<br>Pre Trial HoursO Trial<br>Number of Counts<br>Other Pending Cases<br>Sentencing Guideline Range<br>Mandatory Minimum Found | 0 +<br>Hours 0 Sentencing Ho<br>0 Number of Co-Defendants                          | Amount Approved Amount Approved Hours 0 Hours 0                                                                                                    | 0<br>Out-Of-Court<br>Hours 0                                                     |

Step 3 Enter the information required on the **Basic Info** screen. Please note that the amount requested is the amount <u>over</u> the current statutory maximum or excess fee limit. (i.e. Statutory maximum is \$13,600 and you need an additional \$5,000 for a case total of \$18,600, the amount requested is \$5,000.) Estimate your hours needed under Pre Trial, Trial, Sentencing, Other In-Court and Out-of-Court.

# Step Click the Justification tab or click Next, located on the progress bar.

Step 5

4

You need not fill out the Justification tab other than to reflect "See attached document." in Box 3.

| 3. Describe discovery materials (nature and volume) and/or discovery practices which are a note                                                                                                    | eworthy factor in the number of hours                                                                                                    |
|----------------------------------------------------------------------------------------------------|----------------------------------------------------------------------------------------------------|
| claimed.<br>See attached document.                                                                                                    |                                                                                                    |
|                                                                                                    | 1                                                                                                    |
|                                                                                                    |                                                                                                    |
|                                                                                                    |                                                                                                    |
| 4. List and describe motions, legal memoranda, jury instructions, and sentencing documents, or<br>are a noteworthy factor in the number of hours claimed and which were drafted originally for th<br>motions, etc., unless content was modified significantly).                                                                                                    | regai research not resulting in such, wh<br>is case (do not include standardized                                                                                                    |
|                                                                                                    |                                                                                                    |
|                                                                                                    | ,                                                                                                    |
|                                                                                                    |                                                                                                    |
| 5. Summarize investigation and case preparation (e.g., number and accessibility of witnesses inl<br>organization) which are a noteworthy factor in the number of hours claimed.                                                                                                    | terviewed, record collection, document                                                                                                    |
|                                                                                                    |                                                                                                    |
|                                                                                                    |                                                                                                    |
|                                                                                                    |                                                                                                    |
|                                                                                                    |                                                                                                    |
| <ol> <li>Describe whether any of the following client considerations are a noteworthy factor in the nu<br/>communication with client/family. Januage difference, accessibility of client or other</li> </ol>                                                                                                    | mber of hours claimed and explain each                                                                                                    |
| <ol> <li>Describe whether any of the following client considerations are a noteworthy factor in the nui<br/>communication with client/family, language difference, accessibility of client, or other</li> </ol>                                                                                                    | mber of hours claimed and explain each                                                                                                    |
| <ol> <li>Describe whether any of the following client considerations are a noteworthy factor in the nui<br/>communication with client/family, language difference, accessibility of client, or other</li> </ol>                                                                                                    | mber of hours claimed and explain each                                                                                                    |
| <ol> <li>Describe whether any of the following client considerations are a noteworthy factor in the nui<br/>communication with client/family, language difference, accessibility of client, or other</li> </ol>                                                                                                    | mber of hours claimed and explain each                                                                                                    |
| <ol> <li>Describe whether any of the following client considerations are a noteworthy factor in the nui<br/>communication with client/family, language difference, accessibility of client, or other</li> </ol>                                                                                                    | mber of hours claimed and explain each                                                                                                    |
| <ol> <li>Describe whether any of the following client considerations are a noteworthy factor in the nu communication with client/family, language difference, accessibility of client, or other</li> <li>8. Explain any expense (items 17 and 18 of the CJA 20 voucher) greater than \$500</li> </ol>                                                                                                    | mber of hours claimed and explain each                                                                                                    |
| <ol> <li>Describe whether any of the following client considerations are a noteworthy factor in the nu communication with client/family, language difference, accessibility of client, or other</li> <li>8. Explain any expense (items 17 and 18 of the CJA 20 voucher) greater than \$500</li> </ol>                                                                                                    | mber of hours claimed and explain each                                                                                                    |
| <ol> <li>Describe whether any of the following client considerations are a noteworthy factor in the nur<br/>communication with client/family, language difference, accessibility of client, or other</li> <li>8. Explain any expense (items 17 and 18 of the CJA 20 voucher) greater than \$500</li> </ol>                                                                                                    | mber of hours claimed and explain each                                                                                                    |
| <ol> <li>Describe whether any of the following client considerations are a noteworthy factor in the nur<br/>communication with client/family, language difference, accessibility of client, or other</li> <li>8. Explain any expense (items 17 and 18 of the CJA 20 voucher) greater than \$500</li> </ol>                                                                                                    | mber of hours claimed and explain each                                                                                                    |
| 7. Describe whether any of the following client considerations are a noteworthy factor in the nur communication with client/family, language difference, accessibility of client, or other  8. Explain any expense (items 17 and 18 of the CJA 20 voucher) greater than \$500  9. Explain any other noteworthy circumstances regarding the case and the representation provid Include, if applicable: (a) negotiations with U.S. attorney's office or law enforcement agency; (b) comple Knowledge, skill efficiency, professionalism, and judgment required of and used by coursel; (e) nature o Realing from the representation; and (f) any extraordinary pressure of time or other factors under whic                                                                                                    | mber of hours claimed and explain each<br>mber of hours claimed and explain each<br>ded to support this compensation request<br>why or novelty of legal issues and factual<br>nover in which duties were performed and<br>f coursel's practice and hardship or injury<br>th services were rendered. |
| 2. Describe whether any of the following client considerations are a noteworthy factor in the nur communication with client/family, language difference, accessibility of client, or other  8. Explain any expense (items 17 and 18 of the CJA 20 voucher) greater than \$500  9. Explain any other noteworthy circumstances regarding the case and the representation provi  9. Explain any other noteworthy circumstances regarding the case and the representation provi  9. Explain any other noteworthy circumstances regarding the case and the representation provi  9. Explain any other noteworthy circumstances regarding the case and the representation provi  9. Explain any other noteworthy circumstances regarding the case and the representation provi  9. Explain any other noteworthy circumstances the maintude and importance of the complexity; (b) comple  7. Explain any other noteworthy circumstances the maintude and importance of the case (d) na  8. Explain any other noteworthy circumstances of the case and the representation provi  9. Explain any other noteworthy circumstances the case and the representation provi  9. Explain any other noteworthy circumstances the case and the representation provi  9. Explain any other noteworthy circumstances the case and the representation provi  9. Explain any other noteworthy circumstances the case and the representation provi  9. Explain any other noteworthy circumstances the case and the representation provi  9. Explain any other noteworthy circumstances the case and the representation provi  9. Explain any other noteworthy circumstances the case and the representation provi  9. Explain any other noteworthy circumstances the case and the representation provi  9. Explain any other noteworthy circumstances the case and the representation provi  9. Explain any other noteworthy circumstances the case and the representation provi  9. Explain any other noteworthy circumstances the case and the representation provi  9. Explain any other noteworthy circumstances the case and the representation | mber of hours claimed and explain each<br>mber of hours claimed and explain each<br>ded to support this compensation request<br>with or novelty of legal issues and factual<br>nore in which duties were performed and<br>f counsel's practice and hardship or injury<br>th services were rendered. |

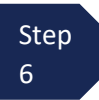

Click Document tab or Click Next, located on the progress bar.

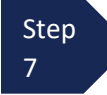

Click **Browse** to select a PDF file to attach. This is where you will attach the Confidential Ex Parte Attachment to CJA-26, completed at Step 1.

#### Note:

All documents must be submitted in PDF format and must be 10 MB or less.

| Step                    | Basic Info Justification Documents                                                  |             |
|-------------------------|-------------------------------------------------------------------------------------|-------------|
| 8 Click <b>Upload</b> . | Supporting Documents                                                                |             |
|                         | File Upload (Only Pdf files of 10MB size or less!)                                  |             |
|                         | File Browse                                                                         |             |
|                         | Description                                                                         |             |
|                         |                                                                                     | Upload      |
|                         | Description                                                                         | Delete View |
|                         | Request to Exceed Stat Max.dated 10/1/2017                                          | Delete View |
| I                       | « First     < Previous     Next > Last »     Save     Delete Draft     Audit Assist |             |

The attachment and description are added to the voucher and appear in the bottom of the **Description** section.

Note: If your representation has concluded and you are making a retroactive request for funding, you must attach a copy of the CJA20 draft voucher. To do this, open the CJA20 and click on the Form CJA20 (Printable version of CJA20) report in the blue report section on the left column. Save the PDF and attach to Documents tab.

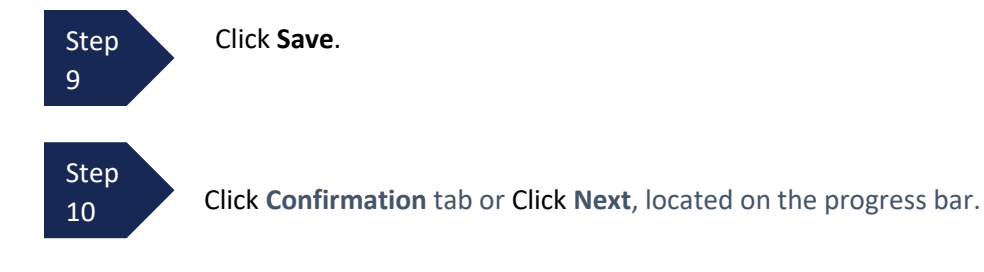

The confirmation tab displays.

| Step<br>11 Verify all information is correct.                                                                         | Attention: The notes you enter will be available to the next approval level.  Public/Attorney Notes |
|----------------------------------------------------------------------------------------------------|----------------------------------------------------------------------------------------------------|
| Step Select the affirmation check box.<br>12                                                                          | ✓ I swear and affirm the truth or correctness of the above statements<br>Date: 7/3/2014 14:53:34    |
| Step<br>13<br>Click <b>Submit</b> . Your individual<br>login and password will serve<br>as your electronic signature. |                                                                                                    |

A confirmation screen displays indicating the previous action was successful and the CJA-26 request has been submitted.

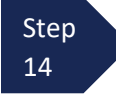

Click **Home Page** to return to the home page. Click **Appointment Page** if you wish to create an additional document for this appointment.

| Success                                                         |  |  |  |  |
|-----------------------------------------------------------------|--|--|--|--|
| This document has been submitted.                               |  |  |  |  |
| Please keep the following document number for your own records: |  |  |  |  |
| 0970.0497600                                                    |  |  |  |  |
|                                                                 |  |  |  |  |
| Back to:<br><u>Home Page</u><br><u>Appointment Page</u>         |  |  |  |  |

The CJA-26 now displays in the **My Submitted Documents** section.

You will automatically receive an email if/when the CJA-26 has been reviewed/approved. The email will indicate the amount of funding approved.

# **Creating a Budget AUTH**

The Budget AUTH document type allows you to request additional attorney funds and/or to request service providers on a <u>budgeted</u> case. Attorneys should coordinate the submission of this document with the Circuit's Case Budgeting Attorney and/or the Court's CJA Administrator.

Ninth Circuit Case Budgeting Attorney Suzanne Morris can be reached by telephone at 415-355-8982 or via email <u>smorris@ce9.uscourts.gov</u>. For additional information on budgeting, please review: <u>www.ca9.uscourts.gov/cja</u>.

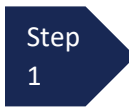

Click the case number to access the Appointment Info page.

| group by a particular H                                        | eader, drag the column to this area.       |                                                                       |                                                  | Search:                         |
|----------------------------------------------------------------|--------------------------------------------|-----------------------------------------------------------------------|--------------------------------------------------|---------------------------------|
| Case                                                           | Defendant                                  | Туре                                                                  | Status                                           | Date Entered                    |
| 8:18-AP-02493<br>Start:<br>End:                                | Person170209 (# 1)<br>Claimed Amount: 0.00 | BUDGETAUTH                                                            | Voucher Entry<br>Edit                            | 06/27/2019                      |
| nnointmonte' Lict                                              |                                            |                                                                       |                                                  | Page <b>1</b> of <b>1</b> (1 it |
|                                                                |                                            | Defendant                                                             |                                                  |                                 |
| Case: 8:14-AP-03599                                            |                                            | Defendant: Pe<br>Representation                                       | rson88885<br>Type: Appeal of a Trial Dispositior | 1                               |
| Defendant #: 1<br>Case Tide: Uniced So<br>Attorney: andrew and | ates vs. Person88885<br>ders               | Order Type: Ap<br>Order Date: 11/<br>Pres. Judge: Te<br>Adm./Mag Judg | pointing Counsel<br>/17/14<br>st 08C-j2<br>ie:   |                                 |

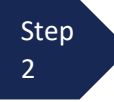

On the Appointment Info page, in the Create New Voucher section, click **Create** next to BUDGETAUTH.

| Home Operations Reports Links He  | elp login                        |
|-----------------------------------|----------------------------------|
|                                   |                                  |
| Appointment                       | Appointn                         |
| In this page you will find a      | 1. CIR./DIST/DIV.CODE            |
| summary about this                | 08AC                             |
| appointment, including a list or  | 5. MAG. DK1/DEF.NUM              |
| appointment and links to create   | 7. IN CASE/MATTER OF             |
| new vouchers                      | United States vs. Ders           |
|                                   | Cliffed States vs. Pers          |
| View Representation               | 10. OFFENSE(S) CHARG             |
| Create New Voucher                | 12:1457.M PENALT                 |
|                                   | andrew anders                    |
| AUTH Create                       | 1 Attorney St<br>Pierre SD 57501 |
| Services                          | Phone: 111-111-1111              |
| AUTH-24 Create                    |                                  |
| Authorization for payment of      |                                  |
| transcript                        |                                  |
| BUDGETAUTH Create                 |                                  |
| Authorization for Excess Attorney |                                  |
| Services on Budgeted Case         |                                  |

On the **Basic Info** tab of the Budget AUTH, you must enter information in the **Budget Phase/Stage** (i.e., Pretrial/Trial/Clemency, or One/Two, etc.) and **Requested Additional Attorney Fees** fields. Optionally, in the **Notes** field, you can add notes that you would like to be viewed with the requested amounts (you still have an opportunity to include notes on the **Confirmation** tab). If no attorney fees are being requested in this request, you MUST enter **\$0** to submit the Budget AUTH.

| BUDGETAUTH<br>Attorney Enter | Basic Info                                                                | on Request                           | Documents              | Confirmation                                |                      |                   |                     |
|------------------------------|---------------------------------------------------------------------------|--------------------------------------|------------------------|---------------------------------------------|----------------------|-------------------|---------------------|
| Authorization                | Basic Info                                                                |                                      |                        |                                             |                      |                   |                     |
| Def - Sample Defendant       | 1. CIR/DIST/DIV.CODE                                                      | 2. PERSON REPRE                      | SENTED                 |                                             |                      | VOUCHER NUMB      | ER                  |
| Cert Sample Ceremany         | 3. MAG. DKT/DEF.NUMBER                                                    | 4. DIST. DKT/DEF.                    | NUMBER                 | 5. APPEALS. DKT/DEF                         | NUMBER               | 6. OTHER. DKT/D   | EF.NUMBER           |
| Link to CM/ECF               | 7. IN CASE/MATTER OF(Case Name)                                           | 2:19-CR-01000-<br>8. PAYMENT CAT     | -1-GMS<br>ECORY        | 9. TYPE PERSON REPR                         | RESENTED             | 10. REPRESENTA    | TION TYPE           |
| Norab He                     | USA v. Sample Defendant                                                   | Felony (includin<br>of alleged felom | g pre-trial diversion  | Adult Defendant                             |                      | Criminal Case     |                     |
| Voucner #:<br>Request Date:  | 11. OFFENSE(S) CHARGED                                                    | and the second second                |                        |                                             |                      |                   |                     |
| Decision Date:               | 8:1324.F 8:1324(a)(1)(A)(ii) and (a)<br>12. ATTORNEY'S NAME AND MAILING A | (1)(B)(1) - Transp<br>DDRESS         | ortation of an Illegal | Alien for Profit<br>13. COURT ORDER         |                      |                   |                     |
|                              | Sample Attorney - Bar Number: 000                                         | 00                                   |                        | A Associate                                 | C Co-Counsel         | D Federal         | F Subs for Federal  |
|                              | Phoenix AZ 85004                                                          |                                      |                        | L Learned Counsel                           | ☑ O Appointing       | D P Subs for Pane | R Sub: for Retained |
| Tasks                        | Phone: 602-555-1234 - Fax:                                                |                                      |                        | (Capital Only)                              | Counsel              | Attorney          | Attorney            |
| Link To Appointment          |                                                                           |                                      |                        | S Pro Se                                    | Attorney             | Se                | X Administrative    |
| Link to Representation       |                                                                           |                                      |                        | Y Standby Counsel                           |                      |                   |                     |
|                              |                                                                           |                                      |                        | Prior Attorney's Name<br>Appointment Dates  |                      |                   |                     |
| Reports                      | 14 LAW FIRM NAME AND MAILING AD                                           | DRESS                                |                        | Signature of Presiding Ju<br>Deborah M Fine | dge or By Order of t | he Court          |                     |
| Budget AUTH Form Report      |                                                                           |                                      |                        | Date of Order                               |                      | Nune Pro Tune Da  | de l                |
| Budget AUTH Form Report      |                                                                           |                                      |                        | Repayment D YES B                           | NO                   |                   |                     |
|                              |                                                                           |                                      |                        |                                             |                      |                   |                     |
|                              | Order Date                                                                |                                      |                        |                                             |                      |                   |                     |
|                              | Nunc Pro Tunc Date                                                        |                                      |                        |                                             |                      |                   |                     |
|                              | Budget Phase/Stage                                                        | Pretrial                             |                        | •                                           |                      |                   |                     |
|                              |                                                                           |                                      |                        |                                             |                      |                   |                     |
|                              | Attorney Funding Inform                                                   | ation                                |                        |                                             |                      |                   |                     |
|                              | Current Representation Limit                                              | \$                                   | 11,500.00              |                                             |                      |                   |                     |
|                              | Requested Additional Attorney Fee                                         | s \$                                 | 40,000.00 +            |                                             |                      |                   |                     |
|                              | Authorized Additional Attorney Fee                                        | s \$                                 | •                      |                                             |                      |                   |                     |
|                              | Grand Total Authorized Attorney F                                         | ees \$                               | 11,500.00              |                                             |                      |                   |                     |
|                              | Notes                                                                     |                                      |                        |                                             |                      | /                 | N                   |
|                              |                                                                           |                                      |                        |                                             |                      |                   | -                   |
|                              | « First   < Previous   Next >                                             | Last »                               | Save                   |                                             |                      | Delete D          | Draft               |

On the Authorization Request tab, from the Service Provider Type drop-down list, select the service provider(s) type you are requesting, if any. Any previous authorizations for that provider type display. Click the previous authorization to add the additional amount requested and click Add. Note that the provider request displays in the grid below. Continue to add service providers and click the Documents tab when complete.

| Service Provider Type                                                                             | Documents Examiner                                                                                             | *                                               |                                     |       |
|---------------------------------------------------------------------------------------------------|----------------------------------------------------------------------------------------------------|-------------------------------------------------|-------------------------------------|-------|
|                                                                                                   | Previous Authorization                                                                                         | ons for this Provider Type:                     |                                     |       |
|                                                                                                   | ID Number: 854057<br>Order Date: 07/18/2018<br>Authorized Amount: \$1,000.00<br>Grand Total Amount: \$1,000.00 | Service Type: Do<br>Estimated Amou<br>DO Notes: | ocuments Examiner<br>nt: \$1,000.00 |       |
| Previouly Authorized Amour<br>Additional Amount Requeste                                          | nt \$1,000.00<br>ed 10000.00 *                                                                                 |                                                 |                                     |       |
|                                                                                                   |                                                                                                    |                                                 |                                     |       |
| Required Fields                                                                                   |                                                                                                    |                                                 | Add                                 | emove |
| Required Fields<br>To group by a particular Hea                                                   | I der, drag the column to this area.                                                                           |                                                 | Add                                 | emove |
| Required Fields<br>To group by a particular Hea<br>Service Provider Type                          | der, drag the column to this area.  Previously Authorized Amount                                               | Additional Amount Requested                     | Add Re<br>Description               | emove |
| Required Fields<br>To group by a particular Heat<br>Service Provider Type<br>Chemist/Toxicologist | der, drag the column to this area.  Previously Authorized Amount \$0.00                                        | Additional Amount Requested<br>\$500.00         | Add Re<br>Description<br>Chemist    | emove |

Note: If there is no prior AUTH for the provider type being requested, you only need to enter an amount requested in the Additional Amount Requested field.

| Request For S                               | ervice Providers              |                               |   |
|---------------------------------------------|-------------------------------|-------------------------------|---|
| Service Provider Type                       | Accountant                    | × -                           |   |
|                                             | Previous Authorizations for t | this Provider Type:           |   |
|                                             | No F                          | Previous Authorizations Hound | ] |
| Previouly Authorized Amount                 | \$0.00                        |                               |   |
| Additional Amount Requested                 | 1000.00 *                     |                               |   |
| Addtonal Amount Authorized                  |                               |                               |   |
| Additional Amount Authorized<br>Description |                               | ×                             |   |

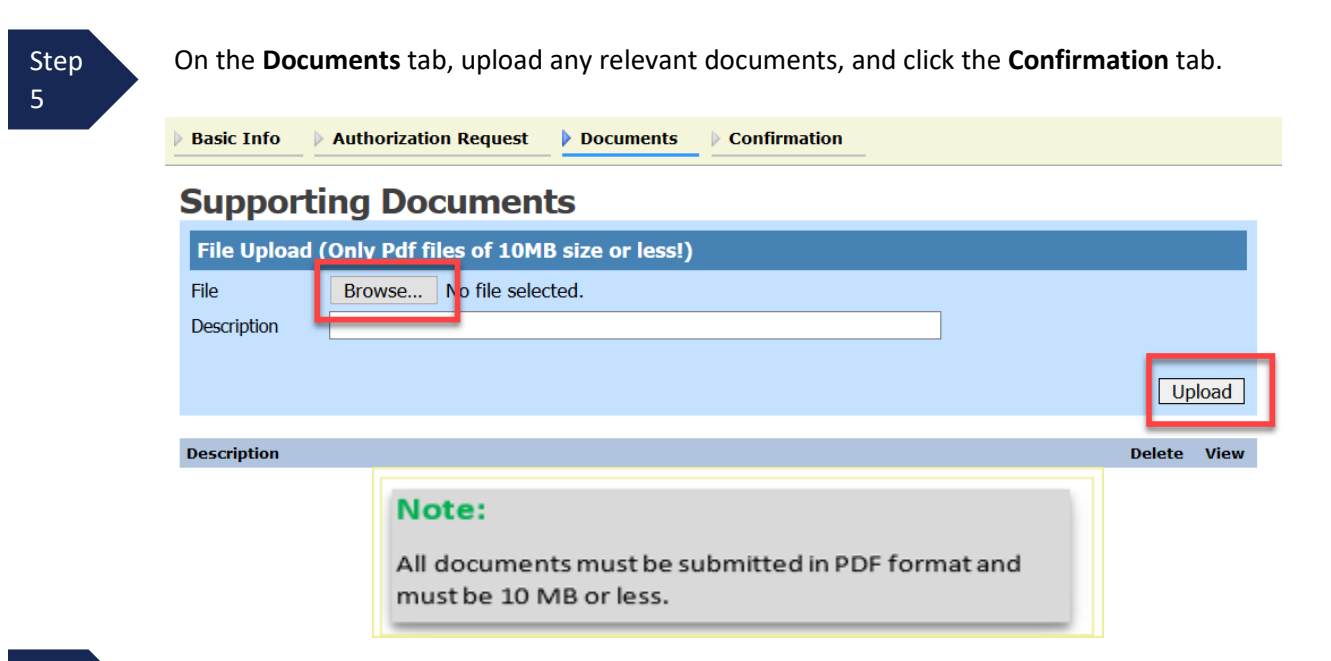

On the **Confirmation** tab, review and confirm that all information is correct as requested on the prior pages. In the **Public/Attorney Notes** field, you can include any additional information to the court. Select the check box to swear and affirm the accuracy of the voucher, which will automatically be time stamped. Click **Submit**.

| equested Additional Attorney F        | ees                            | \$100,00                          | 00.00 Current                      | Representation Limit          |                 | \$100,000.00    |  |
|---------------------------------------|--------------------------------|-----------------------------------|------------------------------------|-------------------------------|-----------------|-----------------|--|
|                                       |                                | 17.027.00                         | Authoria                           | ed Additional Attorney Fees   |                 |                 |  |
|                                       |                                |                                   | Grand T                            | otal Authorized Attorney Fees |                 | \$100,000.00    |  |
| OTES:<br>Requests For Service         | Providers                      |                                   |                                    |                               |                 |                 |  |
| ervice Provider Type                  | Previouly Authorized<br>Amount | Additional<br>Amount<br>Requested | Additional<br>Amount<br>Authorized | Description                   |                 |                 |  |
| Themist/Toxicologist                  | \$0.00                         | \$500.00                          |                                    | Chemist                       |                 |                 |  |
| Ballistics                            | \$0.00                         | \$2,000.00                        | 8                                  |                               |                 |                 |  |
| fotals                                | \$0.00                         | \$2,500.00                        |                                    |                               |                 |                 |  |
| lvder Date                            | N                              | anc Pro Tunc Date                 | Budget I<br>initial                | Phase Stage                   |                 |                 |  |
| ignature of Attorney<br>indrew anders |                                |                                   | Date Sig                           | ned                           | Requested Amoun | \$102,500.00    |  |
| ignature of Presiding Judge           | Da                             | ite Signed                        | Judge C                            | ode                           | Approved Amount |                 |  |
| ignature of Chief Judge, Court o      | of Appeals(or Delegate) Da     | ite Signed                        | Judge C                            | Judge Code                    |                 | Approved Amount |  |
|                                       | Aug                            | The notes you en                  | ter wil be av                      | alable to the next approv     | al level.       | d               |  |

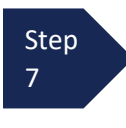

A confirmation screen displays, indicating the previous action was successful and the Budget AUTH has been submitted to the court. Click **Home Page** to return to the home page or click **Appointment Page** to create an additional document for this appointment.

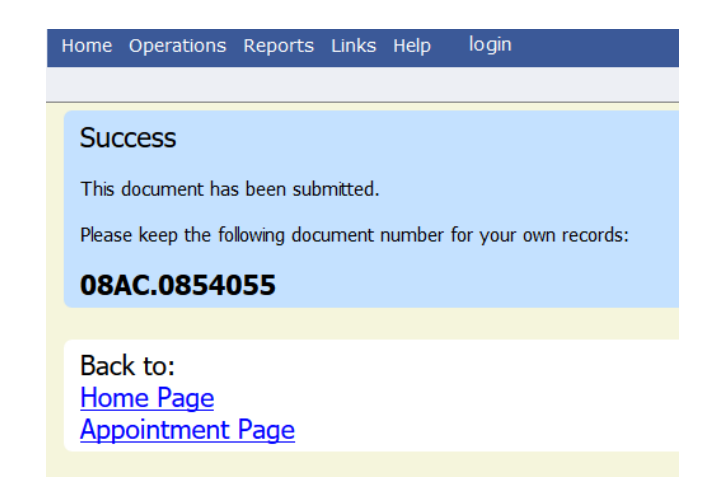

# **Creating a Travel AUTH**

In the District of Arizona, attorneys are required to obtain advance authorization for any overnight or out of district travel. This also applies to service providers utilized by CJA attorneys.

Attorney should prepare in advance of submitting a Travel AUTH request by obtaining estimates for the travel expenses that may be incurred. Counsel may need to contact National Travel for an estimate for air travel (800-445-0668). To determine the maximum allowable per diem rate for the location of travel, counsel should review the <u>GSA travel website</u> to determine maximum allowable rates for hotel and meal expenses. CJA provides for reimbursement of expenses actually incurred for travel. Therefore, traveler will be required to submit detailed copies of all travel receipts detailing expenses for hotels, meals, fees, etc. (not just credit card signature slip).

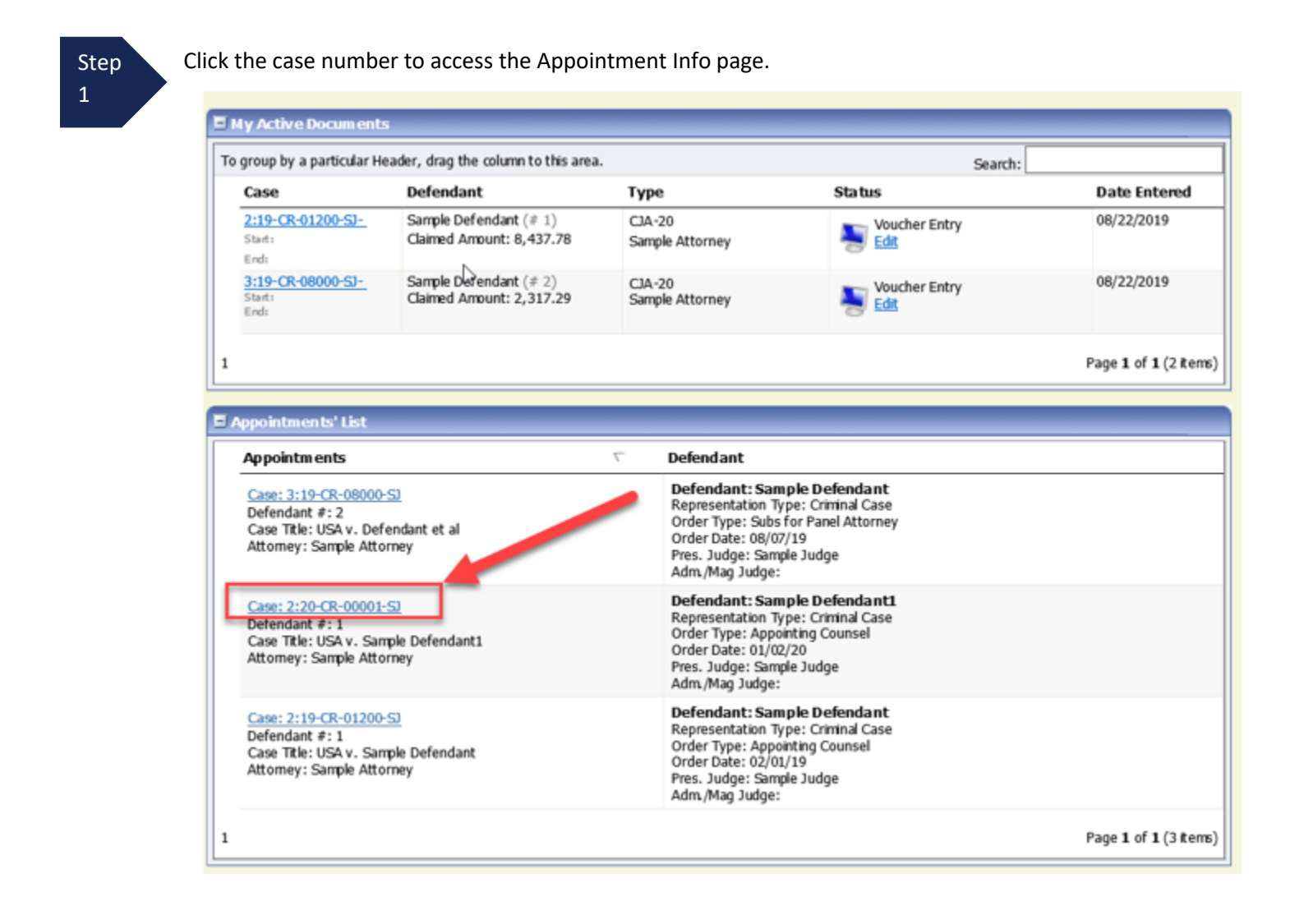

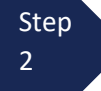

On the Appointment Info page, in the Create New Voucher section, click **Create** next to **TRAVEL** authorization.

| Appointment                                                                                                    | Appointment                                                                                      | Info                                       |                                                                        |                           |                              |                                 |
|----------------------------------------------------------------------------------------------------|--------------------------------------------------------------------------------------------------|--------------------------------------------|------------------------------------------------------------------------|---------------------------|------------------------------|---------------------------------|
| summary about this                                                                                                 | 1. CIR/DIST/DIV.CODE<br>0970                                                                     | 2.PERSON REPRESENTED<br>Sample Defendant 1 |                                                                        |                           | VOUCHER NUM                  | BER                             |
| appointment, including a list of<br>vouchers related to this                                                       | 3. MAG. DKT/DEF NUMBER                                                                           | 4.DIST.DKT/DEFNUMBER<br>2:20-CR-00001-1-SJ | 5.A PPEALS.DKT/DEF                                                     | NUMBER                    | 6. OTHER. DKT/I              | DEFNUMBER                       |
| appointment and links to create                                                                                    | 7. IN CASE/MATTER OF(Case Name) 8. PAYMENT CATEGORY 9.<br>Felony (including nre-trial diversion) |                                            | 9. TYPE PERSON REPRESENTED                                             |                           | 10. REPRESENTATION TYPE      |                                 |
|                                                                                                    | USA v. Sample Defendant1                                                                         | of alleged felony)                         | Adult Defendant                                                        |                           | Criminal Case                |                                 |
| View Representation                                                                                                | 10:2408.M DEFENSE CONTRA                                                                         | CT RELATED FELONIES, CONTRAC               | TORS                                                                   |                           |                              |                                 |
| Create New Voucher                                                                                                 | 12. ATTORNEY'S NAME AND MAILI<br>Sample Attorney - Bar Number:<br>1 Street Name                  | NG ADDRESS<br>00001                        | 13.COURT ORDER                                                         | C Co-Counsel              | D Federal<br>Defender        | F Subs for Federal<br>Defender  |
| Authorization for Expert and other                                                                                 | Phoenix A Z 85003<br>Phone: 111-222-3333                                                         |                                            | L Learned Counsel<br>(Capital Only)                                    | ✓ O Appointing<br>Counsel | P Subs for<br>Panel Attorney | R Subs for Retained<br>Attorney |
| AUTH-24 Create                                                                                                    | Cell phone: 111-555-1212                                                                         |                                            | S Pro Se                                                               | T Retained<br>Attorney    | U Subs for Pro               | XAdministrative                 |
| Authorization for payment of transcript                                                                            |                                                                                                  |                                            | Y Standby Counsel                                                      |                           |                              |                                 |
| BUDGETAUTH Create<br>Authorization for Excess Attomey Fees<br>and/or Expert and other Services on<br>Budgeted Case |                                                                                                  |                                            | Prior Attorney's Name<br>Appointment Dates<br>Signature of Presiding - | Judge or By Order of      | f the Court                  |                                 |
| CJA-20 Create<br>Appointment of and Authority to Pay<br>Court-Appointed Counsel                                    | 14. LAW FIRM NAME AND MAILING                                                                    | ADDRESS                                    | Date of Order<br>1/2/2020<br>Repayment VES                             | NO                        | Nunc Pro Tunc Date           |                                 |
| CJA-21 Create                                                                                                    | Vouchers on File                                                                                 |                                            |                                                                        |                           |                              |                                 |
| and other Services                                                                                                 | To group by a particular Header                                                                  | r, drag the column to this area.           |                                                                        | Se                        | arch:                        |                                 |
| CJA-26 Create                                                                                                    | Case Defendant                                                                                   | Туре                                       | Status                                                                 |                           | Date Enter                   | ed                              |
| Excess of the Statutory Case<br>Compensation Maximum: District Court                                               |                                                                                                  | Norowshave been re                         | corded on the datab                                                    | ase                       |                              |                                 |
| TRAVEL <u>Create</u>                                                                                               |                                                                                                  |                                            |                                                                        |                           |                              | No data                         |
| Authorization for payment of Travel                                                                                |                                                                                                  |                                            |                                                                        |                           |                              |                                 |
| Reports                                                                                                    |                                                                                                  |                                            |                                                                        |                           |                              |                                 |
| Defendant Detail Budget Report -                                                                                   |                                                                                                  |                                            |                                                                        |                           |                              |                                 |
| Attorney<br>Detailed budget info for defendant                                                                     |                                                                                                  |                                            |                                                                        |                           |                              |                                 |

Step 3 The document will open on the Basic Info tab, click the Authorization Request tab.

|                                               | Basic Info                                                                                                    | tequest > Documents > Co                                                                                                    | nfirmation                                                                                   |                                                                       |                                   |                                  |
|-----------------------------------------------|----------------------------------------------------------------------------------------------------|----------------------------------------------------------------------------------------------------|----------------------------------------------------------------------------------------------|-----------------------------------------------------------------------|-----------------------------------|----------------------------------|
| Def.: Sample Defendant1                       | Basic Info                                                                                                    |                                                                                                    |                                                                                              |                                                                       |                                   |                                  |
| Link to CM/FCF                                | 1. CIR/DIST/DIV.CODE<br>0970                                                                                                    | 2. PERSON REPRESENTED<br>Sample Defendant1                                                                                               |                                                                                              |                                                                       | VOUCHER NUMBER                    | 2                                |
|                                               | 3. MAG. DKT/DEF.NUMBER                                                                                                    | 4. DIST. DKT/DEF.NUMBER<br>2:20-CR-00001-1-SJ                                                                                            | 8. APPEALS. DKT/DEF.NUT                                                                      | MBER                                                                  | 6. OTHER. DKT/DEF                 | NUMBER.                          |
| Voucher #:<br>Request Date:<br>Decision Date: | 7. IN CASE/MATTER OF(Case Name)<br>USA v. Sample Defendant1                                                                                               | 8. PAYMENT CATEGORY<br>Felony (including pre-trial diversion of<br>alleged felony)                                                       | 9. TYPE PERSON REPRESS<br>Adult Defendant                                                    | ENTED                                                                 | 10. REPRESENTATE<br>Criminal Case | ON TYPE                          |
| Amount Claimed: \$0.00                        | 11. OFFENSE(5) CHARGED<br>10:2408 M DEFENSE CONTRACT REI<br>12. ATTORNEY'S NAME AND MAILING ADDR<br>Sample Attorney - Bar Number: 00001<br>1. Street Name | LATED FELONIES, CONTRACTORS<br>ESS                                                                                                    | 13. COURT ORDER                                                                              | C Co-Counsel                                                          | D Federal<br>Defender             | F Subs for Federal Defender      |
| Tasks                                         | Phoenix AZ 85003<br>Phone: 111-222-3333<br>Cell phone: 111-555-1212                                                                                       |                                                                                                    | L Learned Counsel     (Capital Only)                                                         | <ul> <li>O Appointing</li> <li>Counsel</li> <li>T Retained</li> </ul> | P Subs for Panel Attorney         | R Subs for Retained     Attorney |
| Link To Appointment                           | our protect and a set of the                                                                                                    |                                                                                                    | S Pro Se     Y Standby Counsel                                                               | Attorney                                                              | U Subs for Pro Se                 | □ X Administrative               |
|                                               |                                                                                                    |                                                                                                    | Prior Attorney's Name<br>Appointment Dates<br>Signature of Presiding Judge -<br>Samula Ludge | or By Order of the C                                                  | ourt                              |                                  |
|                                               | 14. LAW FIRM NAME AND MAILING ADDRES                                                                                                    | 3                                                                                                    | Date of Order<br>1/2/2020<br>Repayment ::: YES ::: NO                                        | ,                                                                     | Nunc Pro Tunc Date                |                                  |
|                                               | Travel Agency to be Used:                                                                                                    | National Travel Service (NTS)                                                                                                    | ~                                                                                            |                                                                       |                                   |                                  |
|                                               |                                                                                                    | National Travel Service (NT:<br>707 Virginia Street East<br>Suite 100<br>Charleston, WV 25301<br>Phone: (800) 445-0668<br>Fax:<br>Email: | S)                                                                                           |                                                                       |                                   |                                  |
|                                               | << First < Previous Next> L                                                                                                    | ast>> Save                                                                                                    | Delete D                                                                                     | Draft                                                                 | Audi                              | it Assist                        |

On the Authorization Request tab, complete the following fields:

- Name and Title of Person Traveling
- Address of Person Traveling
- Travel From Location
- Travel to Location
- Estimated Dates of Travel
- Estimated Costs (Airline Tickets, Ground Transport, Subsistence (hotels & meals) and Other (if any)
- Purpose and Justification

| Name and Title of Person Traveling:<br>Address of Person Traveling:<br>Travel From Location:                                                                                              |                 | ¥                                                                                                    |
|----------------------------------------------------------------------------------------------------|-----------------|----------------------------------------------------------------------------------------------------|
| ravel To Location:<br>Estimated Dates of Travel:                                                                                                    |                 |                                                                                                    |
| ravel Requested: *<br>irline Tickets via CJA Government Travel Agency:<br>Ground Transportation:<br>Gubsistence (Hotels & meals):<br>Other:<br>Total Estimated Cost:<br>Total Authorized: | Estimated Cost: | Instructions for requesting amounts for the travel items:<br>Complete the estimated dollar amount for each applicable line.<br>The "Total Estimated Cost" field is automatically calculated base<br>on the estimated amounts entered in the Travel line items.<br>Complete information for one traveler per form. |
| Purpose and Justification:                                                                                                    |                 |                                                                                                    |
| Court Notes                                                                                                    |                 |                                                                                                    |

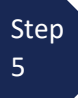

Upon completion of each traveler's information, click **Add.** You can request travel for multiple people in one request. Note that each request displays in the grid below.

| * All travel and ex<br>for travel for one o | penses must be in<br>day or last day is u | compliance with<br>up to the MIE rate | government travel i | regulations. Actual cost of       | hotel and meals | to the establish | Add Remove  |
|---------------------------------------------|-------------------------------------------|---------------------------------------|---------------------|-----------------------------------|-----------------|------------------|-------------|
| To group by a pa                            | rticular Header, di                       | rag the column to                     | this area.          |                                   |                 |                  |             |
| Traveler                                    | Travel From                               | Travel To                             | Travel Dates        | Purpose and<br>Justification      | Estimated       | Authorized       | Court Notes |
| Ingrid Investigator                         | Phoenix, AZ                               | Orlando, FL                           | 10/15/19-10/18/19   | Locate and interview<br>witnesses | 1220.00         |                  |             |

If you have any supporting documents to add, click **Documents** tab, and upload supporting documents. Note: Each document must be in PDF format and 10 MB or less in size.

| Def.: Leroy Bedeli, Sr                                          | Basic Info Authorization Request Documents Confirmation Supporting Documents |                       |
|-----------------------------------------------------------------|------------------------------------------------------------------------------|-----------------------|
| Link to OW/ECF<br>Voucher #:<br>Request Date:<br>Decision Date: | File     Browse       Description                                            |                       |
| Amount Claimed: \$0.00                                          | Description                                                                  | Upload<br>Delete View |
|                                                                 | No Attachments                                                               |                       |

**Note:** it is helpful to the reviewer if you attach a summary document indicating the details of how you got to the total amounts being requested for Estimated Costs (Airline Tickets, Ground Transport, Subsistence (hotels & meals) and Other (if any). If you have an estimate from National Travel, please attach it.

Step 7 On the Confirmation tab, ensure that all travel requested in this document is properly reflected on the page. If needed, you can add any public/attorney notes. If the document is accurate, check the box affirming the accuracy of the information provided, click **Submit**.

| REQUESTS FOR TRAVEL                    |                             |                  |                        |                                   |                                          |          |              |  |  |
|----------------------------------------|-----------------------------|------------------|------------------------|-----------------------------------|------------------------------------------|----------|--------------|--|--|
| Traveler                               | Travel From                 | Travel To        | Travel To Travel Dates |                                   | Purpose and<br>Justification Estimated A |          | Court Notes  |  |  |
| Molly Mitigation                       | Phoenix, AZ                 | Washington D.C.  | 11/1/19-11/4/19        | Mitigation Interviews             | \$1,400.00                               |          |              |  |  |
| Ingrid<br>Investigator                 | Phoenix, AZ                 | Orlando, FL      | 10/15/19-<br>10/18/19  | Locate and interview<br>witnesses | \$1,220.00                               |          |              |  |  |
|                                        |                             |                  |                        | TOTALS:                           | \$2,620.00                               |          |              |  |  |
| Signature of Atto                      | n the troth or c            | ORRECTNESS OF TH | E ABOVE STATEMEN       | 15.                               | Date Signed:                             |          |              |  |  |
| Signature of Pres                      | iding Judge                 | Date Signed      |                        | Judge Code                        |                                          | Approved | Amount       |  |  |
| Signature of Chie<br>Appeals (or Deleg | ef Judge, Court of<br>(ate) | Date Signed      |                        | Judge Code                        |                                          | Approved | Amount       |  |  |
| Public/Attorney<br>Notes               |                             | Attention        | : The notes you en     | ter will be available to the      | e next approval le                       | vel.     | ^            |  |  |
|                                        | _                           |                  |                        |                                   |                                          |          | *            |  |  |
| I swear<br>Date:                       | and affirm the              | truth or correc  | tness of the ab        | ove statements                    | -                                        |          | Submit       |  |  |
| << First < Prev                        | vious Next>                 | Last>>           | Save                   | De                                | elete Draft                              |          | Audit Assist |  |  |

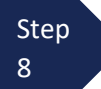

A confirmation screen displays, indicating the previous action was successful and the TRAVEL authorization has been submitted to the court. Click **Home Page** to return to the home page or click **Appointment Page** to create an additional document for this appointment. The TRAVEL Authorization now displays in the **My Submitted Documents** section of your home page.

| Success                                                         |
|-----------------------------------------------------------------|
| This document has been submitted.                               |
| Please keep the following document number for your own records: |
| 0970.0876209                                                    |
|                                                                 |
| Back to:<br><u>Home Page</u><br><u>Appointment Page</u>         |

Step 9

You will automatically receive an email if/when the TRAVEL authorization has been approved.

For any questions related to the TRAVEL authorization document or travel in general, please contact the CJA Voucher Review Unit at 602-322-7150.

# **Reports and Case Management**

At the start of a case, it may be difficult for counsel or the court to know whether a case has the potential to exceed the statutory maximum allowed for representation. It is required that counsel submit a CJA26 Request to Exceed Statutory Case Maximum **IN ADVANCE** of exceeding the available funds. Retroactive requests are disfavored and may result in a voucher reduction or denial.

Therefore, attorneys are encouraged to monitor the status of funds, attorney hours, and expert services, by reviewing the reports provided in the CJA eVoucher program. This is especially important where there has been prior CJA counsel appointed on a case. The case statutory maximum does NOT reset with each new appointment.

#### Items to remember:

- Viewable reports display on the left review panel when you are in a voucher.
- Each panel, depending upon which document you are viewing, will have different reports available. (See Appointment page and Representation page earlier in this manual for example)
- Below each report link is a short description of the information provided by that report.
- The main report is the Defendant Detail Budget Report.

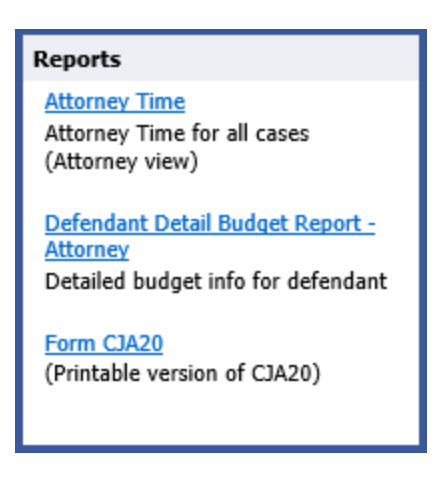

You will find other accessible reports on the menu bar.

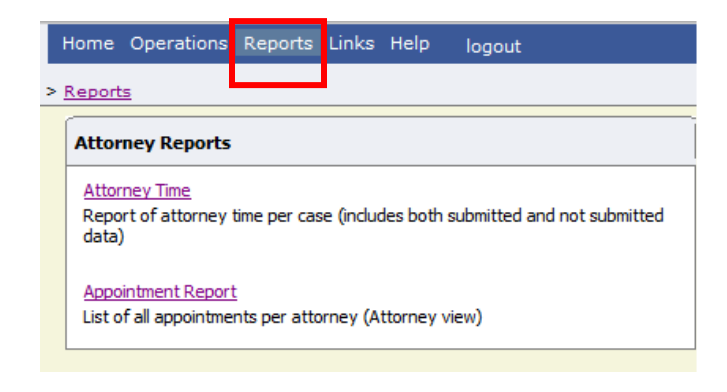

## **Defendant Detail Budget Report-Attorney**

This report reflects the total amount authorized for this representation, any excess payment allowed, the vouchers submitted against those authorizations, and the remaining balances.

The report provides the information in two sections: attorney appointments and authorized experts and other services.

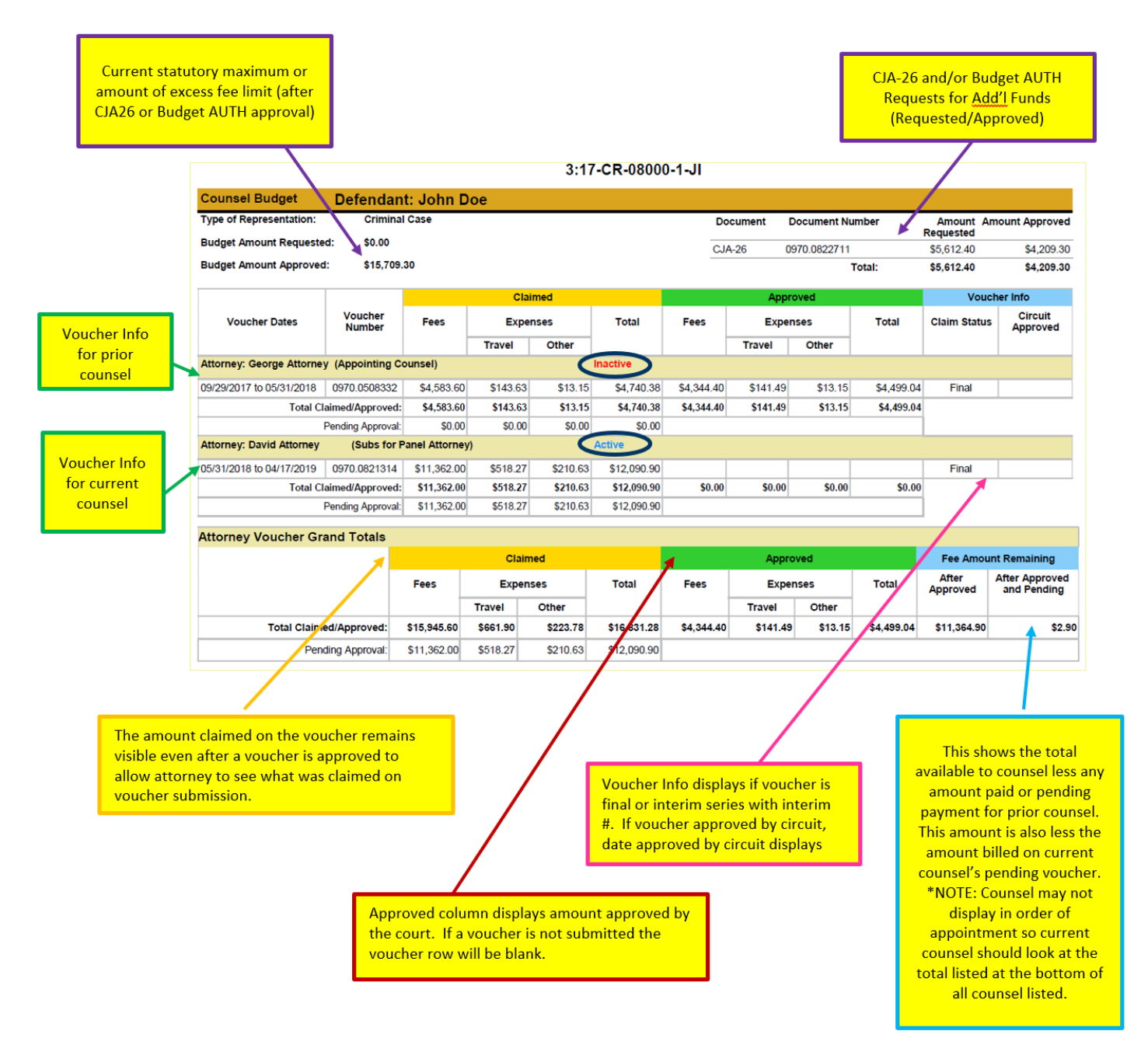

The service provider section has been similarly updated.

| Expert and Other Services Budget - Requiring Authorization Defendant: John Doe Defendant: John Doe |                                    |                                                            |          |         |               |                        |          |         |                          |                   |                               |
|----------------------------------------------------------------------------------------------------|------------------------------------|------------------------------------------------------------|----------|---------|---------------|------------------------|----------|---------|--------------------------|-------------------|-------------------------------|
|                                                                                                    |                                    | Claimed                                                    |          |         |               | Approved               |          |         |                          | Voucher Info      |                               |
| Voucher Dates                                                                                      | Voucher<br>Number                  | Fees                                                       | Expenses |         | Total         | Fees                   | Expenses |         | Total                    | Claim Status      | Circuit<br>Approved           |
|                                                                                                    |                                    |                                                            | Travel   | Other   |               |                        | Travel   | Other   |                          |                   |                               |
| Authorization Number: 0970.0                                                                       | 662475                             | Amount Requested: \$8,250.00 Amount                        |          |         | t Authorized: | Authorized: \$7,500.00 |          |         | Attorney: David Attorney |                   |                               |
| Specialty: Investigator                                                                            |                                    |                                                            |          |         |               |                        |          |         |                          |                   |                               |
| Vendor: Susie Privateye (                                                                          | nvestigator)                       |                                                            |          |         |               |                        |          |         |                          |                   |                               |
| 07/02/2018 to 01/18/2019                                                                           | 0970.0672569                       | \$5,467.50                                                 | \$506.88 | \$31.06 | \$6,005.44    | \$5,385.00             | \$506.88 | \$31.06 | \$5,922.94               | Interim 1         |                               |
| 02/10/2019 to 02/22/2019                                                                           | 0970.0799600                       | \$367.50                                                   | \$0.00   | \$0.00  | \$367.50      | \$360.00               | \$0.00   | \$0.00  | \$360.00                 | Interim 2         |                               |
| 03/04/2019 to 03/26/2019                                                                           | 0970.0809955                       | \$1,470.00                                                 | \$83.52  | \$0.80  | \$1,554.32    | \$1,252.50             | \$83.52  | \$0.80  | \$1,336.82               | Interim 3         |                               |
| Total Claimed/Approved:                                                                            |                                    | \$7,305.00                                                 | \$590.40 | \$31.86 | \$7,927.26    | \$6,997.50             | \$590.40 | \$31.86 | \$7,619.76               |                   |                               |
| Pending Approval                                                                                   |                                    | \$0.00                                                     | \$0.00   | \$0.00  | \$0.00        |                        |          |         |                          |                   |                               |
| Authorization Number: 09                                                                           | Authorization Number: 0970.0662475 |                                                            |          |         | UTHORIZAT     | ΓΙΟΝ ΤΟΤΑ              | LS       |         |                          | Attorney: Dav     | id Attorney                   |
| Specialty: Investigator                                                                            |                                    | Amount Requested: \$8,250.00 Amount Authorized: \$7,500.00 |          |         |               |                        |          |         |                          |                   |                               |
|                                                                                                    |                                    |                                                            | Clai     | imed    |               |                        | Аррі     | roved   |                          | Fee Amoun         | Remaining                     |
|                                                                                                    |                                    | Fees Expenses                                              |          | nses    | Total         | Fees                   | Expenses |         | Total                    | After<br>Approved | After Pending<br>and Approved |
|                                                                                                    |                                    |                                                            | Travel   | Other   |               |                        | Travel   | Other   |                          |                   |                               |
| Total Cla                                                                                          | imed/Approved:                     | \$7,305.00                                                 | \$590.40 | \$31.86 | \$7,927.26    | \$6,997.50             | \$590.40 | \$31.86 | \$7,619.76               | \$502.50          | \$502.50                      |
| P                                                                                                  | ending Approval:                   | \$0.00                                                     | \$0.00   | \$0.00  | \$0.00        |                        |          |         |                          |                   |                               |

## **Other Available Attorney Reports**

The following additional reports are available for attorney use. The link for each report will take you to the instructions for how to run the report.

#### How to Review Attorney Time by Date Report

This report can be used to verify time billed across multiple cases on a given day or range of dates. The attorney version of this report displays time for both submitted and unsubmitted vouchers.

#### How to Verify Cases on Appointments' List

On your home screen, in the section titled Appointments' List, is the list of cases for which you have not yet been paid. Cases come off this active list when a voucher has been certified for payment, when we have been asked to remove it by the attorney (typically when they do not intend to submit a voucher), or when more than 2 years has passed since the case closed and the CJA Voucher Review Unit has administratively terminated.

#### How to Review Appointments Report

On your reports menu, you have access to an attorney report titled Appointment Report. This report contains a list of cases for which you have been appointed and the status of any vouchers.

#### **Vouchers Paid Report**

On your reports menu, you have access to an attorney report titled Vouchers Paid. This report contains a list of vouchers paid during selected range of dates. Payments will only show on this report once the payment system has communicated to eVoucher that the voucher has been paid.

# **Appendix A: Correcting Errors in Your .csv File**

If your import fails, you must correct errors in the original .csv file before attempting another import.

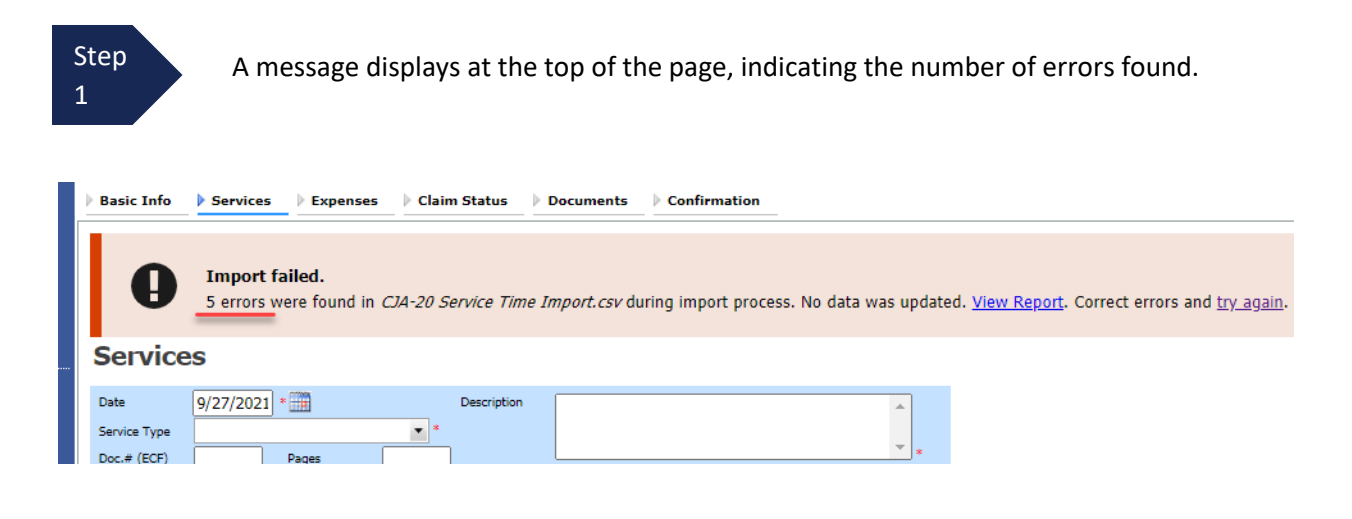

Click the View Report link to view errors.

| Basic Info | Services Expenses Claim Status Documents Confirmation                                                                                   |
|------------|----------------------------------------------------------------------------------------------------|
| Ð          | Import failed.<br>5 errors were found in <i>CJA-20 Service Time Import.csv</i> during import process. No data was updated. View Report. |
| Servic     | es                                                                                                    |

Step 2

The default Errors Only report opens, highlighting the errors in the file. Review the error report and correct the original .csv file.

| ● Errors Only ○ Full Report |      |                                                                             |           |       |                                      |                                       |      |       |
|-----------------------------|------|-----------------------------------------------------------------------------|-----------|-------|--------------------------------------|---------------------------------------|------|-------|
| Case Number: 1:14-CR-08805  |      |                                                                             |           |       | Person Represented: Jebediah Branson | )                                     |      |       |
| Rov                         | w    | Errors                                                                      | l ate     | Hours | Description                          | Service Type                          | Doc# | Pages |
| Rov                         | w 3  | Description is missing;                                                     | 2/2021    | 0.2   |                                      | 15a. Arraignment and/or Plea          |      |       |
| Rov                         | w 9  | Hours is missing;                                                           | /11/2021  |       | Test                                 | 16c. Legal research and brief writing |      |       |
| Rov                         | w 10 | Doc# (ECF) must be numeric value only; Pages<br>must be numeric value only; | :/12/2021 | 0.9   | Test                                 | 15c. Motion Hearings                  |      | ~     |
| Rov                         | w 11 | Date is missing;                                                            |           | 1     | Test;                                | 16d. Travel time                      |      |       |
| Rov                         | w 12 | Description has invalid character(s);                                       | /14/2021  | 1.1   | Test<>                               | 16a. Interviews and Conferences       |      |       |
|                             |      |                                                                             |           |       |                                      |                                       |      |       |

Note: Click the Full Report radio button to view an error report that includes all imported service lines.
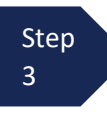

Return to the Services page, click the **try again** link, and follow steps 4–5 in the Importing Service Entries on Previously Created CJA-20s section to attempt the import again.

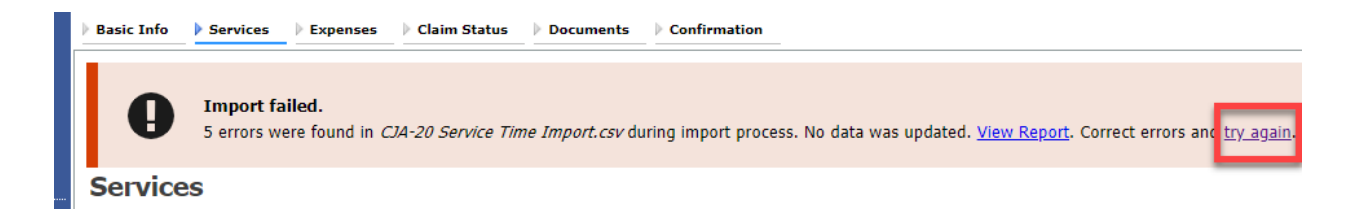

Attorneys should still review the voucher to ensure that entries are correct prior to submission to the court. For the remaining tabs of the CJA-20 or CJA-30 voucher, please see instructions for those documents.

## **Appendix B: Creating the Excel File for Import**

Once you begin the process of importing your service entries to a CJA-20 or CJA-30 voucher, sample spreadsheets are available to download on the Services page. These sample spreadsheets are in Excel format that must be saved in .csv format.

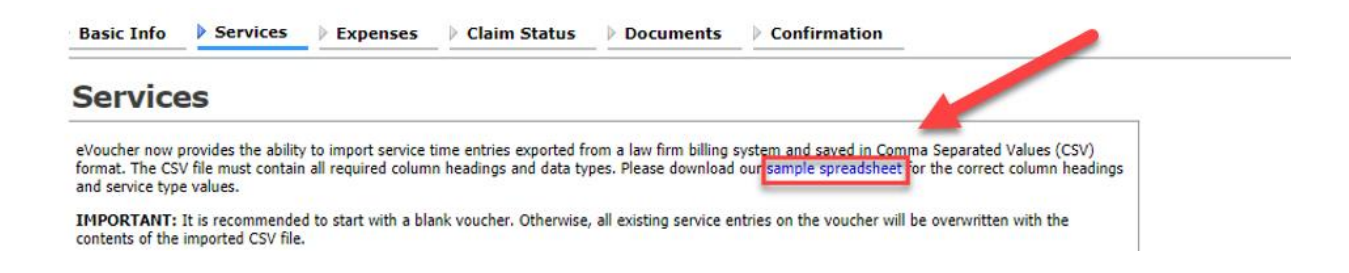

For the .csv file to be successfully uploaded into and accepted by eVoucher, it must contain a header row with specific column headings, as seen below. The header row contains four mandatory column headings (Date, Hours, Description, Service Type) and two optional column headings (Doc. #, Pages). The Doc. # and Pages fields may be included in the header row; however, they are not required unless data is provided.

If the first row contains service entry information instead of headings, the data in row 1 will be ignored and won't be imported into your voucher. Sample spreadsheets containing the correct column headings and service type values for each voucher type are available in the online help.

| 4  | А         | В     | c                                                                                  | D                                     | E     | F     |
|----|-----------|-------|------------------------------------------------------------------------------------|---------------------------------------|-------|-------|
| 1  | Date      | Hours | Description                                                                        | Service Type                          | Doc.# | Pages |
| 2  | 9/2/2021  | 0.1   | Email to/from co-def layer re: visit with Client and need for preliminary hearing  | 16e. Investigative and other work     | 1     |       |
| з  | 9/3/2021  | 0.2   | Attend Arraignment, etc via Zoom                                                   | 15a. Arraignment and/or Plea          |       |       |
| 4  | 9/4/2021  | 0.3   | Travel time from Other to Newtown to SA for initial appearance and conference      | 16d. Travel time                      | 3     | 10    |
| 5  | 9/5/2021  | 0.4   | Review of court filings as a result of prelim hearing; Copy to Client              | 16b. Obtaining and reviewing records  | 6     | 12    |
| 6  | 9/6/2021  | 0.5   | Receiving, reviewing and copying to client all paperwork as a result of arraignme  | 16b. Obtaining and reviewing records  | 5     |       |
| 7  | 9/7/2021  | 0.6   | Receive & review order scheduling preliminary hearing; Copy to Client              | 16e. Investigative and other work     |       |       |
| 8  | 9/8/2021  | 0.7   | Reviewed 3:20-mj-46, 3:20-cr-06                                                    | 16c. Legal research and brief writing |       |       |
| 9  | 9/9/2021  | 1     | Reviewed Co. discovery documents, Fed.R.E., and 18 U.S.C. §2251, 2252,             | 16c. Legal research and brief writing |       |       |
| 10 | 9/11/2021 | 1     | Travel from Pgh to SSJ (no return travel due to travel to ICJ on CJA )             | 16d. Travel time                      |       |       |
| 11 | 9/12/2021 | 1.1   | Call to codef lawyer X and AUSA re: status of cases and plea deal                  | 16a. Interviews and Conferences       |       |       |
| 12 | 9/14/2021 | 1.3   | Begin to review discovery from initial disclosure; No eports in discovery; Call to | 16b. Obtaining and reviewing records  | 1     |       |
| 13 |           |       |                                                                                    |                                       |       |       |
| 14 |           |       |                                                                                    |                                       |       |       |

**Note:** Time entries containing values greater than a single decimal place are automatically rounded up or down to the nearest tenth. For example, .125 is rounded down to .1, and .75 is rounded up to .8.

## Appendix C: Converting the Excel File to .csv Format

Most commercially available spreadsheet applications allow a user to save in .csv format. For a file saved in Excel format, follow these steps to create your .csv import file.

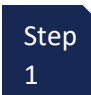

In your Excel file, click the **File** tab.

|                                            | AutoSave 💽 Off       | ) 🛛 ५ - ९   | ⊻ <b>` →</b>            |            | Copy of CJA-20_Ser   | vice_Time_Import.xlsx - Sav | ved <del>-</del> |               |
|--------------------------------------------|----------------------|-------------|-------------------------|------------|----------------------|-----------------------------|------------------|---------------|
| F                                          | ile Home             | Insert Pa   | ge Layout Formulas      | Da         | ata Review           | View Help ACRO              | BAT              |               |
| ſ                                          | Cut                  | Calibri     | ~ 11 ~ A                | A          | == *                 | <sup>ab</sup> Wrap Text     | Text             |               |
| Pa                                         | aste<br>~ 🎸 Format I | Painter B I | U ~   II ~   <u> </u>   | ۹ <i>-</i> | ≡≡≡                  | •= 🖶 Merge & Center         | - \$ -           | % 🤊 🔝         |
|                                            | Clipboard            | L2          | Font                    | ٦          | A                    | lignment                    | r <u>s</u>       | Number        |
| F14 $\checkmark$ : $\times \checkmark f_x$ |                      |             |                         |            |                      |                             |                  |               |
|                                            | А                    | В           |                         |            | С                    |                             |                  |               |
| 1                                          | Date                 | Hours       | Description             |            |                      |                             |                  | Service Typ   |
| 2                                          | 9/2/2021             | 0.1         | Email to/from co-def la | iyer r     | e: visit with Client | and need for prelimina      | ry hearing       | g 16e. Invest |
| 2                                          | 0/0/0001             | 0.0         | Attand Arraignment      | to via 1   | 7000                 |                             |                  | 1Eo Arroig    |

Step 2

From the navigation menu on the left, click Save As.

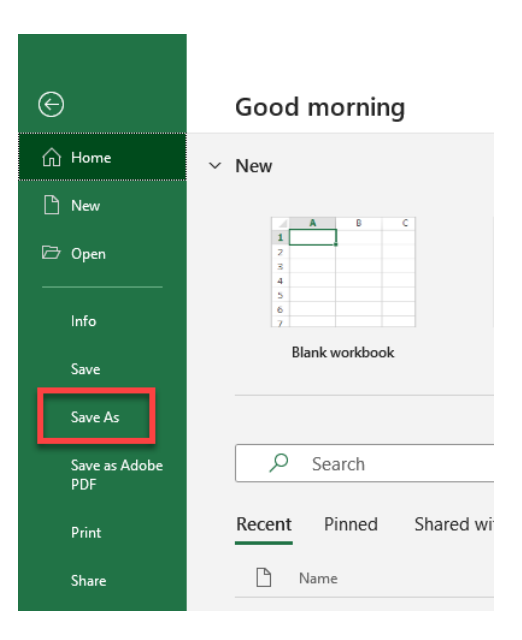

## On the Save As page, click the drop-down arrow and select CSV (Comma delimited) (\*.csv)

Step

3

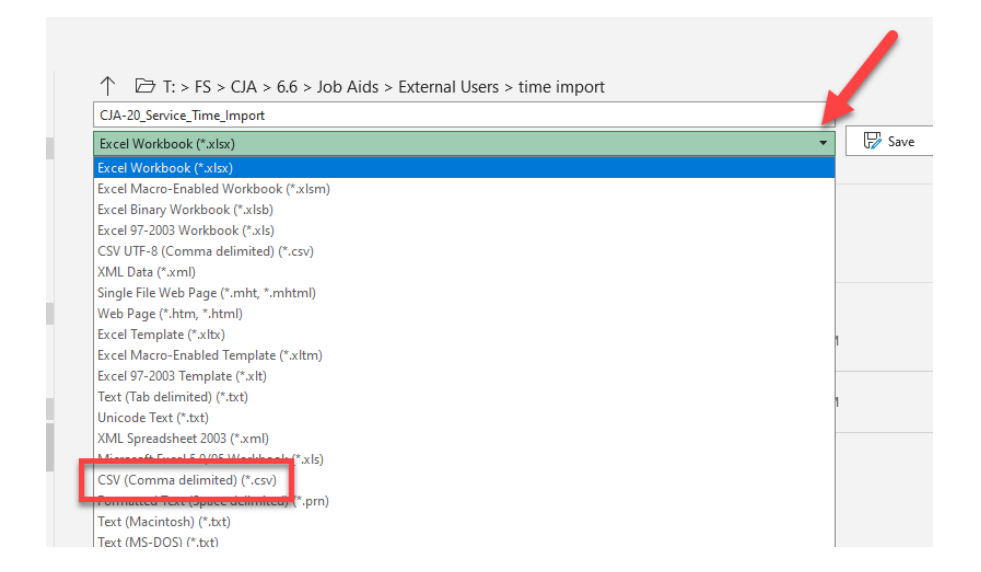

Your Excel file has now been converted to a .csv file and can be imported into the Services page of your CJA-20 or CJA-30 voucher.

|             |      | ··• • · |                                 |   |                    | -                 |       |
|-------------|------|---------|---------------------------------|---|--------------------|-------------------|-------|
|             |      | ^       | Name                            |   | Date modified      | Туре              | Size  |
| Quick acces | ents | *       | CJA-20 Service Time Import.csv  |   | 8/9/2021 10:01 AM  | Microsoft Excel C | 1 KB  |
| Document    |      |         | CJA-20 Service Time Import.xlsx |   | 8/6/2021 2:27 PM   | Microsoft Excel W | 12 KB |
| 👆 Download  | •    | *       | FROM DOC 1 TO 1                 | • | 0/0/2021 11 20 414 | NE 05 10          | 1.175 |